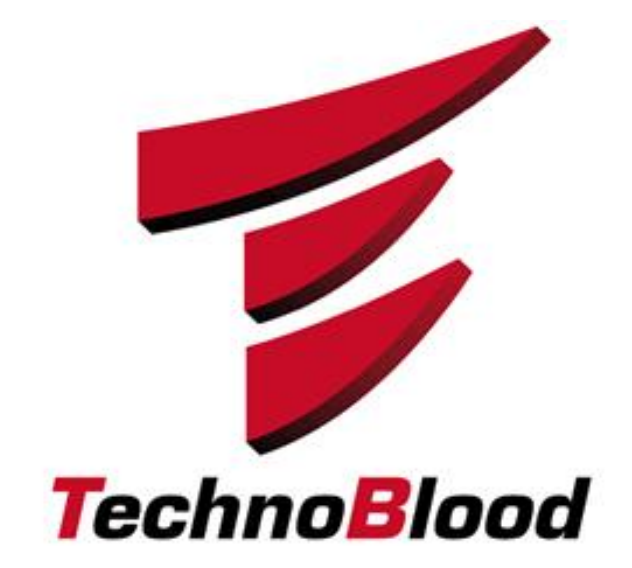

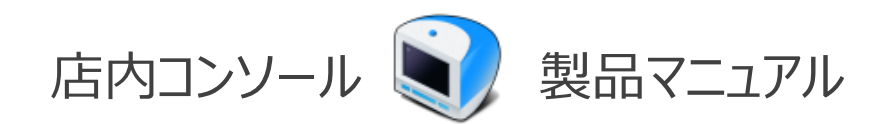

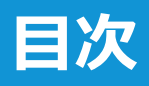

| 1. はじめに                     | <u>Z</u>  |
|-----------------------------|-----------|
| 1-1. 店内コンソールの目的             | <u>Z</u>  |
| 1-2. 店内コンソールの使用例            | <u>Z</u>  |
| 1-3. 「店内コンソール機能」 概要         | <u>8</u>  |
|                             |           |
| 2. インストール前に必ずご確認ください        | <u>9</u>  |
| 2-1. 確認の流れ                  | <u>9</u>  |
| 2-2. 店内ネットワークの確認            | <u>10</u> |
| 2-3. ブースPCにXCoveryTBをインストール | <u>11</u> |
| 2-4. NAS(店内サーバー)を設置         | <u>11</u> |
| 2-5. 店内コンソールインストール前のOS設定    | <u>12</u> |
| 2-6. 店内コンソールのインストール         | <u>18</u> |
| 2-7. 店内コンソールのログイン確認         | <u>19</u> |
| 2-8. 店内コンソールログインパスワードの変更    | <u>21</u> |
| 2-9. 店内コンソールのログアウト (終了)     | <u>22</u> |
| 2-10. 店内コンソールのアンインストール      | <u>23</u> |
| 2-11. 導入時の補足                | <u>24</u> |

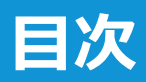

| 3. 店内コンソールの機能                         | <u>27</u> |
|---------------------------------------|-----------|
| 3-1. 確認の流れ                            | <u>27</u> |
| 3-2. ログイン時インターフェースについてのご案内            | <u>28</u> |
| 4. リカバリーメニュー                          | <u>30</u> |
| 4-1. 「リカバリーメニュー」 インターフェースに<br>ついてのご案内 | <u>30</u> |
| 4-2. モード変更                            | <u>31</u> |
| 4-3. ブースPCの電源OFF/再起動                  | <u>32</u> |
|                                       |           |
| 5. リカバリーライセンス数管理                      | <u>33</u> |
| 5-1. 認証データ削除                          | <u>33</u> |
|                                       |           |
| 6. ソフトウェア配布                           | <u>34</u> |
| 6-1. 「ソフトウェア配布」 インターフェースの<br>ご案内      | <u>34</u> |
| 6-2. 「曜日別状況」 タブ インターフェースに<br>ついてのご案内  | <u>35</u> |
| 6-3. 「曜日別状況」 タブ スケジュール配布<br>結果確認      | <u>37</u> |

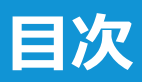

| 6-4. 「曜日別状況」タブ スケジュール配布<br>曜日・時間帯変更    | <u>39</u> |
|----------------------------------------|-----------|
| 6-5. 「曜日別状況」タブ スケジュール配布<br>停止・再開       | <u>41</u> |
| 6-6. 「ワンショット配布」タブ インターフェースについての<br>ご案内 | <u>43</u> |
| 6-7. 「ワンショット配布」タブ ワンショット配布操作方法         | <u>44</u> |
| 6-8. 「ワンショット配布」タブ NASステータス確認           | <u>47</u> |
| 6-9. 「配布結果確認」タブ パッチ配布状況確認              | <u>48</u> |
| 6-10. 「配布結果確認」タブ 配布結果より再配布             | <u>49</u> |
| 6-11. 「パッチアカウント登録」タブ パッチアカウント登録        | <u>50</u> |
| 6-12. 「壁紙変更」タブ 操作手順                    | <u>51</u> |
|                                        |           |
| 7. ソフトウェア・ハードウェア確認                     | <u>53</u> |
| 7-1. ブースPCのスペック確認                      | <u>53</u> |
| 7-2. Cafevision Agent アップデート           | <u>54</u> |
|                                        |           |
| 8. 遠隔サポート                              | <u>56</u> |
| 8-1. ブースPCの遠隔操作                        | <u>56</u> |

| 8-2. ブースPCヘファイル転送             | <u>57</u> |
|-------------------------------|-----------|
| 9. i-フィルター設定                  | <u>60</u> |
| 9-1. 「 i-フィルター設定」 概要          | <u>60</u> |
| 9-2. 「i-フィルター設定」 インターフェースのご案内 | <u>61</u> |
| 9-3. 店内コンソールによるグループの切り替え方法    | <u>62</u> |
|                               |           |
| 10. P2P監視機能                   | <u>66</u> |
| 10-1. 「P2P監視機能」 概要            | <u>66</u> |
| 10-2. 「P2P監視」 インターフェースのご案内    | <u>67</u> |
|                               |           |
| 11. ハードウェア構成変更 通知機能           | <u>68</u> |
| 11-1. 「ハードウェア構成変更 通知機能」 概要    | <u>68</u> |
| 11-2. ハードウェア構成変更 通知画面         | <u>69</u> |
|                               |           |
| 12. 店舗管理                      | <u>70</u> |

12-1.ブラウザ設定

© TechnoBlood Inc. All Rights Reserved.

<u>70</u>

| 次 |
|---|
|   |

| 13. エラーコード対応表              | <u>73</u> |
|----------------------------|-----------|
| 13-1. スケジュール・ワンショット 配布結果   | <u>73</u> |
|                            |           |
| 14. 店内コンソール活用例             | <u>77</u> |
| 14-1. ブースPCの定期アップデート計画を立てる | <u>77</u> |
| 15. FAQ                    | <u>79</u> |

# 1. はじめに

店内コンソールは、ブースPCにインストールされたオンラインゲームのアップデート状態を均一に最新状態に保つ ことを支援・管理するツールです。PC環境を健全に保つことで、ユーザークレームを防止し、店舗様の 作業負荷を軽減し、店舗様の稼働向上を支援します。

#### <自動化していない場合の問題点>

- ・自店のPC情報を管理できない。
- ・公認店舗なのに「インストールがされていない」・「最新のアップデートがされていない」とお客様よりクレームがあった。
- ・手作業で間違なくアップデートを実施しているつもりでもばらつきがある。

#### 1-2. 店内コンソールの使用例

#### 1.PC管理

電源が入っているPCについてハードウェア・ソフトウェアの確認やスペック一覧をエクスポートする事ができます。

#### 2.ブラウザ設定

自店の規定のブラウザを Internet Explore/Microsoft Edge/Google Chrome/Firefox に 変更する事ができます。

#### 3.遠隔サポート

電源ONのPCに対してカウンターにいながらブースPCの遠隔操作やファイル転送をする事ができます。

#### 4.リカバリー制御

各PCに設定されている、XCoveryTBのパスワードや、モード変更(管理者・復元・維持モード)を一括で 変更する事ができます。

#### 5.ブースPCの電源管理

店内コンソールから各店舗のブースPCに対して電源OFF・再起動する事ができます。 電源ONについては、機能改修のため現在ご利用いただけません。

#### 6.スケジュール配布

本部コンソールで希望の曜日・時間にパッチが当たるようスケジュールを組んだ後、店内コンソールを起動し自動パッチ配布後、正常に「完了」となったか、一覧で確認する事ができます。

#### 7.ワンショット配布

スケジュール配布で正常にアップデート(パッチ)が「完了」とならなかった場合は、スポットで特定のPCに任意の アップデート(パッチ)を当てる事ができます。また、NASを設置している場合は、インストールサービスも ご利用いただけます。(以下、アプリケーションソフトもご利用いただけます。)

例:フィルタリングソフト「i-フィルター」、アンチウイルスソフト「ESET Endpoint アンチウィルス」、 店内キャンペーン等の販促を無料でご利用いただける「デスクトップランチャー」など。(別途お申込が必要)

#### ▼お問い合わせ

https://www.tbpress.jp/contact

1/2

# 1. はじめに

## 1-3. 「店内コンソール機能」 概要

店内コンソールは、プロビジョン導入店舗様において、CafeVision(XCoveryTB)が、インストールされている PCを遠隔操作、管理するためのツールです。店内コンソールの機能については以下をご確認ください。

※CafeVisionとは、XCoveryTBをインストールすると同時にインストールされるプログラムです。 CafeVisionによって、リカバリーソフトを制御しています。

|   | 項目                         | 機能                                                                                                    |
|---|----------------------------|----------------------------------------------------------------------------------------------------|
| 1 | PC資産情報                     | ・ハードウェアーおよびソフトウェア情報の閲覧                                                                                                    |
| 2 | ブラウザ設定                     | ・規定のブラウザを以下任意のブラウザに変更可能<br>Internet Explore/Microsoft Edge/Google Chrome/Firefox                                                                                                    |
| 3 | PCの遠隔操作                    | <ul> <li>・ブースPCの遠隔操作およびファイル転送</li> <li>※ご注意※         本ソフトウェアー機能であるリモートモニタリング及びコントロールを利用する際には、利用方法によってプライベート情報を侵害してしまう可能性があります。ご利用の場合は、利用者の責任においてご利用していただく事となりますのでご注意ください。         また、この機能に関しては機能を停止させる事もできますのでご利用を控えたいお客様は、カスタマーサポート課までご連絡ください。     </li> </ul> |
| 4 | リカバリー                      | ・リカバリーのモード変更(管理者モード・復元モード・維持モード)<br>・変更データ保存・削除<br>・リカバリーパスワード変更                                                                                                    |
| 5 | リカバリーライセンス管理               | ・故障PCの認証データ(ライセンス情報)削除<br>・ライセンス数の確認                                                                                                    |
| 6 | PC電源管理                     | ・電源ON・OFF・再起動<br>※電源ONについては、機能改修のため現在ご利用いただけません。                                                                                                    |
| 7 | ゲーム・<br>アプリケーションソフト        | ・インストール配布<br>・パッチ(アップデート)配布<br>・配布確認                                                                                                    |
| 8 | CafeVisionプログラムの<br>アップデート | ・本プログラムアップデート時に使用します。<br>アップデート時については、弊社よりメールでご案内をさせていただきます。                                                                                                    |
| 9 | i-フィルター制御                  | <ul> <li>・i-フィルターとは、有害サイトをブロックし、情報漏洩対策にも有効な<br/>WEBフィルタリングソフトです。ご利用の際は、別途ご購入いただく<br/>必要がございます。</li> </ul>                                                                                                    |

#### 2-1. 確認の流れ

店内コンソールのご利用は、「店内コンソールをインストールする管理用PC」、「お客様がご利用されるブース PC」、「店内サーバーであるNAS」が同一ネットワーク上にある事が必要となります。

以下は、利用必須要件となりますので必ずご確認ください。

|    | 項目           | 詳細                          | ページ       | 確認☑ |
|----|--------------|-----------------------------|-----------|-----|
| 1  | ネットワークの確認    | 2-2. 店内ネットワークの確認            | <u>10</u> |     |
| 2  | ブースPC        | 2-3. ブースPCにXCoveryTBをインストール | <u>11</u> |     |
| 3  | NAS          | 2-4. NAS(店内サーバー)を設置         | <u>11</u> |     |
| 4  |              | 2-5. 店内コンソールインストール前のOS設定    | <u>12</u> |     |
| 5  | "管理用PC       | 2-6. 店内コンソールのインストール         | <u>18</u> |     |
| 6  |              | 2-7. 店内コンソールのログイン確認         | <u>19</u> |     |
| 7  |              | 2-8. 店内コンソールログインパスワードの変更    | <u>21</u> |     |
| 8  |              | 2-9. 店内コンソールのログアウト (終了)     | <u>22</u> |     |
| 9  |              | 2-10. 店内コンソールのアンインストール      | <u>23</u> |     |
| 10 | 2-11. 導入時の補足 |                             | <u>25</u> |     |

### 2-2. 店内ネットワークの確認

プロビジョンサービスは、店内コンソール・NAS・CafeVisionプログラム(XCoveryTB)がインストールされたブース PCが同一ネットワーク内で通信を取る必要があります。同一ネットワーク内に無い場合、店内コンソールの 機能が使用できませんのでご注意ください。以下図は、ネットワークの一例です。 店内のネットワーク構成については、ネットワークを組まれた事業者様等にご確認ください。

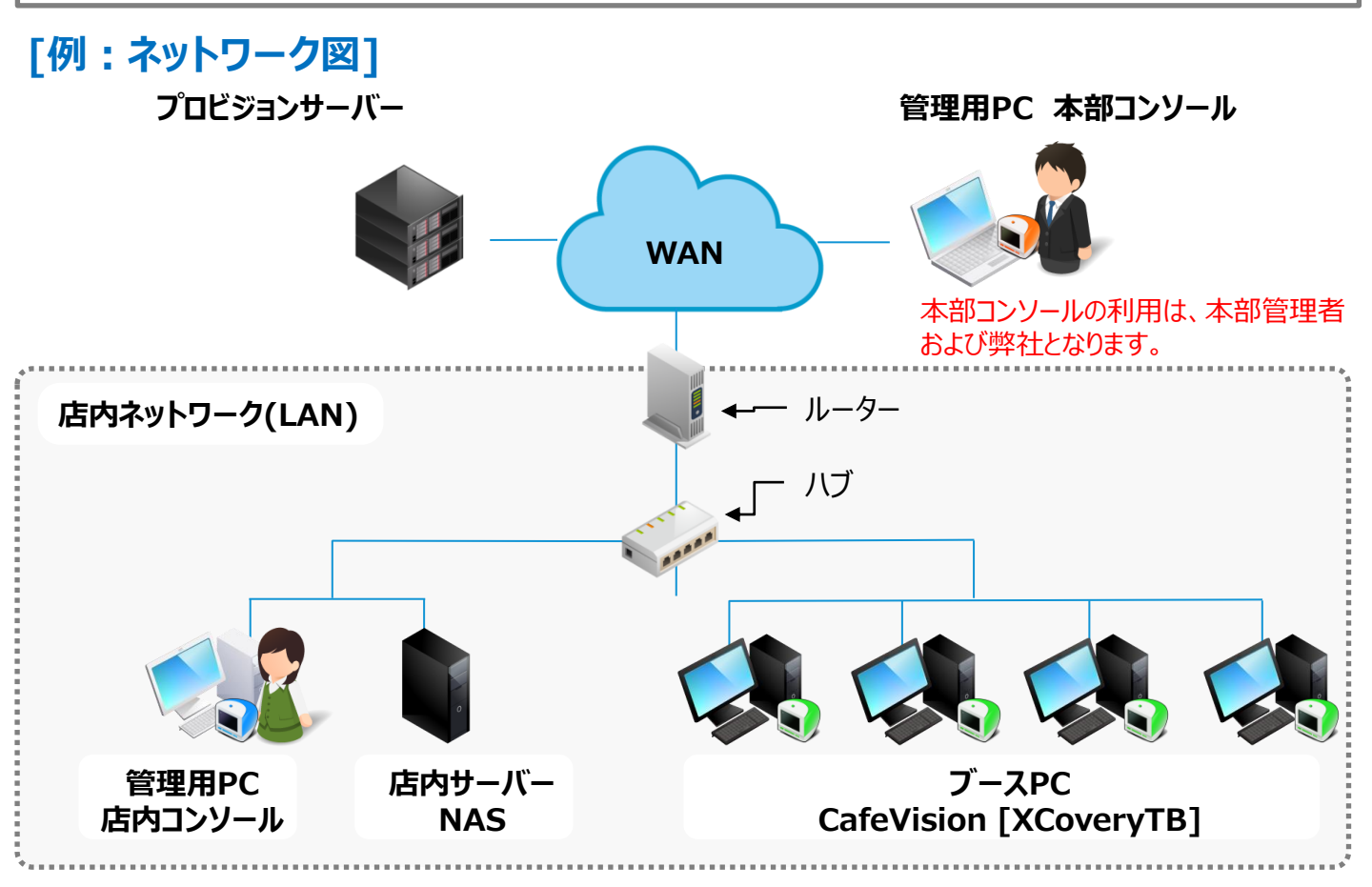

#### ※ご注意※

- 店舗内が複数のネットワークセグメントに分割されていたり、VLANでネットワークが分断されていると正常に動作しません。 VLANの場合、共有ハブなど全てのブースPCと通信が取れるハブに店内コンソールをインストールしたPCとNASを 接続する必要があります。また、どのようなネットワーク構成でもブースPCは必ず固定IPをご利用ください。
- ②.ルーターのバランシングが有効な場合、プロビジョン配布中に配布が中断される場合がございます。 また、多くのオンラインゲームもバランシングが有効ですと、ゲームプレイ中に接続が切れてしまう場合がございますので、 ルータのバランシングは無効に設定いただけますようよろしくお願いいたします。
- ③.店内コンソールをインストールし、ブースPCにインストールされたCafeVisionとの通信を開始した後、 店内コンソール側PCのIPアドレスを変更した場合は、再度CafeVisionとの通信を取るために CafeVision側(ブースPC)の再起動が必要となります。
- ④.店内コンソールとCafeVisionの通信が取れていると店内コンソールログイン後に起動しているPCの ツリー上のアイコンが青くなっています。

3/17

## 2-3. ブースPCにXCoveryTBをインストール

ブースPCにXCoveryTB(リカバリーソフト)をインストールします。

XCoveryTBは、XCoveryTB(リカバリーソフト) + CafeVision(リカバリーを制御するソフト)の2種類の ファイルが組み合わさっており、XCoveryTBをインストールする際、同時にインストールされます。

プロビジョンサービスでは、CafeVisionが正常にインストールされている事により、 ブースPCの遠隔操作や管理など、ブースPCの制御を行う事ができます。

XCoveryTBのダウンロードは、TB-PRESSより最新のインストーラーをダウンロードしご利用ください。 また、インストール前にOSの設定が必要となるため、必ずマニュアルをご確認ください。

▼「TB-PRESS XCoveryTB各種ダウンロード」インストーラーとマニュアルはこちら https://www.tbpress.jp/support/provision xcoverytb

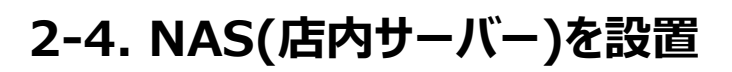

店内コンソール・ブースPCと同一ネットワーク内にNASを設置します。

NAS本体については、弊社より発送させていただきますので、到着したら「つなぎかたガイド」をご参照の上、 接続をお願いいたします。また、接続後は弊社でプロビジョンサーバーと正常に通信が取れているか確認をさせ ていただくため、お手数ですが、営業時間内に弊社へご連絡ください。

▼「TB-PRESS プロビジョン各種ダウンロード INASつなぎかたガイドはこちら https://www.tbpress.jp/support/provision\_download

#### [弊社ご連絡先]

株式会社テクノブラッド カスタマーサポート課 TEL: 0120-285-026 / TEL: 03-5835-5868 (フリーダイヤルがご利用になれない場合) 通常対応時間:月~金 9:30~18:30 (緊急な場合を除く) E-Mail: tbcafejp@technoblood.com

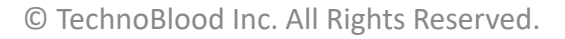

11

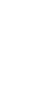

4 / 17

## 2-5. 店内コンソールインストール前のOS設定

店内コンソールをインストールする前にご利用PCのOS設定が必要となります。

[OS設定]

①.コントロールパネルより、「ユーザーアカウント制御設定」の無効化 ②.Windowsセキュリティより、「ファイアウォールとネットワーク保護」の無効化

また、弊社流通の「ESET Endpoint アンチウィルス」以外のアンチウイルスソフトをご利用の場合、 正常に通信を取るために「C:¥Program Files¥ProVision」をホワイトリスト化していただく必要があります。 ホワイトリスト化の手順については、ご利用メーカーまでお問い合わせください。

▼「TB-PRESS ESET Endpoint アンチウィルス」の詳細はこちら https://www.tbpress.jp/solution/eset

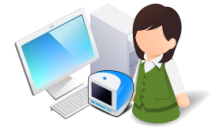

#### ①.コントロールパネルより、「ユーザーアカウント制御設定」の無効化

|   |                                                                                      | NO.1~6で唯認                                                                                                    |
|---|--------------------------------------------------------------------------------------|----------------------------------------------------------------------------------------------------|
|   | 画像                                                                                   |                                                                                                    |
| 1 | 2 Windows システム ツール ヘ Windows システム ツール ヘ ③ コントロール パネル ③ タスク マネージャー ① アイル名を指定して実行 〕 目i | <ol> <li>①.「スタート」をクリックします。</li> <li>②. W列より、         「Windows システムツール」を         クリックします。</li> <li>③.「コントロールパネル」をクリックします。</li> </ol> |
| 2 |                                                                                      | ④.「カテゴリ▼」をクリックします。<br>⑤.「大きいアイコン(L)」 をクリックします。                                                                                      |

次へ

## 2-5. 店内コンソールインストール前のOS設定

#### ①.コントロールパネルより、「ユーザーアカウント制御設定」の無効化

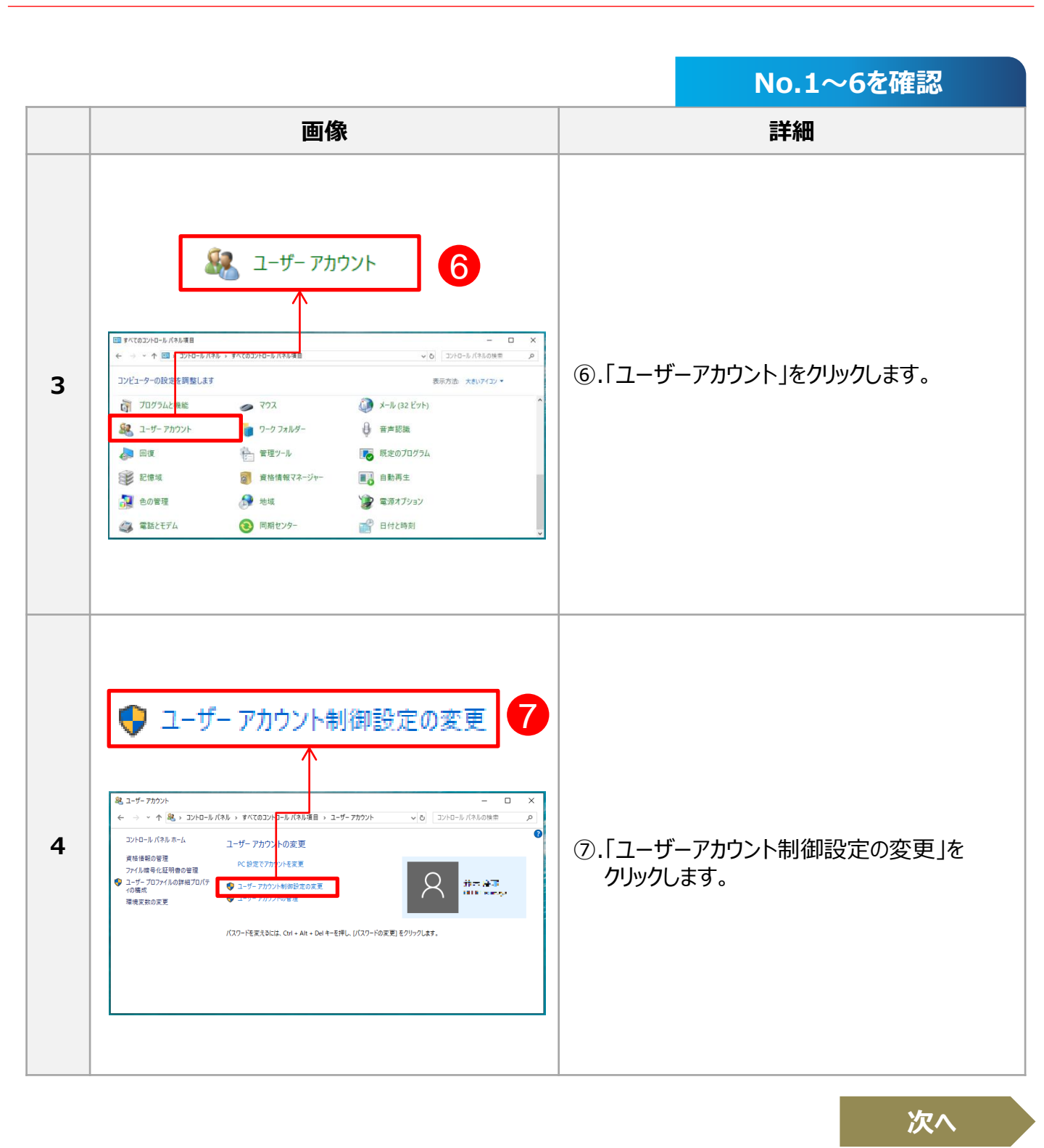

## 2-5. 店内コンソールインストール前のOS設定

### ①.コントロールパネルより、「ユーザーアカウント制御設定」の無効化

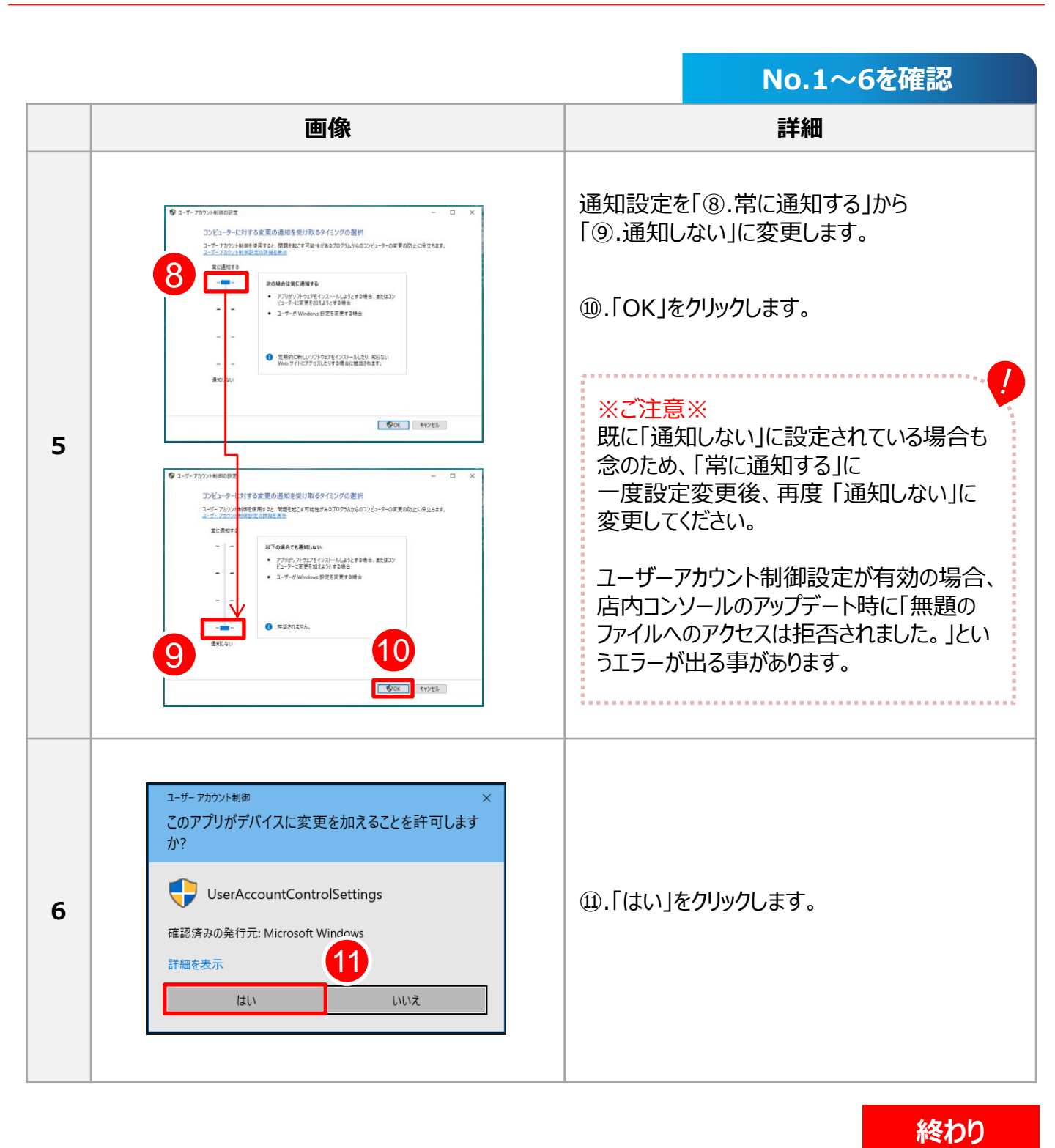

7 / 17

## 2-5. 店内コンソールインストール前のOS設定

#### ②.Windowsセキュリティより、「ファイアウォールとネットワーク保護」の無効化

『Windows Defender ファイアウォール』は、【Windowsセキュリティ】および【コントロールパネル】の 2カ所から確認する事が可能となりますが、 必ず【Windowsセキュリティ】から『Windows Defender ファイアウォール』の無効化を行ってください。

※【コントロールパネル】からですと、「ドメイン ネットワーク」の設定を無効にする事ができません。

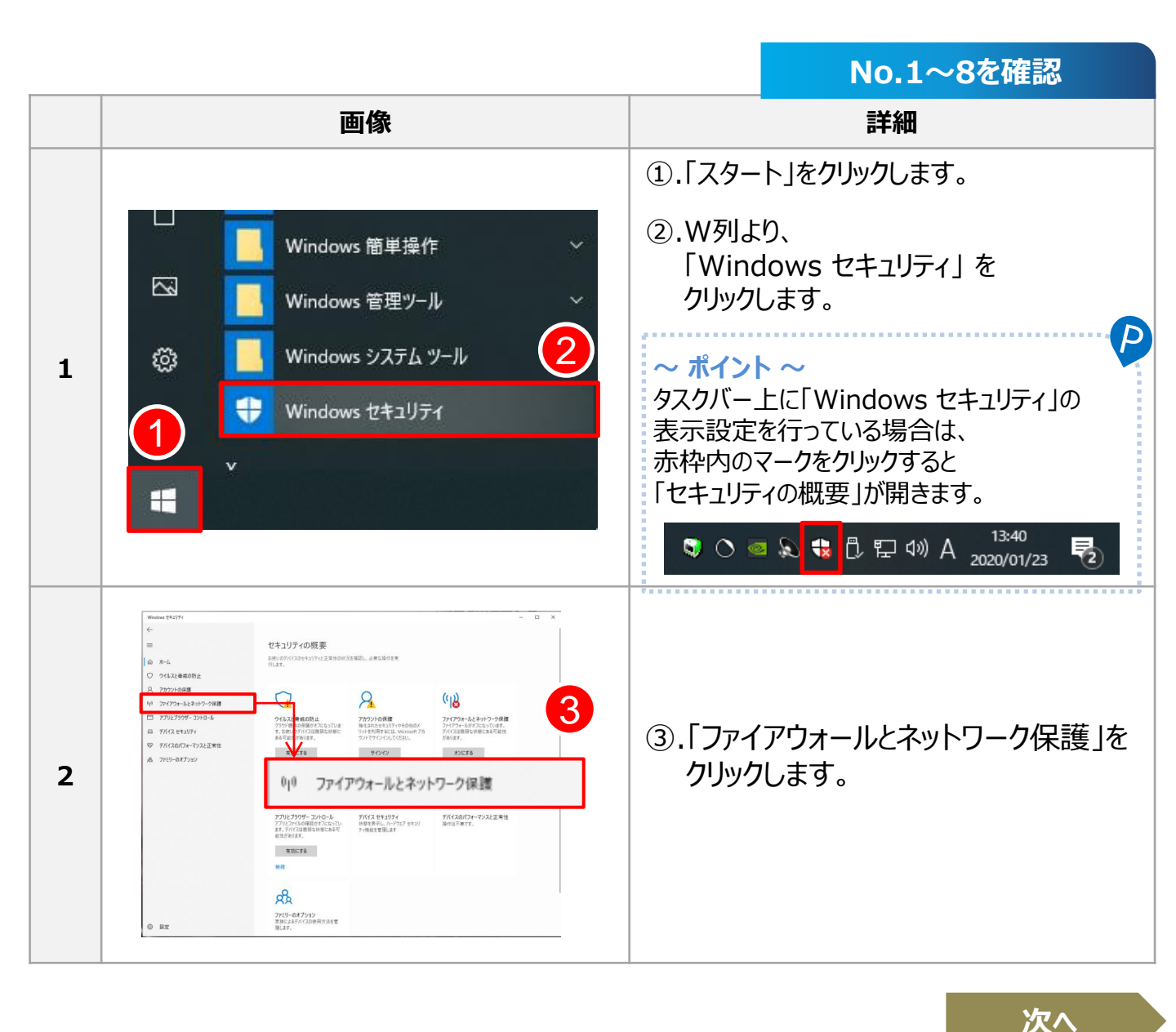

# 2-5. 店内コンソールインストール前のOS設定

#### ②.Windowsセキュリティより、「ファイアウォールとネットワーク保護」の無効化

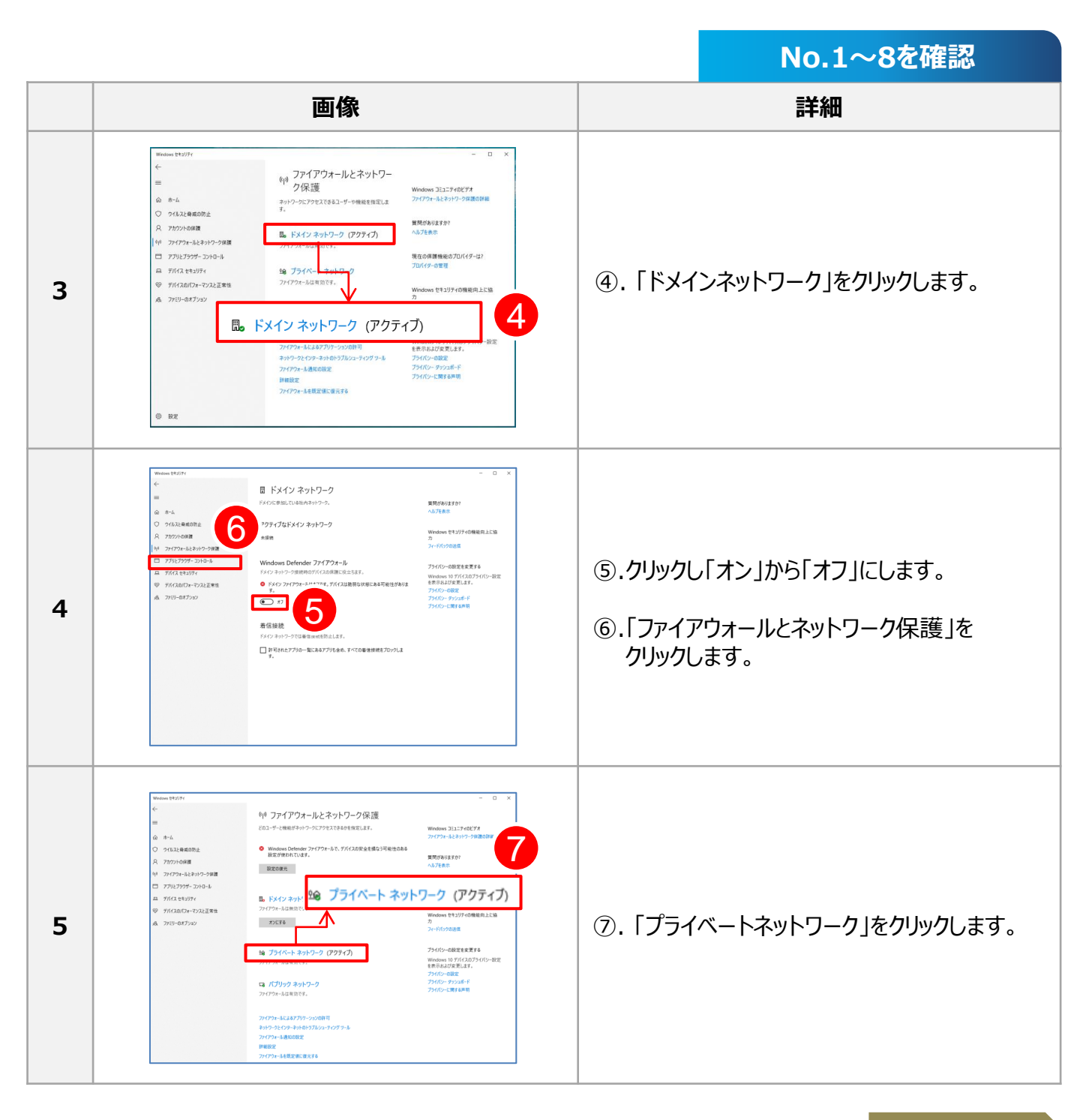

# 2-5. 店内コンソールインストール前のOS設定

#### ②.Windowsセキュリティより、「ファイアウォールとネットワーク保護」の無効化

|   |                                                                                                    | No.1~8を確認                                                                               |
|---|----------------------------------------------------------------------------------------------------|-----------------------------------------------------------------------------------------|
|   | 画像                                                                                                    | 詳細                                                                                      |
| 6 | www.statistic                                                                                                    | <ul> <li>⑧.クリックし「オン」から「オフ」にします。</li> <li>⑨.「ファイアウォールとネットワーク保護」を<br/>クリックします。</li> </ul> |
| 7 | winnerstand <ul> <li></li></ul>                                                                                                    | ⑩.「パブリックネットワーク」をクリックします。                                                                |
| 8 | waran state at a state of the state of the | ①.をクリックし、「オフ」にします。                                                                      |

## 2-6. 店内コンソールのインストール

店内コンソールをインストールする際は、PCがインターネットに接続されている事を確認してください。 また、TB-PRESSより、最新のインストーラーをダウンロードする際は、実行ファイルを一旦デスクトップに 保存してからご利用ください。※管理用PCのみにインストールし、ブースPCにインストールはしないでください。

▼「TB-PRESS プロビジョン各種ダウンロード」店内コンソール インストーラーはこちら https://www.tbpress.jp/support/provision\_download

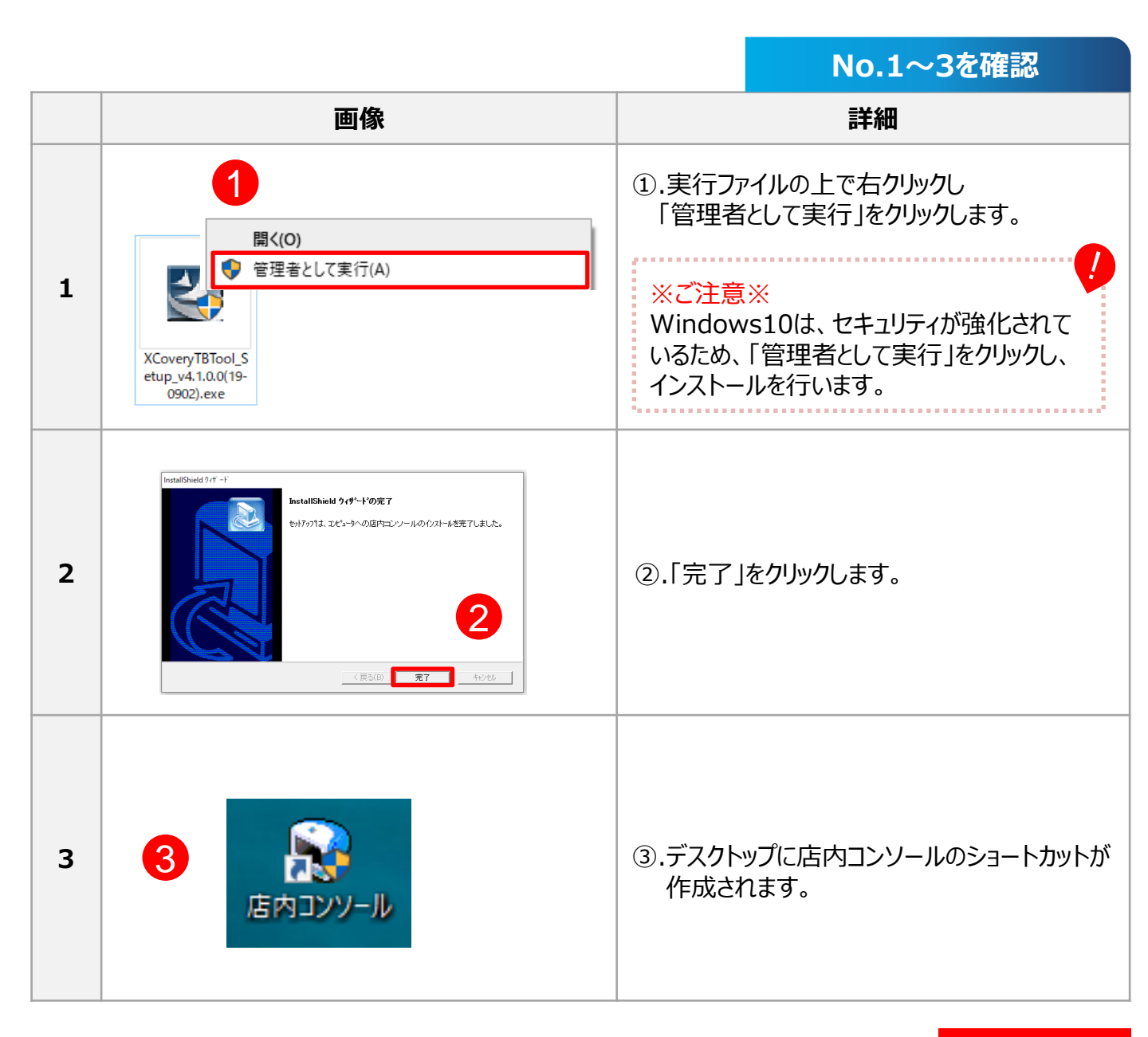

11 / 17

## 2-7. 店内コンソールのログイン確認

店内コンソールのインストールが完了しましたらログイン確認をご実施ください。

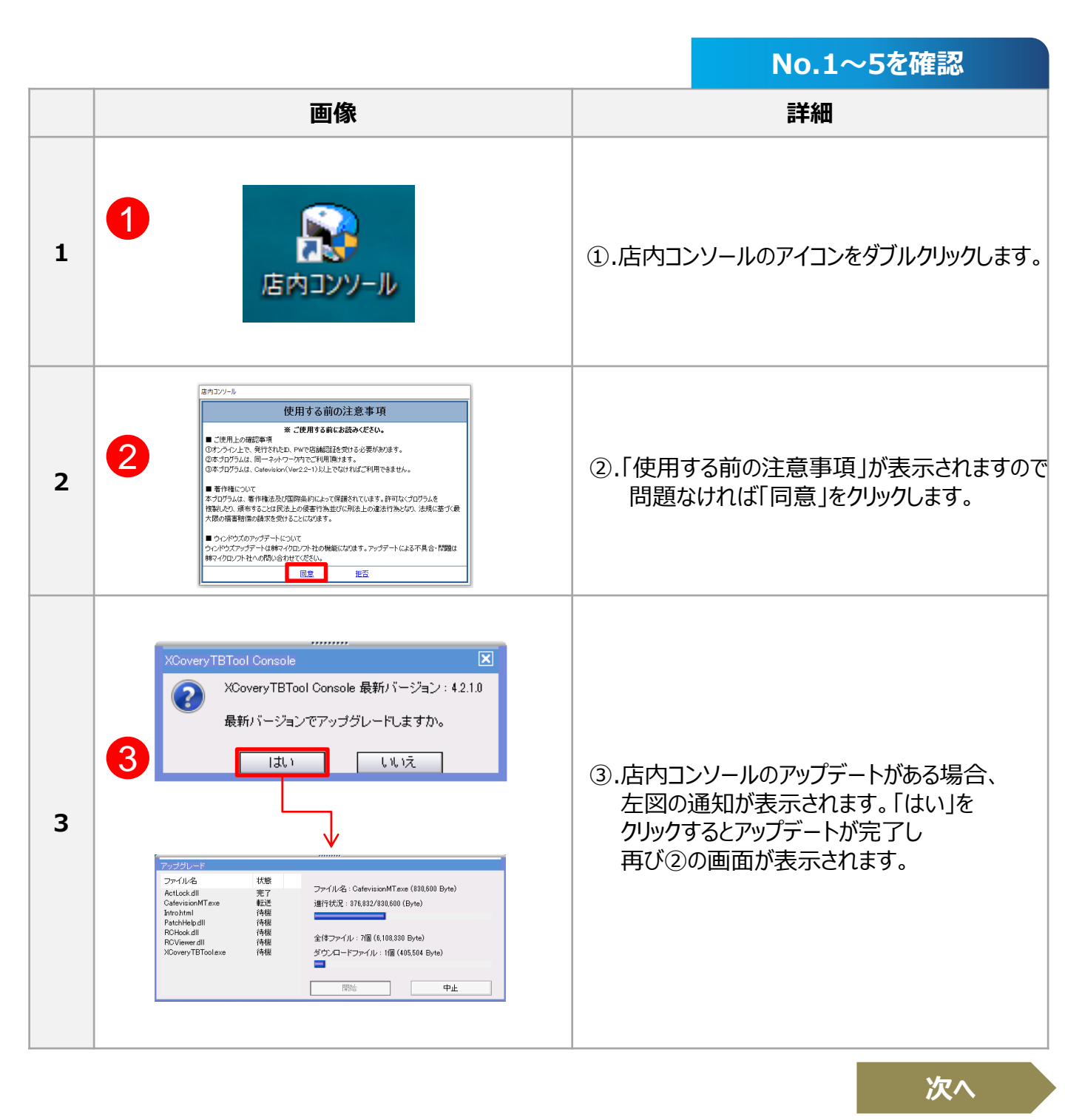

## 2-7. 店内コンソールのログイン確認

|                                                               |                                                                                      | No.1~5を確認                                                                                                    |
|---------------------------------------------------------------|--------------------------------------------------------------------------------------|----------------------------------------------------------------------------------------------------|
|                                                               | 画像                                                                                   | 詳細                                                                                                    |
| 4<br>ログイン情報<br>最初のLoginla、<br>4<br>Login<br>5<br>しの<br>に<br>4 | リカバリーインストールID、PWをいれてください!<br>ID<br>WORD<br>ンコン】から「Login」「スワード」の変更可能です!<br>Igin キャンセル | <ul> <li>④.店内コンソールID/PW通知書」に<br/>記載されているログインID・パスワードを<br/>入力します。</li> <li>⑤.「Login」をクリックします。</li> </ul>                                                                                                    |
| 5                                                             |                                                                                      | <ul> <li>⑥.店内コンソールのトップページが表示されます。</li> <li>トップページ上部にテクノブラッドからの重要な「お知らせ」が表示されますので定期的にご確認ください。</li> <li>※ご注意※</li> <li>画面左側、ブースPCの表記(ツリー)についてCafeVision(XCoveryTB)がインストールされており、ブースPCの電源がONの状態ですとPCが青く表示されます。</li> <li>電源がONとなっているにもかかわらず、青く表示されない場合は、2-1確認の流れ[9ページ参照]に記載されている1~4の初期設定を見直してください。</li> </ul> |

終わり

### 2-8. 店内コンソールログインパスワードの変更

店内コンソールの起動確認後は、ログイン時のパスワードを変更してください。 パスワードは、半角英数字4~32文字以内で設定可能です。なお、IDの変更はできません。 パスワード変更後は、店舗様の責任のもと厳重に管理いただけますようお願いいたします。

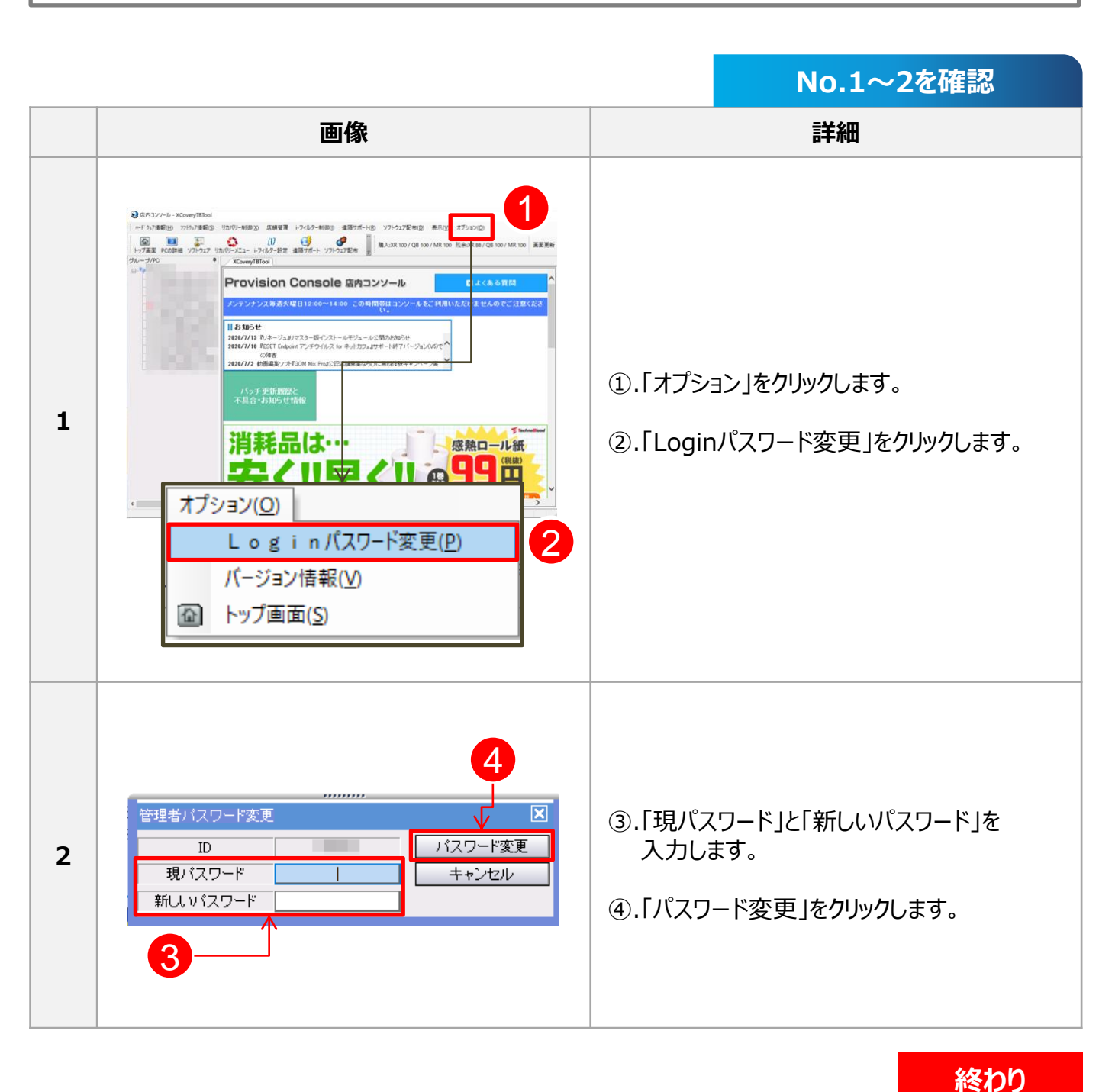

## 2-9. 店内コンソールのログアウト (終了)

店内コンソールのログアウトは、画面右上の「×」ボタンをクリックした後、タスクバーに表示されている 店内コンソールのアイコンを右クリックし、終了します。

|   |                                                                                              | No.1~2を確認                                                                          |
|---|----------------------------------------------------------------------------------------------|------------------------------------------------------------------------------------|
|   | 画像                                                                                           | 詳細                                                                                 |
| 1 | - ロ ×                                                                                        | ①.「×」をクリックします。                                                                     |
| 2 | ! 警告<br>店内コンソールを完全に「終了」するには、デスクトップの右<br>下のアイコンを う右クリックし終了させてください。<br>店内コンソール終了<br>2020/09/08 | <ol> <li>タスクバーに表示される店内コンソールの<br/>アイコン上で右クリックし、<br/>「店内コンソール終了」をクリックします。</li> </ol> |

終わり

## 2-10. 店内コンソールのアンインストール

店内コンソールのアンインストールは、「プログラムと機能」からアンインストールする事が可能です。

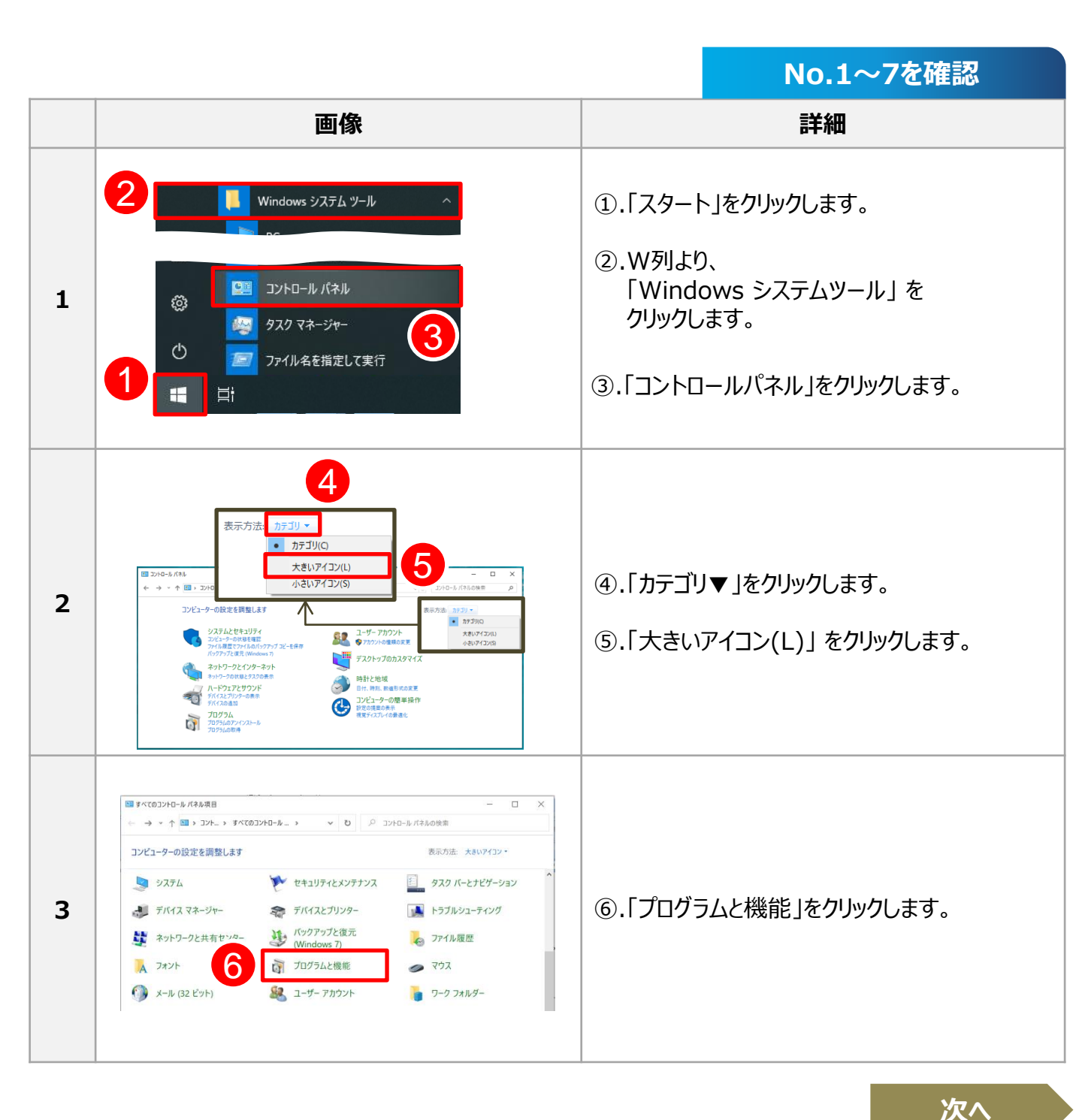

16 / 17

### 2-10. 店内コンソールのアンインストール

|   |                                                                                                    | No.1~7を確認                            |
|---|----------------------------------------------------------------------------------------------------|--------------------------------------|
|   | 画像                                                                                                    |                                      |
| 4 |                                                                                                    | ⑦.「店内コンソール」をダブルクリックします。              |
| 5 | InstallShield 9/f * i*       ×         D2-2       ごの         フロゲラムを変更、停正、または消費時します。       ごの         協力にソレール やパアカ* シゲナフ,フログラムへたつこを、このフログラムを使って、現在の小ストールを変更す<br>なこかができます、次のカアウバンをサバルてくたさい。       ・         ・ ごの       ごの         ・ ごの       ごの         ・ ごの       ごの         ・ ごの       ごの         ・ ごの       ごの         ・ ごの       ごの         ・ ごの       ごの         ・ ごの       ・         ・ ごの       ・         ・ ごの       ・         ・ ごの       ・         ・ の       ●         ・ の       ●         ・ | ⑧.「削除」にチェックをいれます。<br>⑨.「次へ」をクリックします。 |
| 6 | 77イル削除の確認<br>選択したアブリケーション、およびすべてのコンボーネントを完全に削除しますか?<br>10 OK キャンセル                                                                                                    | ⑩.「OK」をクリックします。                      |
| 7 | InstallShield ウィサ ート                                                                                                    | ⑪.「完了」をクリックします。                      |

終わり

### 2-11. 導入時の補足

店内コンソール導入時のよくあるお問い合わせとなります。お問い合わせの前に一度ご確認ください。

#### 1. CafeVisionのVer.について

すべての機能を使うためには、CafeVisionのバージョンをVer.4.7-0以上にアップデートする必要があります。 最新のバージョンについては、以下をご確認ください。

▼TB-PRESS CafevisonAgent(XCoveryTB) 変更履歴 https://www.tbpress.jp/support/provision\_xcoverytb\_news

 ※CafeVisionのアップグレードは、配布命令後自動的にブースPCが再起動しますのでお客様がブースを 使用中でない事を確認されたのちご実施ください。
 ▶7-2. Cafevision Agent アップデート[54ページ参照]

#### <u>2. ログイン時のエラーについて</u>

店内コンソールを起動した際、「サーバーとの接続ができません」というメッセージが表示される場合、 以下[1] ~ [3].をご確認ください。

- [1].インターネットに接続されているか確認 店内コンソールをインストールしている管理用PCのネットワーク状態をご確認ください。 インターネットに接続できていない場合があります。
- [2].プロビジョンメンテナンス中

弊社が、メンテナンスを行っている時間帯かどうかご確認ください。 【毎週火曜日 12:00~14:00定期メンテナンスを実施】 なお祝日、大型連休時は火曜日から 変更となる場合があります。その際は、事前にメールでご連絡をさせていただきます。

[3].ネットワークの混雑

ネットワークやサーバーが混雑している可能性がございますので時間を空けてから再度お試しください。

#### 3. ブースPCを電源ONにしているのに店内コンソールのツリーのPCが青く点灯していません。 画面左側WULLにちるDCが書く点灯している場合、電源がついている裏を書していますが

画面左側ツリーにあるPCが青く点灯している場合、電源がついている事を表していますが、 青く点灯されてない場合は、以下[1] ~ [2].をご確認ください。

[1].同一ネットワーク上に無い場合

店内コンソールを利用する環境が、同一LAN内で利用されていないと該当の症状になります。 ▶2-2. 店内ネットワークの確認[<u>10</u>ページ参照]

[2].ファイアウォールでブロックされている場合

店内コンソール、またはブースPCのファイアウォールが有効になっています。店内コンソールの通信を ブロックしてしまうので店内コンソール利用時には無効化にしてください。

▶2-5. 店内コンソールインストール前のOS設定

②.Windowsセキュリティより、「ファイアウォールとネットワーク保護」の無効化[15ページ参照]

#### 3-1. 確認の流れ

店内コンソールの各機能についてご案内いたします。

|    | 項目                        | 詳細                                     | ページ       | 確認☑ |
|----|---------------------------|----------------------------------------|-----------|-----|
| 1  | 3. 店内コンソールの機能             | 3-2. ログイン時インターフェースについての<br>ご案内         | <u>28</u> |     |
| 2  |                           | 4-1. 「リカバリーメニュー」 インターフェースについての<br>ご案内  | <u>30</u> |     |
| 3  | 4. リカバリーメニュー              | 4-2. モード変更                             | <u>31</u> |     |
| 4  |                           | 4-3. ブースPCの電源OFF/再起動                   | <u>32</u> |     |
| 5  | 5. リカバリーライセンス数<br>管理      | 5-1. 認証データ削除                           | <u>33</u> |     |
| 6  |                           | 6-1. 「ソフトウェア配布」 インターフェースのご案内           | <u>34</u> |     |
| 7  | ,<br>。<br>0<br>6、17トウェア配布 | 6-2. 「曜日別状況」タブ インターフェースについての<br>ご案内    | <u>35</u> |     |
| 8  |                           | 6-3. 「曜日別状況」タブ スケジュール配布結果<br>確認        | <u>37</u> |     |
| 9  |                           | 6-4. 「曜日別状況」タブ スケジュール配布<br>曜日・時間帯変更    | <u>39</u> |     |
| 10 |                           | 6-5. 「曜日別状況」タブ スケジュール配布<br>停止・再開       | <u>41</u> |     |
| 11 |                           | 6-6. 「ワンショット配布」タブ インターフェースに<br>ついてのご案内 | <u>43</u> |     |
| 12 |                           | 6-7.「ワンショット配布」タブ ワンショット配布<br>操作方法      |           |     |
| 13 |                           | 6-8.「ワンショット配布」タブ NASステータス確認            |           |     |
| 14 |                           | 6-9. 「配布結果確認」タブ パッチ配布状況確認              |           |     |
| 15 |                           | 6-10. 「配布結果確認」タブ 配布結果より再配布             | <u>49</u> |     |

次へ

# 3. 店内コンソールの機能

#### 3-1. 確認の流れ

|    | 項目                 | 詳細                                 | ページ       | 確認☑ |
|----|--------------------|------------------------------------|-----------|-----|
| 16 | 6. ソフトウェア配布        | 6-11. 「パッチアカウント登録」タブ<br>パッチアカウント登録 | <u>50</u> |     |
| 17 | ソフトウェア配布           | 6-12. 「壁紙変更」タブ 操作手順                | <u>51</u> |     |
| 18 | 7. ソフトウェア・ハード      | 7-1. ブースPCのスペック確認                  | <u>53</u> |     |
| 19 | ウェア確認              | 7-2. Cafevision Agent アップデート       |           |     |
| 20 | o 浩편++-* ト         | 8-1. ブースPCの遠隔操作                    | <u>56</u> |     |
| 21 | 0. 逐階リハート          | 8-2. ブースPCヘファイル転送                  | <u>57</u> |     |
| 22 |                    | 9-1.「 i-フィルター設定」 概要                | <u>60</u> |     |
| 23 | 9. i-フィルター設定       | 9-2. 「i-フィルター設定」 インターフェースのご案内      | <u>61</u> |     |
| 24 |                    | 9-3. 店内コンソールによるグループの切り替え方法         | <u>62</u> |     |
| 25 |                    | 10-1.「P2P監視機能」概要                   | <u>66</u> |     |
| 26 | IU. PZP监祝阀能        | 10-2. 「P2P監視」 インターフェースのご案内         | <u>67</u> |     |
| 27 | 11. ハードウェア構成       | 11-1. 「ハードウェア構成変更 通知機能」 概要         | <u>68</u> |     |
| 28 | 変更 通知機能            | 11-2. ハードウェア構成変更 通知画面              | <u>69</u> |     |
| 29 | 12. 店舗管理           | 12-1.ブラウザ設定                        | <u>70</u> |     |
| 30 | 13. エラーコード対応表      | 13-1. スケジュール・ワンショット 配布結果           | <u>73</u> |     |
| 31 | 14. 店内コンソール<br>活用例 | 14-1. ブースPCの定期アップデート計画を立てる         | 77        |     |
| 32 | 15. FAQ            |                                    | <u>79</u> |     |

終わり

# 3. 店内コンソールの機能

### 3-2. ログイン時インターフェースについてのご案内

店内コンソールにログイン後、一番最初に表示されるTOPページについてご案内いたします。

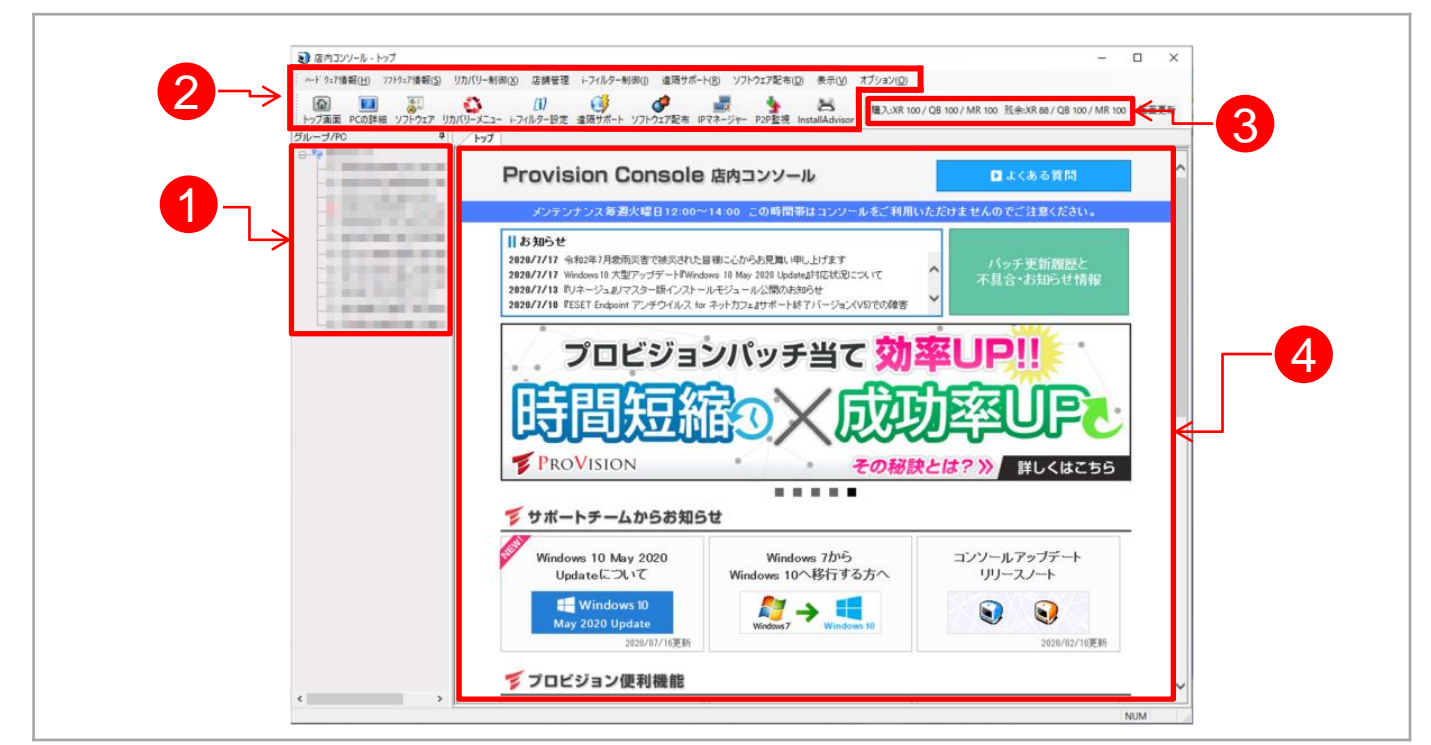

|     | PCツリー<br>一番上に店舗名、その直下にブースPCがツリー状に列挙されます。                                                                                                    |
|-----|----------------------------------------------------------------------------------------------------|
| (1) | ■ TB-11-2004-MBR (192.168.2.211)<br>左から、[PCの電源状態]・[PC名]・[IPアドレス]と表示されます。                                                                    |
| Ŀ   | <ul> <li>□ [青色]ブースPCの電源がONの状態</li> <li>□ [灰色]ブースPCの電源がOFFの状態</li> <li>□ [赤色]1か月以上、電源OFF(プロビジョンサーバーと通信がとれていない)の状態</li> </ul>                 |
|     | ツールバーとショートカット                                                                                                    |
| ۷   | 各機能の呼び出しに使用します。よく使う機能は、ショートカットとして表示されています。                                                                                                  |
| 3   | <b>ライセンス数の確認</b><br>店舗で所有されているCafeVisionライセンスの本数と残余ライセンスが表示されます。<br>CafeVision(XCoveryTB)インストール時に「ライセンス超過」が出る場合、残余ライセンスが<br>0になっている場合があります。 |
|     | メイン画面                                                                                                    |
| •   | 各機能に応じ、こちらの画面が切り替わります。                                                                                                    |

© TechnoBlood Inc. All Rights Reserved.

次へ

# 3. 店内コンソールの機能

## 3-2. ログイン時インターフェースについてのご案内

ツールバーとショートカットの機能についてご案内します。

ツールバーとショートカットで同じ番号の物は、同じ機能となります(名称が異なる場合があります)

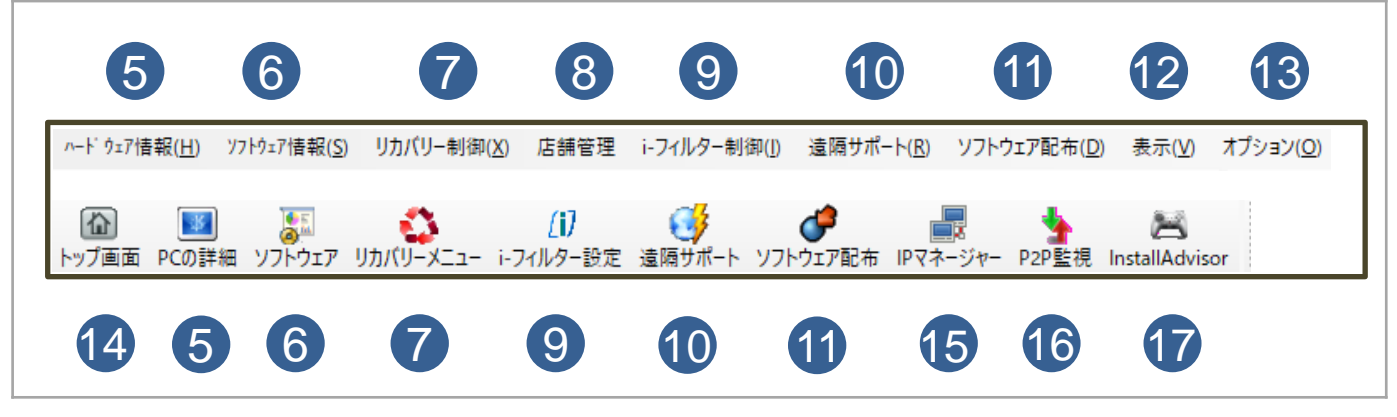

| 5  | <b>ハードウェア情報 / PCの詳細</b><br>PCのハードウェア構成を確認できます。<br><b>ソフトウェア情報 / ソフトウェア</b> | Û         | <b>ソフトウェア配布</b><br>スケジュール配布の結果確認、ワンショット<br>配布の配布設定、配布結果確認、<br>壁紙変更など行う事ができます。 |
|----|----------------------------------------------------------------------------|-----------|-------------------------------------------------------------------------------|
| 6  | PC別のインストール情報を確認できます。                                                       | 12        | <b>表示</b><br>店内コンソール内に表示する項目を                                                 |
|    | リカバリー制御 / リカバリーメニュー                                                        |           | 選択できます。                                                                       |
| 7  | リカバリーソフトのモード変更・パスワード<br>変更・変更データ保存・変更データ削<br>除・PCの電源管理を行う事ができます。           | 13        | <b>オプション</b><br>ログインパスワード変更、バージョン確認<br>を行えます。                                 |
| 8  | <b>店舗管理</b><br>ブラウザ設定より、規定のアプリで設定されて                                       | 14        | <b>トップ画面</b><br>店内コンソールのトップ画面に遷移します。                                          |
|    | いるWebブラウザを変更する事ができます。                                                      |           | IPマネージャー                                                                      |
|    | i-フィルター制御 / i-フィルター設定                                                      | (15)      | 機能改修のため現在ご利用いただけません。                                                          |
| 9  | 「i-フィルター for ネットカフェ」のPC別制御が<br>できます。                                       | <u>16</u> | <b>P2P監視</b><br>ブースPCの通信状況を確認できます。                                            |
| 10 | <b>遠隔サポート</b><br>ブースPCの遠隔操作、ファイル転送が<br>できます。                               | Ð         | InstallAdvisor<br>機能改修のため現在ご利用いただけません。                                        |

# 4. リカバリーメニュー

## 4-1. 「リカバリーメニュー」 インターフェースについてのご案内

「リカバリーメニュー」をクリックすると下図のインターフェースが表示されます。 ここでは、リカバリーの「モード変更」・「変更データ保存」・「変更データ削除」・「パスワード変更」・ 「電源のOFF/再起動」を個別、一括で変更する事ができます。

| 🕄 店内コンソ    | ノール - リカパリーメニュー         |                     |                     |          |                                    |                        |           |                   |               |                |               |          |       |      | - • ×            |
|------------|-------------------------|---------------------|---------------------|----------|------------------------------------|------------------------|-----------|-------------------|---------------|----------------|---------------|----------|-------|------|------------------|
| ・ ハート・ウェア情 | 報( <u>H) ソフトウェア情報(S</u> | ) リカバリー制御( <u>)</u> | 0 <del>《新智理</del> · | フィルター制御い | <sup>™</sup> ■サポート( <u>R</u> ) ソフト | ウェア配布( <u>D</u> ) 表:   | 示(⊻) オプシ  | ヨン( <u>O</u> )    |               |                |               |          |       |      |                  |
| か     ・    | PCの詳細 ソフトウェア            | ני<br>אלע-אבב- ו    | (i)<br>(i)          |          | あ IPマネージャー                         | います。<br>P2P監視 InstallA | dvisor 購  | 入:XR 100 / QB 100 | / MR 100 残余:) | (R 88 / QB 100 | / MR 100 画面   | 回更新      |       |      | 3                |
| グループ/PC    |                         | ŦIJカバリー>            | (III-               |          |                                    |                        |           |                   |               |                |               |          |       |      |                  |
|            |                         | XCoveryTE           | MagicRC             |          |                                    |                        |           |                   |               |                | _             |          |       |      |                  |
|            | -                       | 全体選択                | モード 変更              | 変更データ保存  | 変更データ削除                            | バスワード変更                | 再起動       | 電源OFF             | 電源ON          | 情報更新           | CafeVision角1月 | <u>۶</u> |       |      | $\mathbf{V}$     |
|            |                         | No                  | オンライン               | パソコン名 IP | アドレス 動作有                           | 無 Agent_Ver            | Engin_Ver | モード指定 動作店         | 調測 最適化実行      | 日変更領域          | 変更領域情報        | 変更サイズ    | 変更使用率 | 保存日付 | 報告時間             |
|            |                         |                     |                     |          |                                    | 4.4-6(446003)          |           |                   | 履歴無し          |                |               |          | 0%    |      |                  |
|            | L ( 2 )                 |                     | 0                   |          | ×                                  | 4.6-0(460001)          |           |                   | 履歴無し          |                |               |          | 0%    |      | 2020-07-22 09:40 |
|            |                         |                     |                     |          |                                    | 4.4-0(440002)          |           |                   | 腹腔悪し          |                |               |          | 0%    |      |                  |
|            | XCoveryTB               | (MagicRC)           |                     |          |                                    |                        |           |                   |               |                |               |          |       |      |                  |
|            | 全体選択                    | モード 変頂              | 〔 <u>変更</u>         | 「データ保存」  | 変更データ削り                            | 余 パスワ                  | ード変更      | 再起動               |               | F T            | 源ON           | 情報更      | 新     |      |                  |
|            | 1                       | 2                   |                     | 3        | 4                                  | 5                      | 5         | 6                 | 7             |                | 8             | 9        |       |      |                  |

| 1     | <b>リカバリー制御 / リカバリーメニュー</b><br>リカバリーメニューを開きます。                                                       |               | <b>[1].全体選択</b><br>全てのブースPCにチェックを入れます。                              |  |
|-------|----------------------------------------------------------------------------------------------------|---------------|---------------------------------------------------------------------|--|
| 2     | <b>チェックボックス</b><br>チェックを入れる事で制御するブースPCを                                                             |               | [2].モード変更                                                           |  |
|       | 選択します。                                                                                              |               | <b>[3].変更データ保存 🗹</b><br>リカバリーの「変更データ保存」を行います。                       |  |
| -     | PC別リカバリー情報<br>PCごとに以下情報が表示されます。<br>電源のN/OFF DC名 IDマドレス UDV                                          | (4)<br> <br>2 | <b>[4].変更データ削除 ≦</b><br>リカバリーの「変更データ削除」を行います。                       |  |
| 3     | 電源ON/OFF、PC名、IPアドレス、リカイ<br>リー動作状況、CafeVisionバージョン、リカ<br>バリーバージョン、現在のリカバリーモード、<br>ハードディスク最適化の実行日付 など |               | <b>[5].パスワード変更 🗹</b><br>ブースPCのXCoveryTB設定を開く「パスワード」を<br>変更する事ができます。 |  |
|       | 機能別制御ボタン                                                                                            |               | [6].再起動<br>ブースPCの再起動を行います。                                          |  |
| 4     | ②でチェックを入れたノースPCに対し、<br>各制御を実施します。<br>☑ が入っている機能の基本的動作に                                              |               | <b>[7].電源OFF</b><br>ブースPCの電源OFFを行います。                               |  |
| <br>1 | ついては、XCoveryTB 製品マニュアルを<br>ご確認ください。                                                                 |               | <b>[8].電源ON</b><br>※機能改修のため現在ご利用いただけません。                            |  |
|       | ▼XCoveryTB谷種タワンロード<br><u>https://www.tbpress.jp/support</u><br>/provision_xcoverytb                 |               | <b>[9].情報更新</b><br>一覧で表示されている「PC別リカバリー情報」の内容を<br>更新します。             |  |

# 4. リカバリーメニュー

#### 4-2. モード変更

モード変更の手順についてご案内いたします。

▶4-1. 「リカバリーメニュー」 インターフェースについてご案内 ④-2 [2]. [30ページ参照]

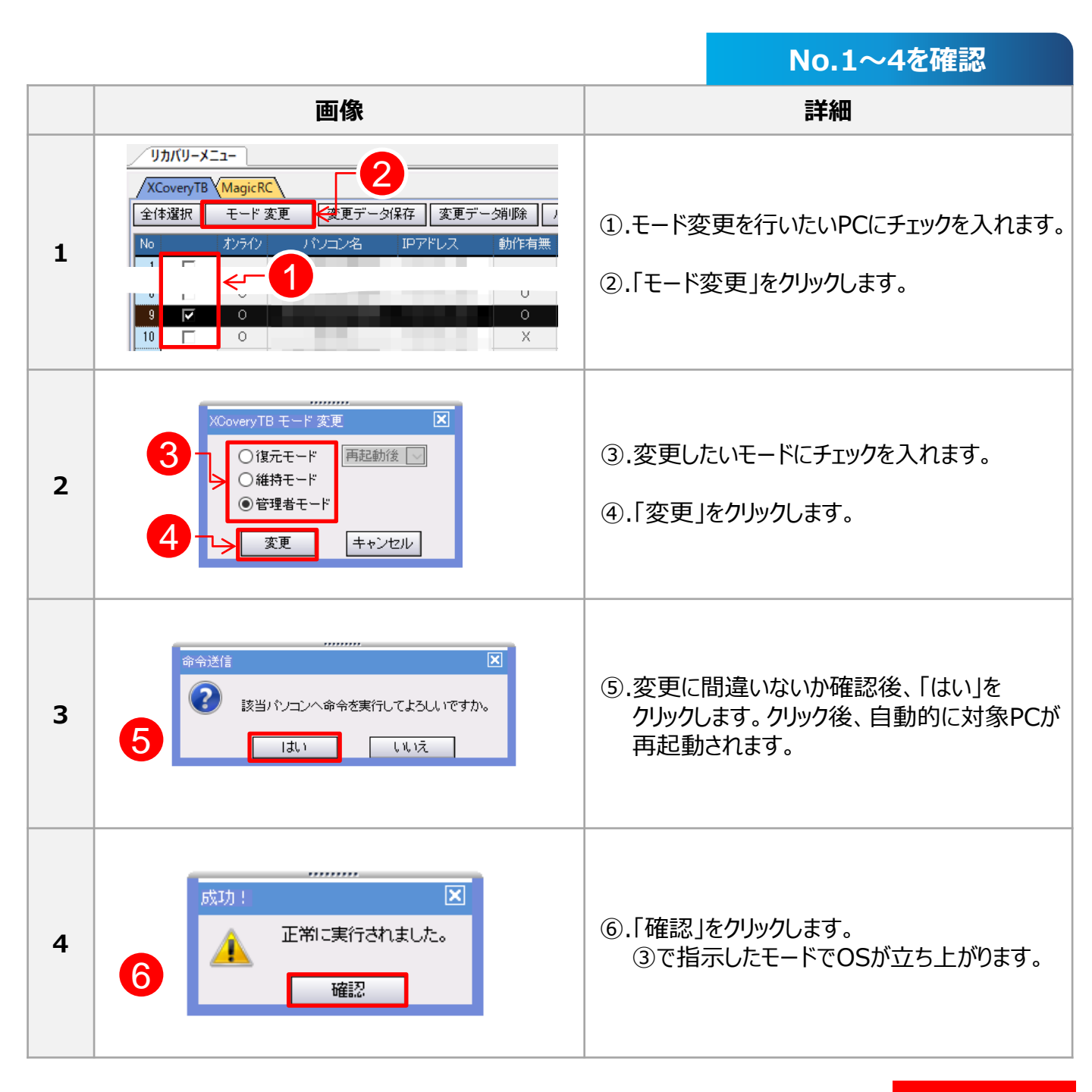

# 4. リカバリーメニュー

## 4-3. ブースPCの電源OFF/再起動

ブースPCの電源OFF/再起動の手順についてご案内いたします。

▶4-1. 「リカバリーメニュー」 インターフェースについてご案内 ④-2 [6]~[8]. [30ページ参照]

※電源ONについては、機能改修のため現在ご利用いただけません。

|   |                                                                                                    | No.1~3を確認                                                                              |
|---|----------------------------------------------------------------------------------------------------|----------------------------------------------------------------------------------------|
|   | 画像                                                                                                    | 詳細                                                                                     |
| 1 | ソカパリ-メニュー         2           メCoveryTB MagicRC         変更デーク保存 変更デーク保存 変更デーク保存 変更デーク保存 変更デーク保存 変更 クレス 制作振興 Acent.Ver Enert.Ver モード指定 動作同期 産調化実 BFPELス 動作振興 Acent.Ver Enert.Ver モード指定 動作同期 産調化実 BFPELス 動作振興 Acent.Ver Enert.Ver Enert.Ver Exert.Ver Exe | <ol> <li>②.「再起動/電源OFF」より、<br/>行いたい項目をクリックします。</li> </ol>                               |
| 2 | <ul> <li>命令送信</li> <li>該当パンコンへ命令を実行してよろしいですか。</li> <li>1はい いいえ</li> </ul>                                                                                                    | <ol> <li>③.変更に間違いないか確認後、「はい」を<br/>クリックします。クリック後、自動的に対象PCが<br/>②で指示した動きをします。</li> </ol> |
| 3 | 成功!<br>IIIIIIIIIIIIIIIIIIIIIIIIIIIIIIIIIIII                                                                                                    | ④.「確認」をクリックして終了です。                                                                     |

# 5. リカバリーライセンス数管理

#### 5-1. 認証データ削除

ブースPCの故障などにより、正常にXCoveryTBをアンインストールする事ができなかった場合、 プロビジョンサーバーにライセンス情報が残った状態となります。(ライセンスが使用されている状態)

そういった場合は、店内コンソールより、Cafevision Agentの「認証データ削除」をする事により、 空きライセンスを増やす事ができます。

#### <アンインストールが不可能な場合>

・PCの故障によりWindowsの起動ができず、手作業でアンインストールができない。 ・XCoveryTBのアンインストールをせずにOSを再インストールを実施した。

#### ~ ポイント ~

ッリー上PCのアイコンが赤色の場合、1か月以上電源OFF(プロビジョン サーバーと不通)の状態のため、現在使用されていない可能性があります。 確認後、問題がないようでしたら「認証データ削除」を行っていただく事に より、空きライセンス数を増やす事ができます。

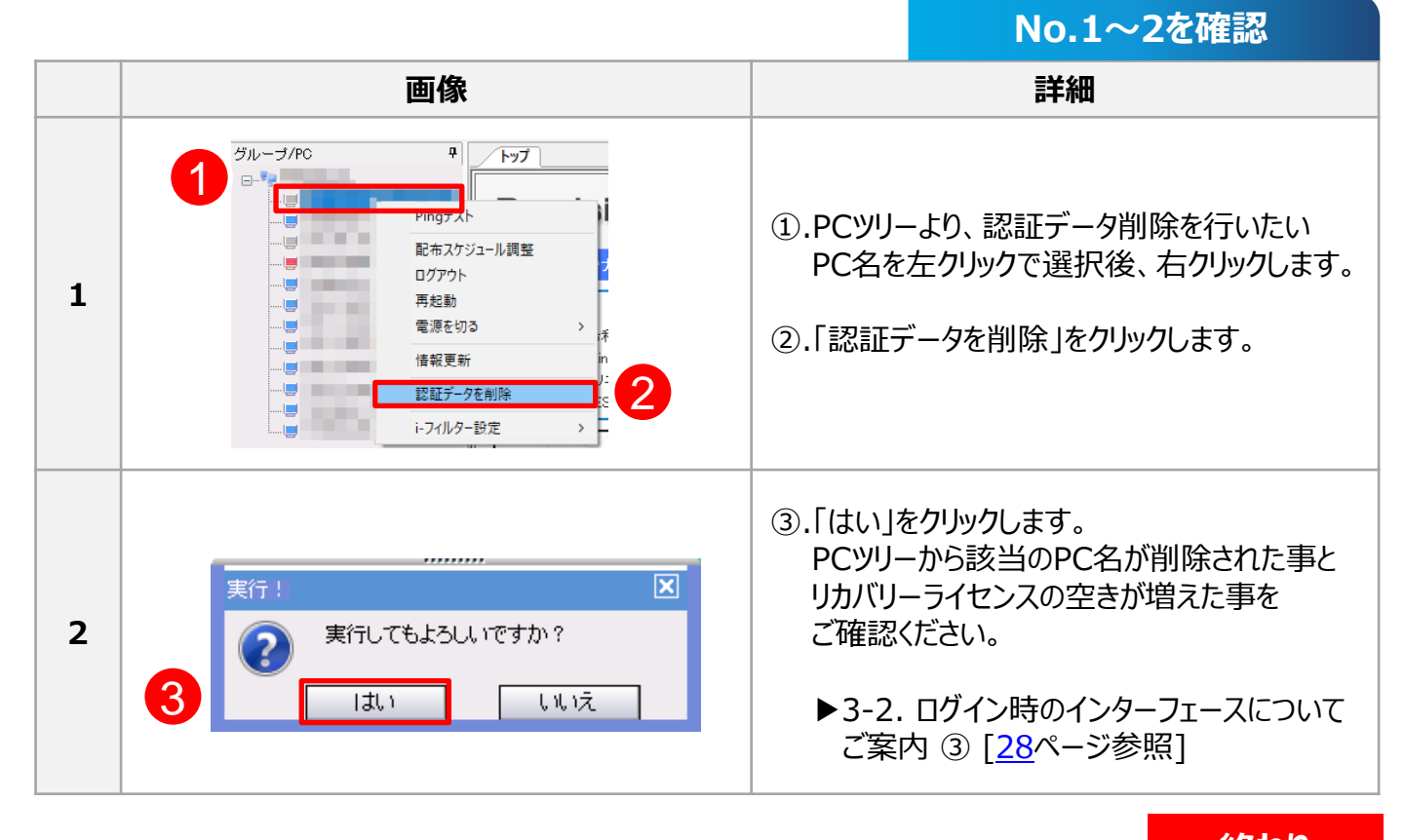

33

# 6. ソフトウェア配布

# 6-1. 「ソフトウェア配布」 インターフェースのご案内

「ソフトウェア配布」をクリックすると下図のインターフェースが表示されます。ここでは、主にゲームや アプリケーションソフトのパッチ(アップデート)・設置(インストール)の配布命令や配布結果の確認。 デスクトップの壁紙変更機能(Windows8.1のみ対応)などがあります。

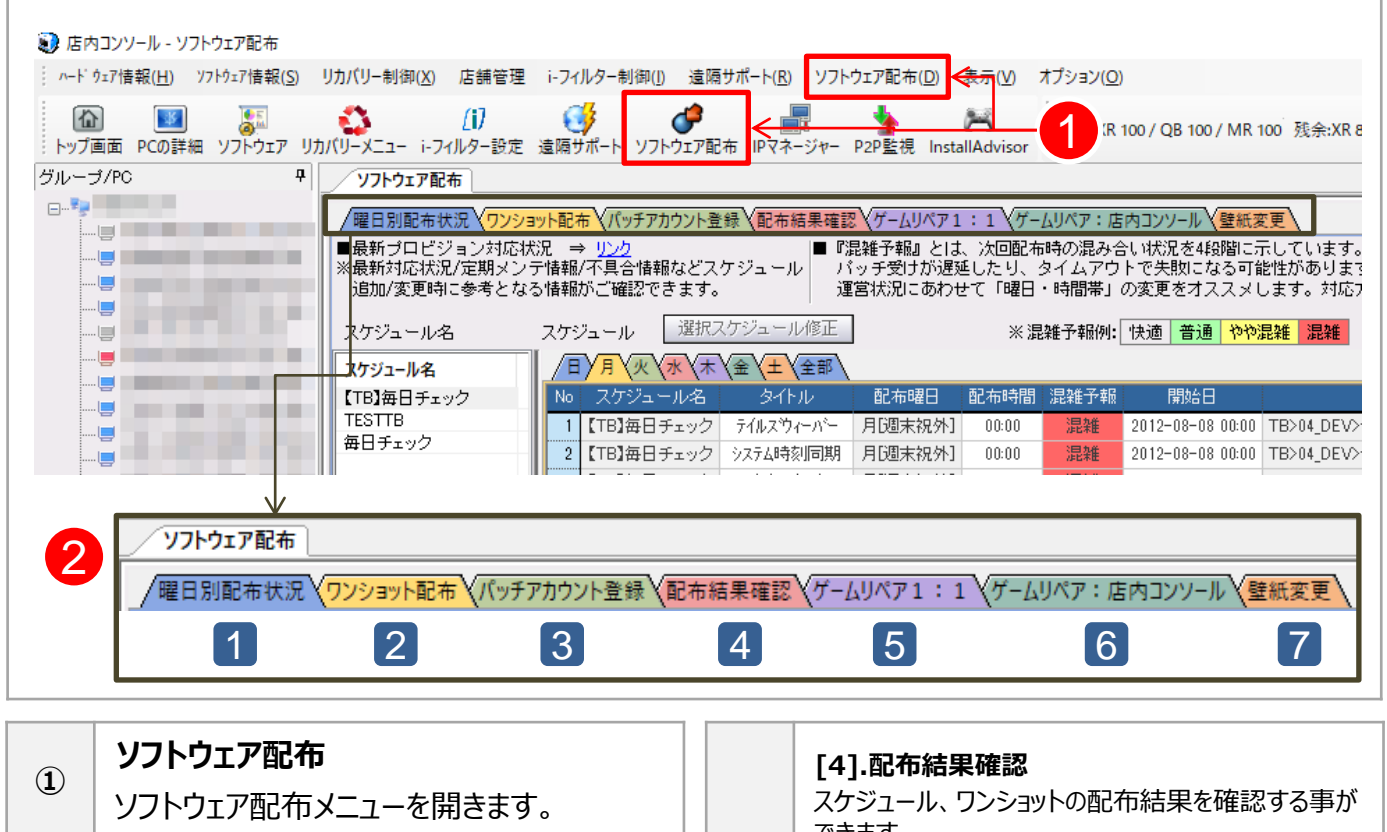

#### ソフトウェア配布の各メニュー

使用できる各メニューが表示されます。

# [1].曜日別配布状況 曜日別スケジュール配布の確認ができます。

1

#### [2].ワンショット配布 ワンショット配布が行えます。

#### [3].パッチアカウント登録 パッチ配布に必要なアカウント登録を行います。

| [4].配布結果確認<br>スケジュール、ワンショットの配布結果を確認する事が<br>できます。        |
|---------------------------------------------------------|
| [5].ゲームリペア1:1<br>機能改修のため現在ご利用いただけません。                   |
| [6].ゲームリペア:店内コンソール<br>機能改修のため現在ご利用いただけません。              |
| <b>[7].壁紙変更</b><br>ブースPCの壁紙を変更できます。<br>(Windows8.1のみ対応) |

2 |

2

# 6. ソフトウェア配布

# 6-2. 「曜日別状況」タブ インターフェースについてのご案内

スケジュールの配布結果確認時、確認する項目についてご案内いたします。

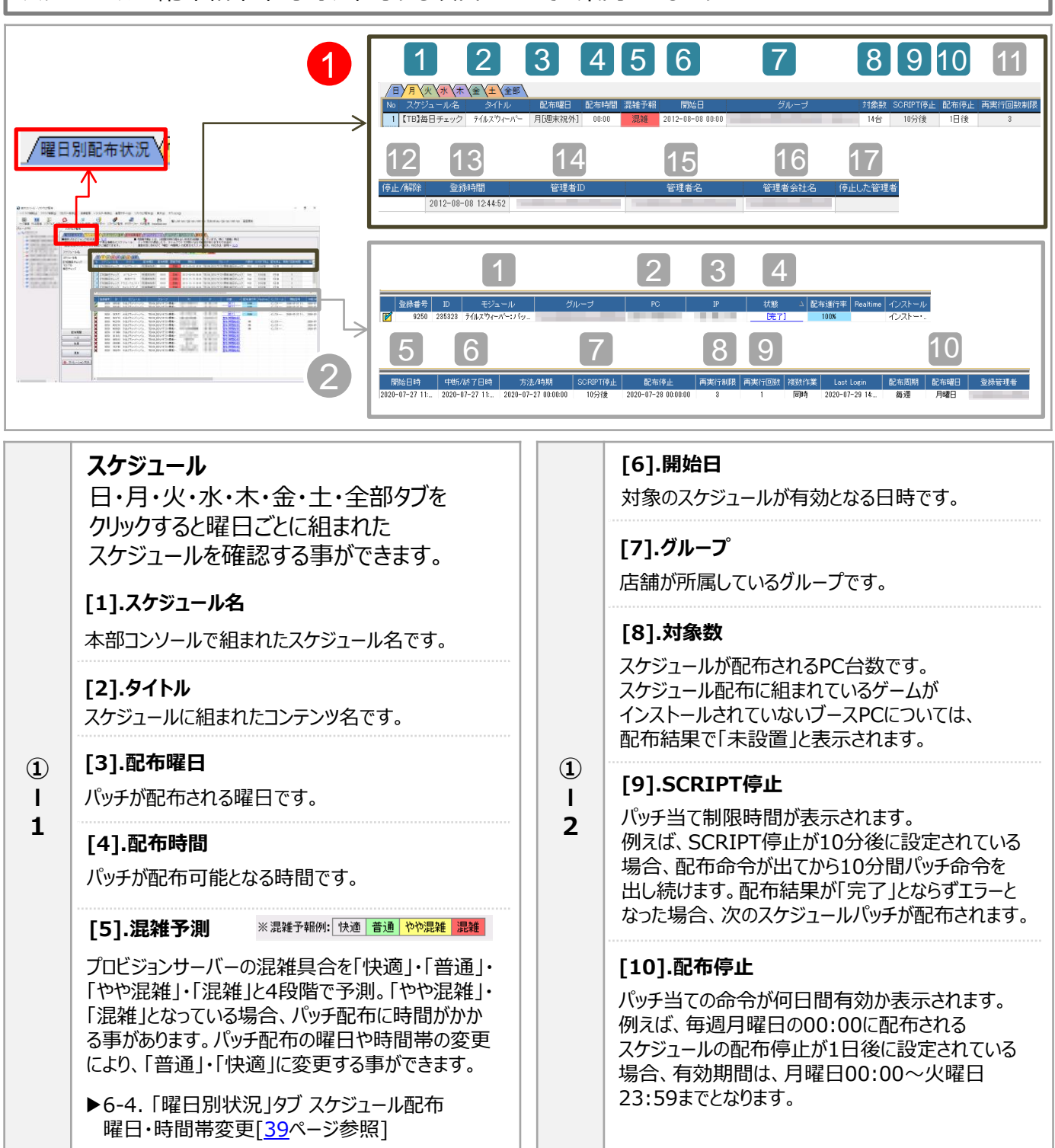

次へ

# 6. ソフトウェア配布

## 6-2. 「曜日別状況」タブ インターフェースについてのご案内

スケジュールの配布結果確認時、確認する項目についてご案内いたします。

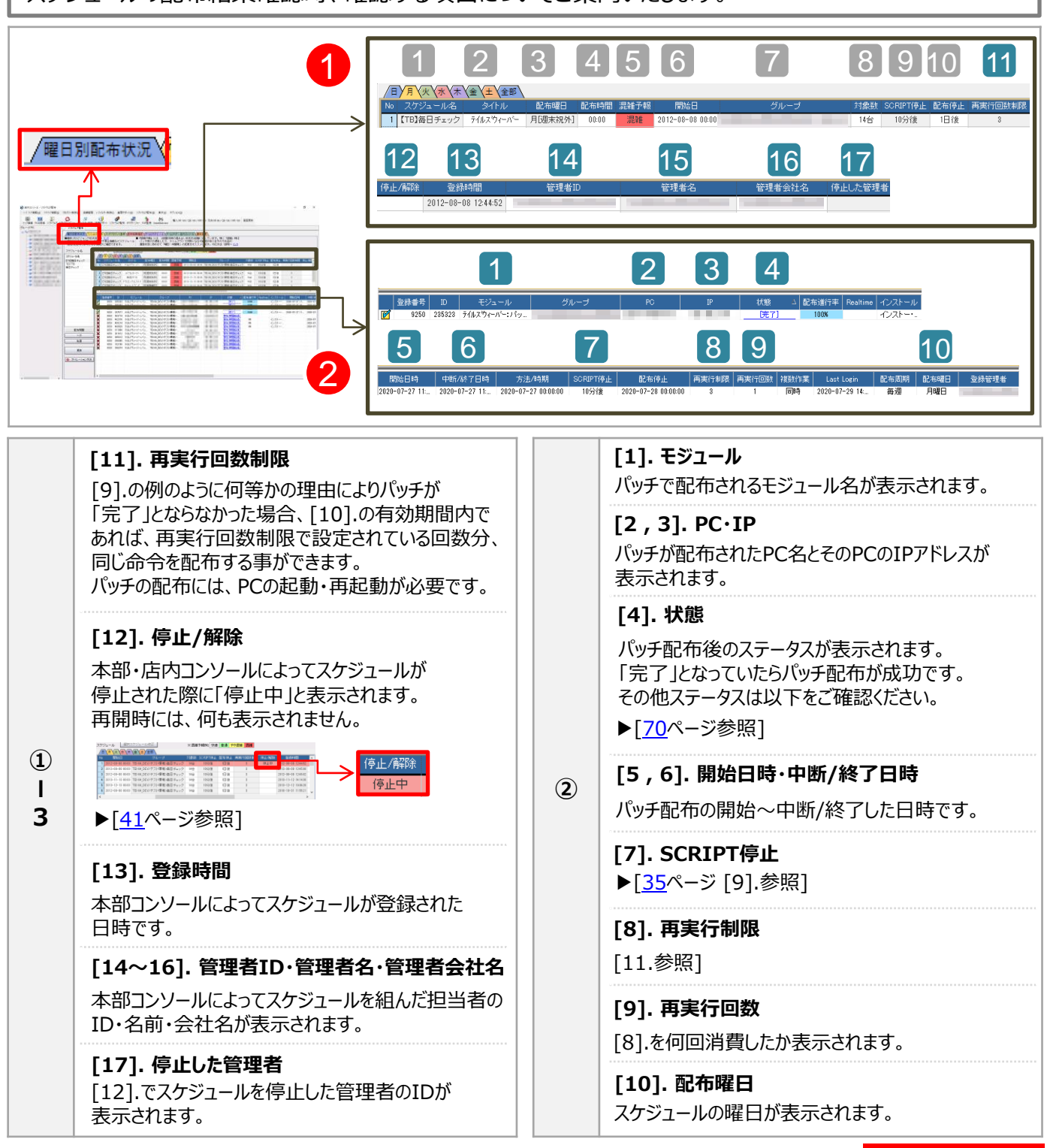

終わり
#### 6-3. 「曜日別状況」タブ スケジュール配布 結果確認

#### 1.スケジュール配布について

「曜日別配布状況」タブに表示されているオンラインゲームやアプリケーションソフトは、 TVの連ドラ予約のように決まった曜日・時間帯ごとにパッチ(アップデート)スケジュールが組まれています。

各スケジュールは、毎週、設定されている曜日・時間帯を過ぎた後、ブースPCを起動・再起動する事により パッチが配布されます。注意点としては、各スケジュールには、命令が何日間有効か設定されているため、 その期間内にPCを起動・再起動させる必要があります。有効期間が過ぎた場合は、次週パッチを 当てていただくか、「ワンショット配布」タブより、別途アップデート命令を配布しパッチ当てを完了させます。

#### 2.スケジュール設定について

スケジュールの新規設定・削除は店内コンソールから操作できません。本部コンソールを所持している 本部ご担当者様へお問い合わせください。なお、弊社でスケジュールを組むご契約をされている 店舗様については、お手数ですが、弊社カスターマーサポートまでお問い合わせください。

店内コンソールでは、本部コンソールで作成されたスケジュールの「曜日」・「時間帯」の変更および 「スケジュールの停止」・「スケジュールの再開」を行う事ができます。

▶6-4. 「曜日別状況」タブスケジュール配布曜日・時間帯変更[<u>39</u>ページ参照]
 ▶6-5. 「曜日別状況」タブスケジュール配布停止・再開[<u>41</u>ページ参照]

#### 3.パッチの配布結果について

スケジュール配布の結果は、「曜日別配布状況」タブの他に「配布状況確認」タブでも閲覧可能です。 二つのタブは、以下の異なる点があります。

●「曜日配布状況」タブ スケジュール配布(パッチ)の配布結果のみ閲覧可能です。

●「配布状況確認」タブ

スケジュール配布(パッチ)および ワンショット配布(パッチ , ゲームクライアント・アプリケーションソフト等の設置と削除 , ショートカット・リンクの設置と削除)等、全ての配布結果を閲覧する事が可能です。

▶6-9. 「配布結果確認」タブ パッチ配布状況確認[48ページ参照]

### 6-3. 「曜日別状況」タブ スケジュール配布 結果確認

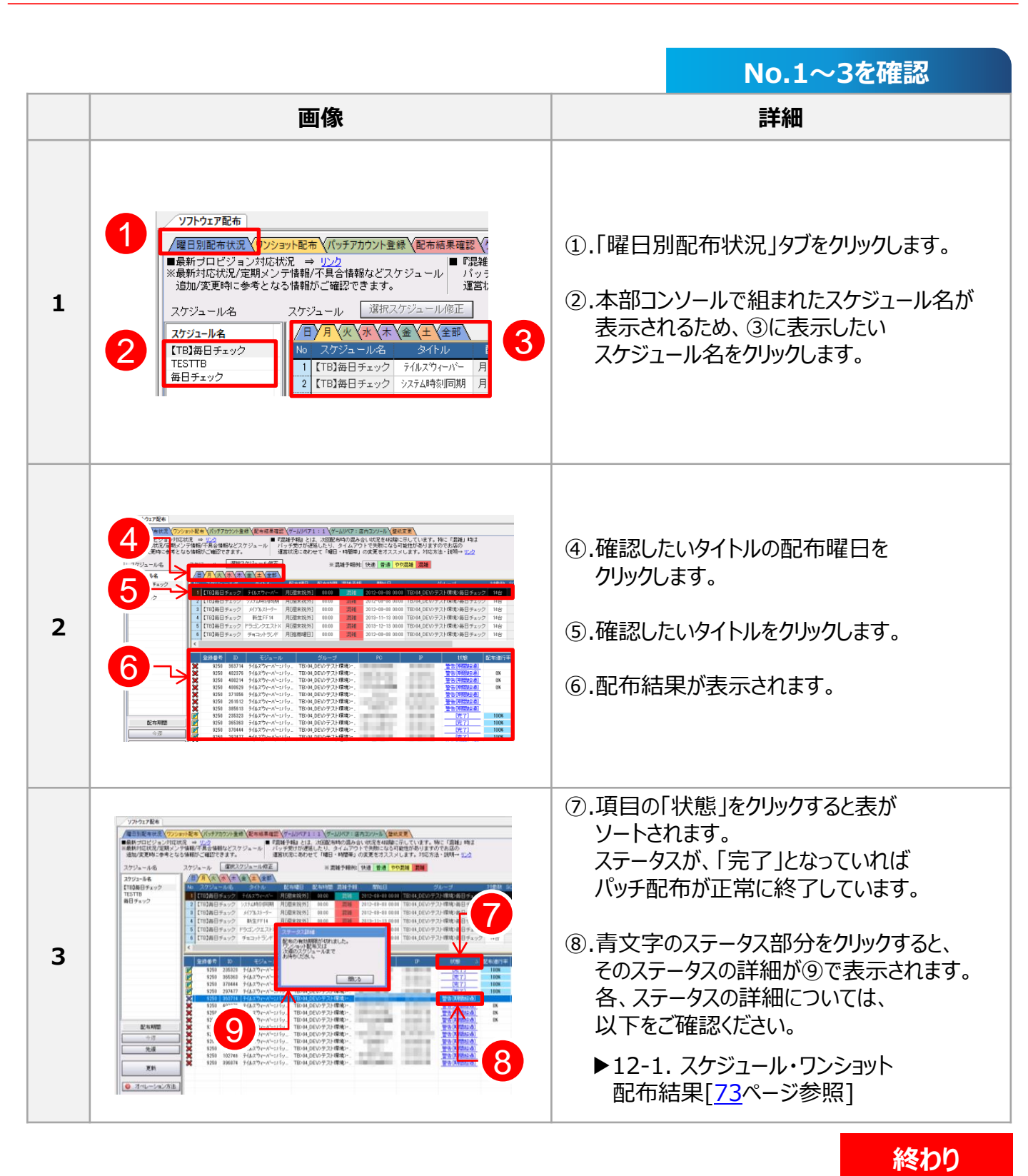

© TechnoBlood Inc. All Rights Reserved.

### 6-4. 「曜日別状況」タブ スケジュール配布 曜日・時間帯変更

本部コンソールで設定された配布スケジュールに対して 店内コンソールでは、「曜日・時間帯の変更」および「スケジュールの停止」を設定する事ができます。 店内コンソールでは、スケジュールの新規作成、削除は行えません。

▶6-5. 「曜日別状況」タブ スケジュール配布 停止と再開[41ページ参照]

|   |                                                                                                    | No.1~3を確認                                                                                                    |
|---|----------------------------------------------------------------------------------------------------|----------------------------------------------------------------------------------------------------|
|   | 画像                                                                                                    | 詳細                                                                                                    |
| 1 | ソフトウェア配向         ・・・・・・・・・・・・・・・・・・・・・・・・・・・・・・・・・・・・                                                                                                    | <ol> <li>「曜日別配布状況」タブをクリックします。</li> <li>スケジュール名より、<br/>表示させたいスケジュール名をクリックします。</li> <li>修正したいスケジュールをクリックします。</li> <li>「選択スケジュール修正」をクリックします。</li> </ol>                                                                                                    |
| 2 | Solution         Solution         Solution | <ul> <li>⑤.「スケジュール配布混み合い状況」が<br/>表示されます。</li> <li>⑥.現在選択されている曜日・時間帯のセルが<br/>ピンク色で表示されますので変更したい<br/>曜日・時間帯をクリックします。</li> <li>⑦.配布曜日選択・配布時間設定の<br/>曜日・時間が変更されている事を確認します。</li> <li>※詳細については、<br/>次ページでご案内させていただきます。</li> <li>⑧.⑦が希望曜日と時間である事を確認し、<br/>「適用」をクリックします。</li> </ul> |

#### 6-4. 「曜日別状況」タブ スケジュール配布 曜日・時間帯変更

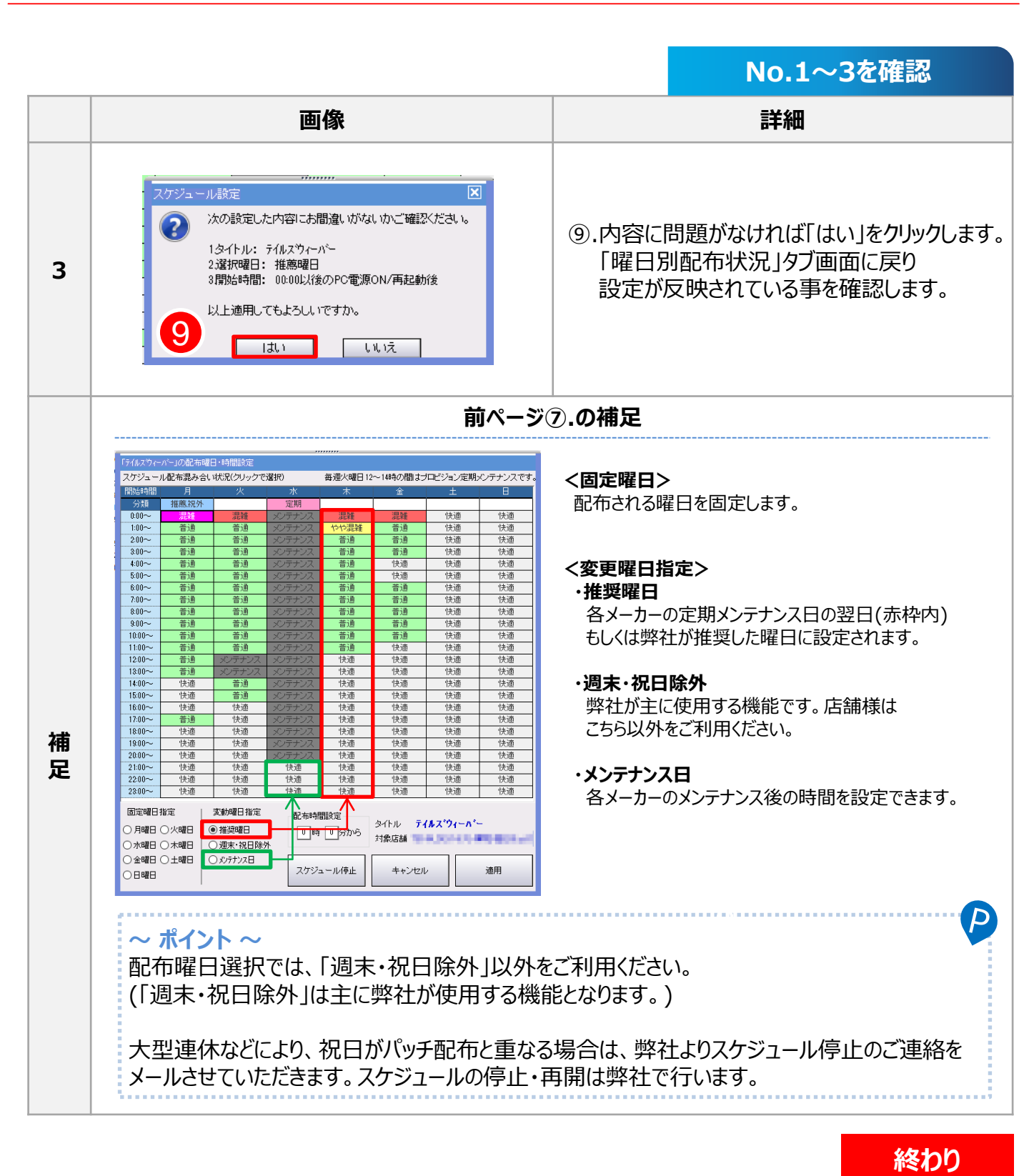

7/19

### 6-5. 「曜日別状況」タブ スケジュール配布 停止・再開

スケジュール配布の停止を行う事ができます。停止期間中、そのスケジュールは配布されません。

スケジュール配布を停止する例として、あるタイトルで全くパッチが当たらない場合、他のタイトル配布に影響 を及ぼすため、一時的に配布を止めるなどで使用します。また、再開設定を行うまで停止状態を維持します。 スケジュールを再開する場合は、必ず再開設定を行ってください。

|                                                                                                    |    |                                                                                                    |                                                                                                    | NO.1~4を唯認                                                                                                    |
|----------------------------------------------------------------------------------------------------|----|----------------------------------------------------------------------------------------------------|----------------------------------------------------------------------------------------------------|----------------------------------------------------------------------------------------------------|
|                                                                                                    | 画像 |                                                                                                    |                                                                                                    | 詳細                                                                                                    |
| ソフトウェア配布           「福日別配本検波で、<br>「本村フロビンタンプにないる。サンジー<br>※新村式になりた「加利ンマート報い不見会情報<br>活動な変更均に参考となる情報が、「西辺で日<br>スケジュール名<br>(TE)加日チェック<br>TESITE<br>面日チェック           スケジュール<br>スケジュール名<br>(TE)加日チェック<br>TESITE<br>面日チェック           日日 カン・レネ<br>(TE)加日チェック           日日 カン・レネ<br>(TE)加日チェック           日日 フレジュール<br>(TE)加日チェック           日日 フレジュール<br>(TE)加日チェック           日日 フレジュール<br>(TE)加日チェック           日日 フレジュール<br>(TE)加日<br>(TE)加日<br>(TE)<br>(TE)加日<br>(TE)<br>(TE)<br>(TE)<br>(TE)<br>(TE)<br>(TE)<br>(TE)<br>(TE)                                                                                                    |    | : 1 (ゲームリバア: 店内コンソー<br>次回い:34の2見みらいは52:<br>1 4 5 1 下 大きい<br>1 4 5 1 下 大きい<br>1 4 5 1 T 1 4 5 1 T 1 5 1 T 1 5 1 |                                                                                                    | <ol> <li>①.「曜日別配布状況」タブをクリックします。</li> <li>②.スケジュール名より、<br/>表示させたいスケジュール名をクリックします。</li> <li>③.停止したいスケジュールをクリックします。</li> <li>④.「選択スケジュール修正」をクリックします。</li> </ol> |
| <b>7</b><br><b>7</b><br><b>7</b> |    |                                                                                                    | ソテナンスです。           快速           快速           10           11           12           13           14           14           15           15           16           17           18           18           19           10           10 | <ul> <li>⑤.「スケジュール配布混み合い状況」が<br/>表示されます。</li> <li>⑥.「スケジュール停止」をクリックします。</li> </ul>                                                                           |

### 6-5. 「曜日別状況」タブ スケジュール配布 停止・再開

|    |                                                                                                    | No.1~4を確認                                                                               |
|----|----------------------------------------------------------------------------------------------------|-----------------------------------------------------------------------------------------|
|    | 画像                                                                                                    |                                                                                         |
| 3  | スケジュール設定                                                                                                    | ⑦.内容に問題がなければ「はい」をクリックします。                                                               |
| 4  | 日     月、火、水、木、金、土、全部       No     スケジュール名       ダイトル     配布時間       1     【TB13毎日チェック       2     【TB13毎日チェック       2     【TB13毎日チェック       3     【TB13毎日チェック       メイフルストーリー     月(週末祝外)       00:00     混雑       2012-08-08 00:00       3     【TB13毎日チェック                                                                                                    | ⑧.停止したスケジュールは、赤く表示されます。                                                                 |
|    | 一時停止したスケ                                                                                                    | ジュールを再開する                                                                               |
| 補足 | Service Service | 前ページの①~⑤の後、以下を実施します。<br>1).左図の⑥.「スケジュール再開」をクリックします。<br>2).内容に問題がなければ⑦.「はい」を<br>クリックします。 |

### 10/19

### 6-6. 「ワンショット配布」タブ インターフェースについてのご案内

ワンショット配布とは、スケジュールで組まれているパッチ配布とは別に任意のタイミングで配布を行う 機能です。オンラインゲームの大型アップデート後のパッチや、ゲームのインストール・アプリケーションソフトの 設置(インストール)などにもご利用いただけます。

※設置(インストールサービス)をご利用の場合は、NASが正常に稼働している必要があります。

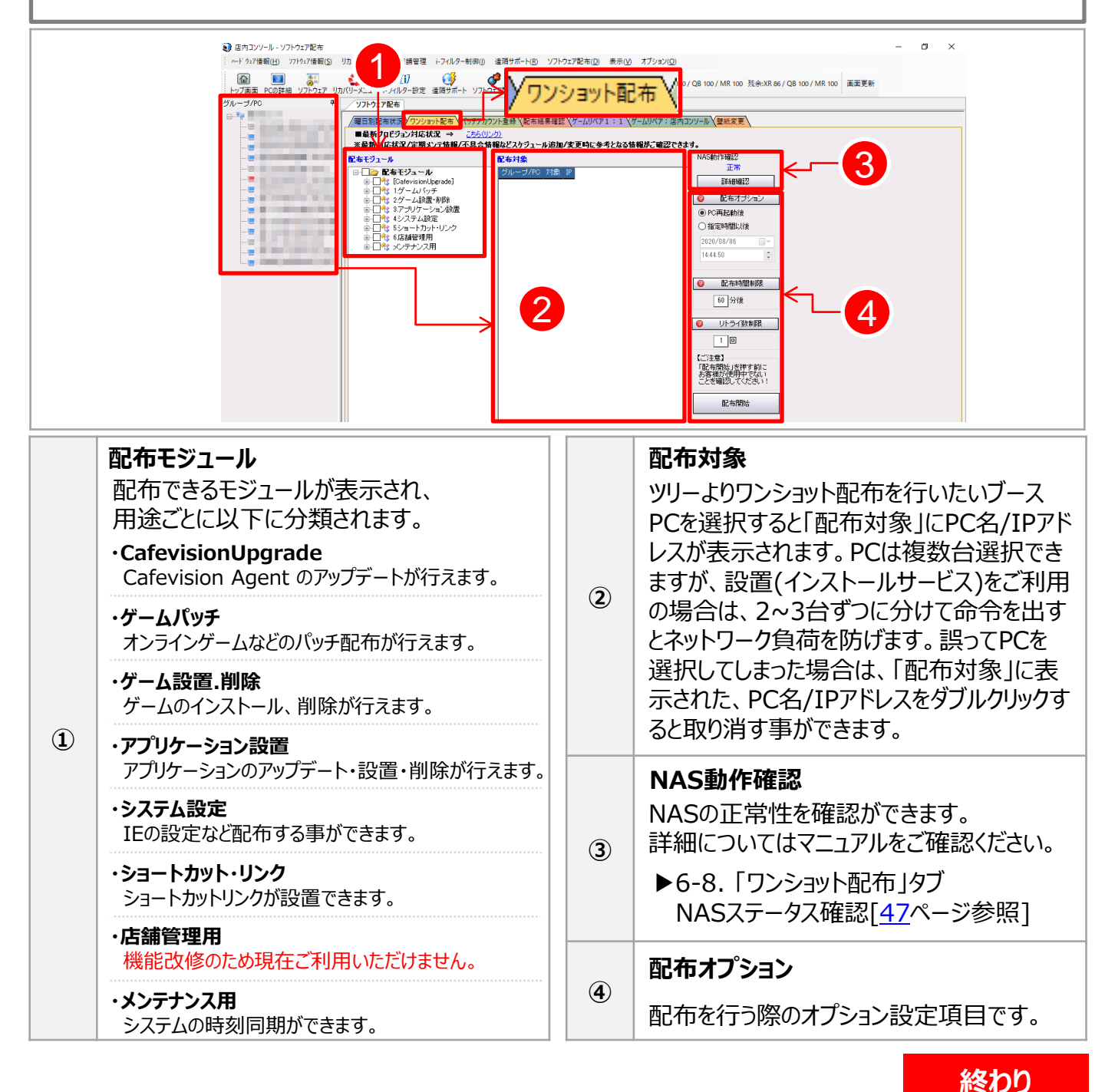

# 6-7. 「ワンショット配布」タブ ワンショット配布操作方法

ワンショット配布の手順をご案内します。

|   |    | No.1~6を確認                                                                                                    |
|---|----|----------------------------------------------------------------------------------------------------|
|   | 画像 |                                                                                                    |
| 1 |    | <ul> <li>①.「ワンショット配布」タブをクリックします。</li> <li>②.配布したいモジュールがある項目の ●を<br/>クリックします。</li> <li>③.配布したいモジュール名にチェックを<br/>入れます。</li> <li>~ポイント~</li> <li>✓ のマークがついているモジュールは、<br/>あらかじめパッチアカウント登録が必要です。</li> <li>▶6-11.「パッチアカウント登録」タブ<br/>パッチアカウント登録[50ページ参照]</li> </ul>                                                                                              |
| 2 |    | <ul> <li>④.グループ/PC名(ツリー)より、配布したい<br/>PC名(複数台可)をクリックします。<br/>※全台配布する際は、店舗名をクリックします。</li> <li>~ポイント~</li> <li>設置モジュール(インストール)をご利用の際は、<br/>ネットワーク負荷軽減のため、一度の配布は、<br/>2~3台でご実施ください。</li> <li>素た、NASが正常に稼働している必要が<br/>あります。容量が大きいコンテンツは、<br/>500GB以上のNASでないと設置できない<br/>場合がありますのでご注意ください。</li> <li>▶6-8.「ワンショット配布」タブ<br/>NASステータス確認[<u>47</u>ページ参照]</li> </ul> |

### 6-7. 「ワンショット配布」タブ ワンショット配布操作方法

No.1~6を確認

|   | 雨梅                                                                                                    | ≣¥≪⊡                                                                                                    |
|---|----------------------------------------------------------------------------------------------------|----------------------------------------------------------------------------------------------------|
|   | [四]13(                                                                                                    | <b>市干芥</b> 田                                                                                                    |
| 3 | ご布対象     IP       グループ/PC     対象     IP       PC     THEPO, MARPONTI     THE HALLEN       PC     THE HALLEN     HELIHALISTIC                                                                                                    | <ul> <li>⑤.「配布対象」にクリックしたPC名もしくは、<br/>グループ名(店舗名)が入っているか<br/>確認します。</li> <li>ペポイント~</li> <li>PC名もしくは、グループ名をダブルクリックすると<br/>取り消す事ができます。</li> </ul>                                                                                                    |
| 4 | 正常         詳細確認         ② 配布オブション         ④ PC再起動後         ① 指定時間以後         ② 2020/08/06         ③ 14:44:50         ③ 配布時間制限         ⑥ 分後         ③ Uトライ数制限         1 回         ご注意〕         『配布開始」を押す前にお客様が使用中でない<br>ことを確認起してください!         配布開始 | <ul> <li>⑥.配布開始タイミング・配布時間・リトライ数<br/>制限など、配布オプションを選択します。</li> <li>・PC再起動後<br/>以下タイミングで配布が開始されます。<br/>対象PCが電源OFFの場合 → 起動<br/>対象PCが電源ONの場合 → 再起動</li> <li>・指定時間以後<br/>指定時間以降、以下タイミングで配布が開始されます。<br/>対象PCが電源OFFの場合 → 起動<br/>対象PCが電源ONの場合 → 再起動</li> <li>・配布時間制限<br/>対象PC方電源ONの場合 → 再起動</li> <li>・配布時間制限<br/>対象PC再起動後、モジュールの配布開始から<br/>終了までの制限時間となります。</li> <li>・PCのスペックによってゲームのパッチ適用や<br/>インストール処理時間が異なる場合があります。</li> <li>&lt; &lt;時間の目安&gt;</li> <li>・通常のゲームパッチ・・・約10分</li> <li>・大容量の大型アップデート・・・約180分</li> <li>・ゲームのインストール・・・約60~120分</li> <li>・リトライ数制限<br/>配布開始から成功するまでの再実行回数です。<br/>何らかの原因で配布が失敗した場合、次の再起動の<br/>タイミングでリトライ数を上限に再配布が行われます。<br/>2~3回程度の範囲でご調整ください。</li> <li>※現在のリトライ回数は、配布結果の再実行回数に<br/>記載されます。リトライ回数が上限に達すると<br/>その配布は、再起動後も行われなくなります。</li> </ul> |

#### 13/19

### 6-7. 「ワンショット配布」タブ ワンショット配布操作方法

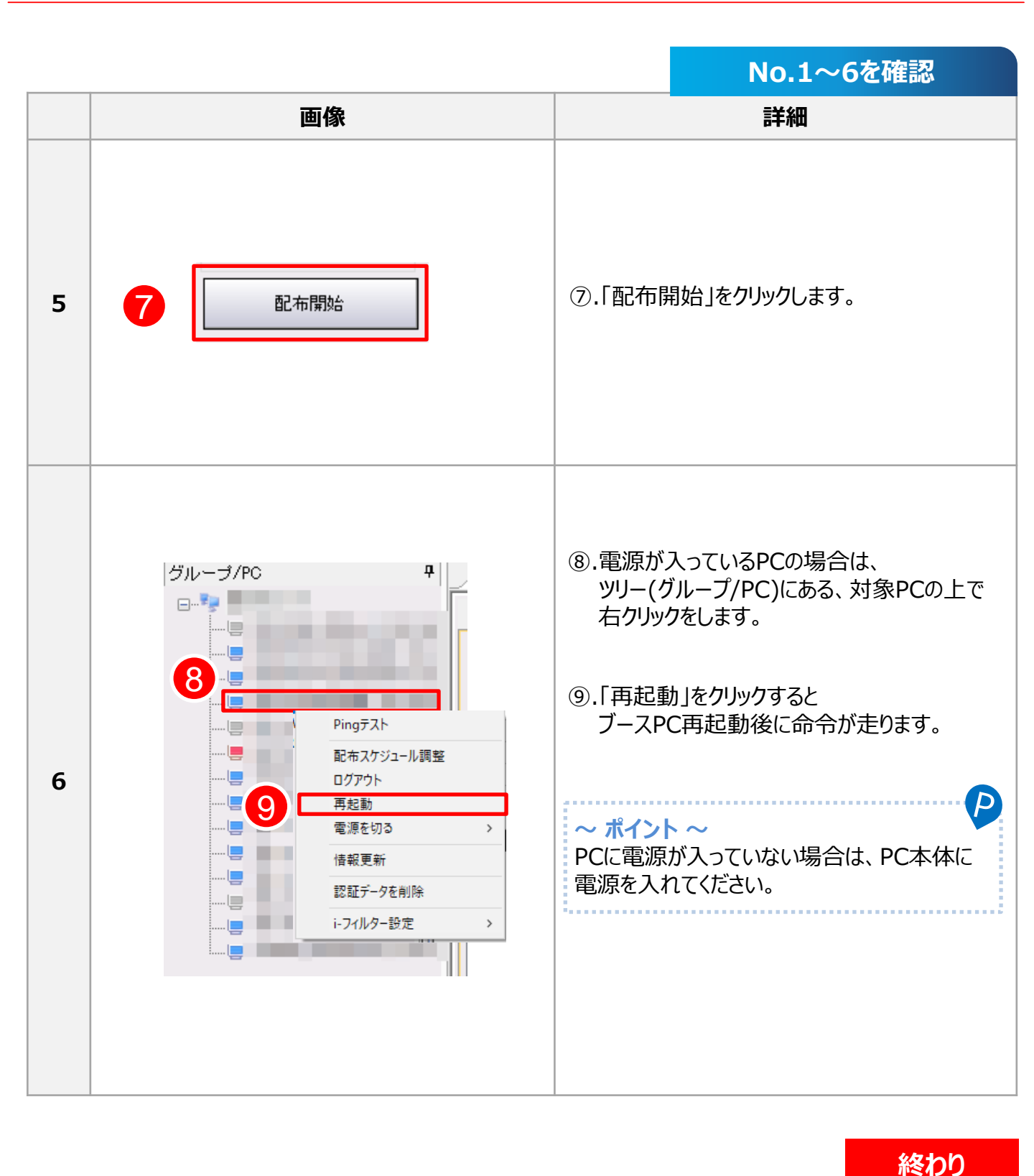

# 6-8. 「ワンショット配布」タブ NASステータス確認

「ワンショット配布」の画面より、店舗に設置しているNASの容量・ローカルIPアドレス・MACアドレスを 確認する事ができます。また、NASが正常に通信を取れているか確認する事も可能です。

| <ul> <li>正内コンソール・ソフトウェア配布</li> <li>ヘード・227機器((L))</li> <li>アレップ振動(C)</li> <li>レップ振動(PCの提編)</li> <li>ソフトウェアリカ</li> <li>グループ/RC</li> <li>4</li> </ul> | リカバリー制刷(2) 広勝管理 ドフパルター制刷(3) 建築サポート(3) ソフトウェア記布(2) 表示(1) オブション(2)<br>カバリー・シュー の<br>カバリー・シュー ・シュー の<br>カバリー・シュー ・シュー の<br>カバリー・シュー ・シュー の<br>カバリー・ショー ・シュー の<br>カバリー・ショー ・シュー の<br>カバリー・制刷(3) 建築サポート(3) ソフトウェア記布(2) 表示(1) オブション(2)<br>カバリー・制刷(3) 建築サポート(3) ソフトウェア記布(2) 表示(1) オブション(2)<br>カバリー・制刷(3) 建築サポート(3) ソフトウェア記布(2) 表示(1) オブション(2)<br>カバリー・制刷(3) 建築サポート(3) ソフトウェア記布(2) 表示(1) オブション(2)<br>カバリー・制刷(3) 建築サポート(3) ソフトウェア記布(2) 表示(1) オブション(2)<br>カバリー・ショー の<br>カバリー・ショー の<br>オブショー の<br>カバリー・ショー の<br>オブショー の<br>オブショー の<br>オブショー の<br>オブショー の<br>オブショー の<br>オブショー の<br>オブショー の<br>オブショー の<br>オブショー の<br>オブショー の<br>オブショー の<br>オブショー の<br>オブショー の<br>オブショー の<br>オブショー の<br>オブショー の<br>オブショー の<br>オブショー の<br>オブ・<br>オブショー の<br>オブ・<br>オブ・<br>オブ・<br>オブ・<br>オブ・<br>オブ・<br>オブ・<br>オブ・ |  |
|----------------------------------------------------------------------------------------------------|----------------------------------------------------------------------------------------------------|--|
|                                                                                                    | 日田市市市市市市市市市市市市市市市市市市市市市市市市市                                                                                                    |  |

| 1 | <b>ワンショット配布</b><br>ソフトウェア配布より、「ワンショット配布」タブをクリックします。                                                                                                    |
|---|----------------------------------------------------------------------------------------------------|
|   | NAS動作確認<br>NAS動作確認で「正常」と表示されている場合は、NAS・店内コンソール・ブースPC・プロビジョンサー<br>バーの通信が正常に取れている状態です。「詳細確認」をクリックすると③「NASステータス」を確認す<br>る事ができます。                                                                     |
| 2 | また、何らかの理由により、NAS・店内コンソール・ブースPC・プロビジョンサーバーとの通信が正常に<br>取れない場合は、NAS動作確認の部分が「確認必要」と表示されます。こちらが表示される場合は、<br>以下マニュアルに沿って改善するかご確認ください。<br>https://download.tbpress.jp/maildata/2020/12/NASFAQ_202012.pdf |
|   |                                                                                                    |

#### NASステータス

**(3**)

②の「詳細確認」をクリックすると表示されます。 NASに設定されているIPアドレス・MACアドレス・HDDの 容量など確認する事ができます。

なお、正常に通信が取れていない場合は、右図の画面が 表示されますので②でご案内しているマニュアルを参考に 症状が改善するかご確認ください。

| NASステータス |           |                   | × |
|----------|-----------|-------------------|---|
| 基本情報     |           |                   |   |
|          | NAS接続     | 失敗                |   |
|          | NAS IP    | 192.168.2.195     |   |
|          | サーバー通信    | 確認必要              |   |
|          | 店舗情報      | 確認必要              |   |
|          | Disk Size | 500 GB            |   |
|          | MAC       | c0:3f:d5:a4:11:a8 |   |
|          |           |                   |   |
|          |           |                   |   |

### 6-9. 「配布結果確認」タブ パッチ配布状況確認

「配布結果確認」タブでは、スケジュール・ワンショットの配布状況を確認する事ができます。 こちらの機能では、例えばPC別やタイトル別に配布結果の一覧を抽出して確認いただく事が可能です。

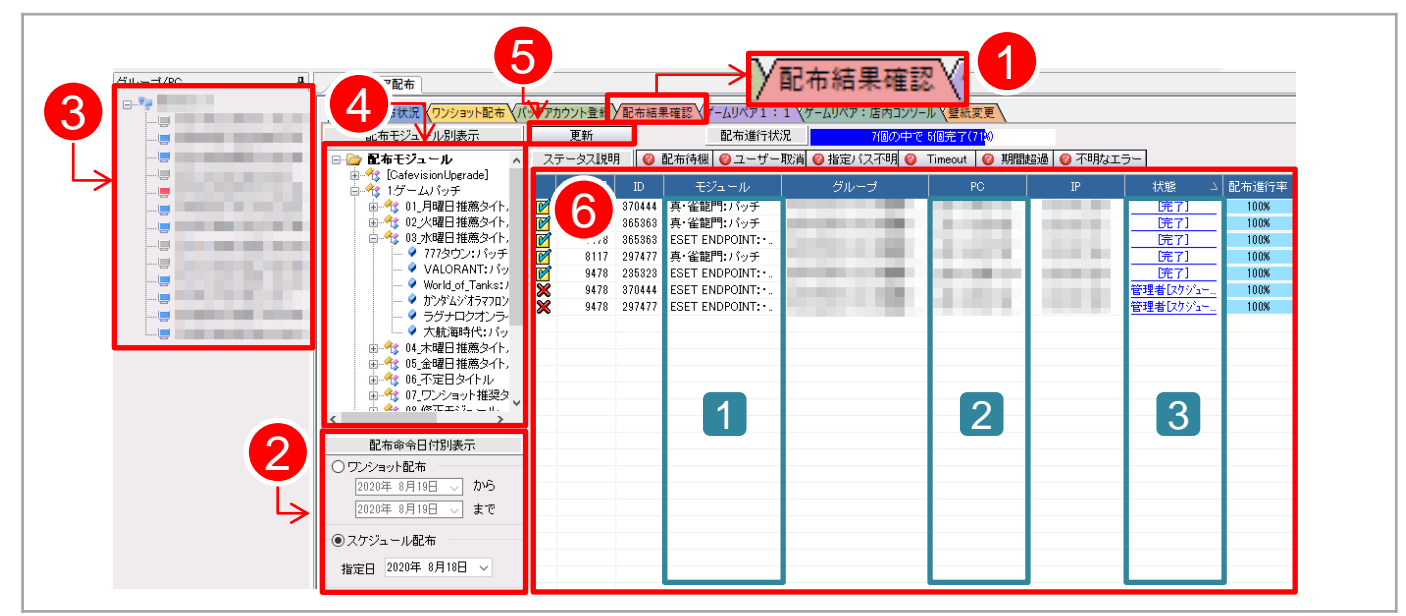

| 1 | 「配布結果確認」タブ<br>クリックすると上図が表示されます。                                    |   | <b>ステータス画面</b><br>配布結果が表示されます。<br>項目をクリックするとソートする事が可能です。                                         |
|---|--------------------------------------------------------------------|---|--------------------------------------------------------------------------------------------------|
| 2 | <b>配布命令日付別表示</b><br>「ワンショット配布」および「スケジュール配布」<br>の日付を指定する事ができます。     |   | [1]. モジュール<br>配布したモジュール名が表示されます。<br>[2]. PC                                                      |
| 3 | <b>ツリー(グループ/PC)</b><br>店舗名をクリック・・・全体の結果を表示<br>PC名をクリック・・・・個別の結果を表示 | 6 | 配布したPC名が表示されます。<br>[3]. 状態<br>配布したモジュールの状態が表示されます                                                |
| 4 | <b>配布モジュール別表示</b><br>確認したいモジュールをクリックする事により<br>モジュール別に表示されます。       |   | 「完了」となっていたらパッチが成功しています。<br>青文字部分をクリックするとステータスについての<br>説明を確認する事ができます。<br>また、以下からもステータスについては確認する事が |
| 5 | <b>更新</b><br>更新をクリックする事により、⑥の結果が<br>更新されます。                        |   | 可能です。<br>▶13. エラーコード対応表[ <u>73</u> ページ参照]                                                        |

### 6-10. 「配布結果確認」タブ 配布結果より再配布

配布結果を参照の上、再配布が必要なパッチがあった場合に活用します。

①.こちらの機能は、「配布結果確認」タブからのみ実行可能です。 「曜日別配布状況」タブからはご利用いただけませんのでご注意ください。

②.こちらの方法で再配布を設定する場合、「配布時間制限」の変更はできません。
 変更したい場合は、新たに「ワンショット配布」より命令を組んで配布してください。
 ▶6-7、「ワンショット配布」タブ ワンショット配布操作方法[44ページ参照]

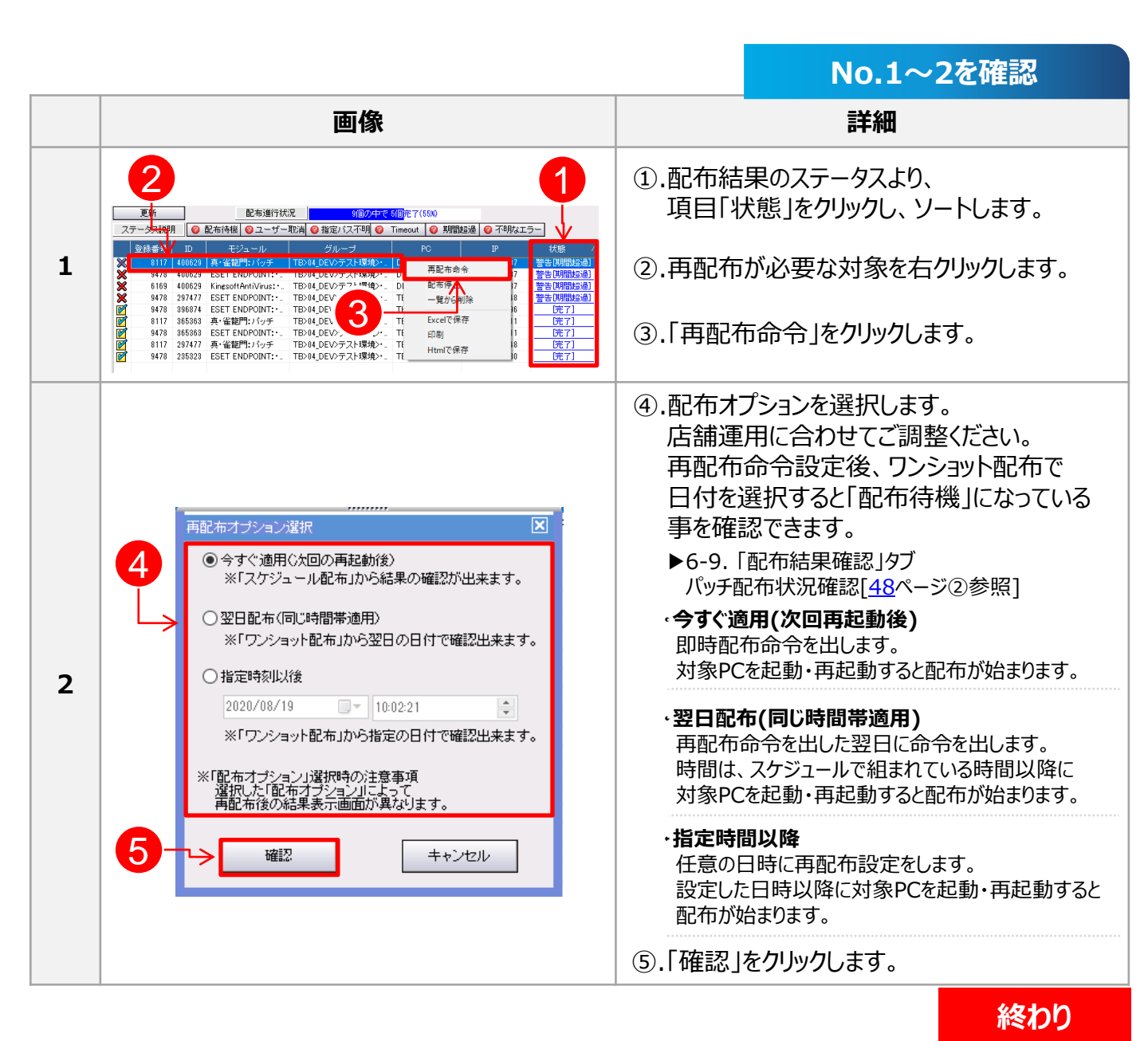

No 1~つを確認

### 6-11. 「パッチアカウント登録」タブ パッチアカウント登録

一部のオンラインゲームでは、ログインをしないとゲームの起動ができず、パッチ当てが完了しないタイトルが あります。パッチアカウント登録は、あらかじめゲームアカウントをプロビジョンに登録していただく事で パッチ当てを可能にする仕組みです。登録前にゲームがプレイできるアカウントを取得してください。

Internet Explorerを起動中の場合、登録時に終了しますのでご注意ください。

|   |                                                                                                    | NO.1、~2、27世紀の                                                                                                    |  |
|---|----------------------------------------------------------------------------------------------------|----------------------------------------------------------------------------------------------------|--|
|   | 画像                                                                                                    | 詳細                                                                                                    |  |
| 1 | 1     1     1     1     1     1     1     1     1     1     1     1     1     1     1     1     1     1     1     1     1     1     1     1     1     1     1     1     1     1     1     1     1     1     1     1     1     1     1     1     1     1     1     1     1     1     1     1     1     1     1     1     1     1     1     1     1     1     1     1     1     1     1     1     1     1     1     1     1     1     1     1     1     1     1     1     1     1     1     1     1     1     1     1     1     1     1     1     1     1     1     1     1     1     1     1     1     1     1     1     1     1     1     1     1     1     1     1     1     1     1     1     1     1     1     1     1     1     1     1     1     1     1     1     1     1     1     1     1     1     1     1     1     1     1     1<                                                                                                    | <ol> <li>「パッチアカウント」タブをクリックします。</li> <li>ご登録したいタイトルをダブルクリックするか、<br/>タイトルをクリック後、「修正」をクリックする事で<br/>2.の「ログインアカウント情報登録」が<br/>表示されます。</li> </ol> |  |
|   | ログインアカウント情報登録     区       店舗名     毎日チェック       ゲームタイトル     チョコットランド       ログイン情報.1     ログイン情報.1       ログイン「情報.1     ログイン「情報.1       パスワード     ●●●●●●●●●●●●●●●●●●       パスワード確認     ●●●●●●●●●●●●●●●●●●●●●●●●●●●●●●●●●●●●                                                                                                    | <ol> <li>③.「ログインアカウント情報登録」が<br/>表示されるため、あらかじめ取得した<br/>ゲームのログインIDとパスワードを入力します。</li> </ol>                                                   |  |
| 2 | 2目のログイン情報登録          ログイン情報2          ログインID          パスワード          パスワード確認                                                                                                    | <ul> <li>④.「アカウントテスト(必須)」をクリックします。</li> <li>入力されたアカウントで実際にログインを試し、</li> <li>正常にログインできたアカウントのみ登録する</li> <li>事ができます。</li> </ul>              |  |
|   | 3目のログイン情報登録       ●         ログイン情報.2       □グインID         パスワード       」         パスワード確認       」                                                                                                    | この時、Internet Explorerが<br>起動している場合、自動的に終了します。                                                                                              |  |
|   | <ul> <li>4</li> <li>○利用規約同意の自動処理を利用する</li> <li>○</li> <li>○<th>⑤.正常にアカウントテストが完了すると「登録」<br/>ボタンが有効になりますのでクリックします。</th></li></ul> | ⑤.正常にアカウントテストが完了すると「登録」<br>ボタンが有効になりますのでクリックします。                                                                                           |  |

#### © TechnoBlood Inc. All Rights Reserved.

No.1~5を確認

#### 6-12. 「壁紙変更」タブ 操作手順

こちらの機能は、Windows8.1のみ使用可能です。Windows10はご利用いただけません。

この機能は、ブースPCの壁紙を変更する事ができます。解像度別に壁紙配布を実施することが可能です。 配布希望の壁紙データは、あらかじめ店内コンソールを起動するPCに保存しておく必要があります。 また、ご利用前に以下をご確認ください。

#### <確認事項>

- 店内PCに合わせた壁紙を解像度別に登録してください。
   また、解像度に当てはまらなかった場合、近い解像度を登録してください。
   PC側で解像度を自動認識後、一番近い壁紙が自動的にセットされます。
- 2. 壁紙の画像を店内コンソールから取得しているため、 壁紙変更配布中は、店内コンソールの終了およびLAN回線を抜かないでください。
- 5つすべての解像度を準備する必要はございません。最低1つ登録されていれば、 壁紙を変更する事ができます。お使いのPCモニタの大きさによっては、 元の画像データより拡大・縮小されイメージと違う場合がありますのであらかじめご了承ください。

|   | 画像                                                                                                    |                                                         |
|---|----------------------------------------------------------------------------------------------------|---------------------------------------------------------|
|   |                                                                                                    | ①.「壁紙変更」タブをクリックします。                                     |
|   | オ会選択<br>ダルーブ/F0 対象 IP 1920 × 1980 1280 × 1920 1280 × 1920 1280 × 1920 1280 × 1920 1280 × 1920 1580 × 1950 1580 × 1950 1580 × | ②.「画像ファイル更新」をクリックします。                                   |
| T | 高度フゲル(Lを)所         上           1         1           2         登録したファイルがある場合、<br>設立初したられます。           2         登録したファイルがある場合、           2         登録したファイルがある場合、           2         登録したファイルがある場合、           2         登録したファイルがある場合、           2         登録したファイルがある場合、           2         登録したファイルがある場合、           2         登録したファイルがある場合、           2         日本・シセル           2         日本・シセル           2         日本・シセル           2         人は安安されていたが代表したらわせて登録           して公会3といったおどうない場合は、近い         とのいたいために使みない場合は、近い                                                                                                    | ③.画像ファイル更新に関する注意が<br>表示されますので問題なければ、<br>「更新開始」をクリックします。 |
| 2 | 画像ファイル更新     図       基準サイス取りの一人に設定されている時候即に合わせて登紙に設定されます。<br>子気隙のパシコームに設定されている時候即に合わせて登紙に設定されます。<br>※同じ業候費の画像が無い場合、現束えが近い画像が設定されます。       1920 × 1080       1280 × 1024       1866 × 768       1024 × 768       登録完了                                                                                                    | ④.「参照」をクリックします。                                         |

#### 6-12. 「壁紙変更」タブ 操作手順

|                                                                                                    | No.1~5を確認                                                                                                    |
|----------------------------------------------------------------------------------------------------|----------------------------------------------------------------------------------------------------|
| 画像                                                                                                    |                                                                                                    |
| 3<br>3<br>3<br>3<br>3<br>3<br>3<br>3<br>3<br>3<br>3<br>3<br>3<br>3                                                                                                    | <ul> <li>⑤.ローカルフォルダ内から希望の<br/>壁紙データをクリックします。</li> <li>⑥.「開く」をクリックします。</li> </ul>                                                                                                    |
| 正確ファイル更新         文           子二環の(いっつ)に当時を登録していたさい。<br>フース度(いっつ)に当時を登録していたさい。<br>フース度(いっつ)に当時を登録していたさい。<br>シース度の(この)につうに当時です。         マース(いっの)につうにすい。           1000         1920×1000         1920×1000.000.000.000.000.000.000.000.000.0 | <ul> <li>⑦.前ページより、2~3.の操作で最大5種類の<br/>画像をアップロードする事ができます。</li> <li>⑧.「登録完了」をクリックします。</li> </ul>                                                                                                    |
| 5                                                                                                    | <ul> <li>⑨.ツリー(グループ/PC)より、壁紙変更したい<br/>PCをクリックします。</li> <li>PCに電源が入っている事を確認してください。</li> <li>⑩.「壁紙変更開始」をクリックします。<br/>クリック後、ブースPCが再起動し<br/>壁紙の配布が開始されます。</li> <li>壁紙変更の結果は、「ワンショット配布」<br/>結果確認欄でご確認いただけます。</li> </ul> |

# 7. ソフトウェア・ハードウェア確認

### 7-1. ブースPCのスペック確認

ブースPCのインストールされているソフトウェア情報、ハードウェア構成の確認を行う事ができます。 確認には、ブースPCの電源が入っており、店内コンソールと通信が取れている必要があります。

#### ①.ソフトウェア情報の確認

| 画像                                                                                                    | 詳細                                                                                                    |
|----------------------------------------------------------------------------------------------------|----------------------------------------------------------------------------------------------------|
| 1<br>■ A 1277-6-474(196-122-1-36)<br>■ 4 19(19)<br>■ 19(19)<br>■ 19(19) | <ul> <li>①.「ソフトウェア」をクリックします。</li> <li>②.ツリー(グループ/PC)から<br/>確認するPCをクリックします。</li> <li>③.オンラインゲームやアプリケーションソフトなどの<br/>インストール情報が表示されます。</li> </ul> |

#### ②.ハードウェア情報の確認

| 画像            | 詳細                                                                                                    |
|---------------|----------------------------------------------------------------------------------------------------|
| 1           1 | <ul> <li>①.「PC詳細」をクリックします。</li> <li>②.ツリー(グループ/PC)から<br/>確認するPCをクリックします。</li> <li>③.②でクリックした<br/>PCの詳細情報が表示されます。</li> <li><b>~ ポイント ~</b></li> <li>④. で店舗名をクリックすると電源が入っている<br/>PCの一覧が表示され右クリックすると</li> <li>①. で店舗名をクリックすると電源が入っている<br/>PCの一覧が表示され右クリックすると</li> <li>こと1-9名・CPU・クロック・OS・グラフィックカード・メモリ<br/>容量・物理HDD数・HDDのパーティション形式<br/>(PT/MBR)・Cドライブの空き容量などを確認できます。</li> <li></li></ul> |

#### © TechnoBlood Inc. All Rights Reserved.

# 7. ソフトウェア・ハードウェア確認

## 7-2. Cafevision Agent アップデート

ブースPCのXCoveryTB(リカバリーソフト)を制御する、Cafevision Agentのバージョンアップを 行う事ができます。以下ページを確認し適切なバージョンでご利用ください。

▼TB-PRESS CafevisonAgent(XCoveryTB)変更履歴 https://www.tbpress.jp/support/provision\_xcoverytb\_news

#### <注意事項>

1. ブースPCの電源が入っており、店内コンソールと通信が取れている必要があります。

- 2. Cafevision Agentのアップデート命令を出した後、ブースPCが自動的に再起動しますので お客様が使用中でない事をご確認ください。
- 3. パッチ配布は、「Esc」キーでキャンセル可能ですが、プロセス中断に時間がかかる場合があります。
- 4. 全ての機能を使用するためには、Cafevision AgentのバージョンをVer.4.6-0以上に アップデートする必要があります。
- 5. CafeVisionプログラムは、随時バージョンアップされます。XCoveryTBの新規インストール、 PC入替時は、必ずTB-PRESSより最新のバージョンをインストールしてください。

|   | 画像                                                                              | 詳細                                                                                                    |
|---|---------------------------------------------------------------------------------|----------------------------------------------------------------------------------------------------|
|   |                                                                                 | ①.「PC詳細」をクリックします。                                                                                         |
|   | ● 店内コンソールーPC<br>1. n-ドウェア情報(N ソアトウェ: g(報(5) リカバリー制御(2) 店舗管理 i-フィルター制御(1) 達隔サポート | ②.対象のPCにチェックを入れます。                                                                                        |
| 1 |                                                                                 | ※ご注意※<br>アップデート対象のPCは、「電源」項目に<br>Oがついてる物のみ動作します。<br>命令後には、自動的に再起動されますので<br>お客様が使用中でない事を確認してからご<br>実施ください。 |
|   |                                                                                 | ③.「バージョンアップ」をクリックします。                                                                                     |

次へ

No 1~2を確認

# 7. ソフトウェア・ハードウェア確認

# 7-2. Cafevision Agent アップデート

|    |                                                                                                    | No.1~3を確認                                                                                                    |  |
|----|----------------------------------------------------------------------------------------------------|----------------------------------------------------------------------------------------------------|--|
|    | 画像                                                                                                    |                                                                                                    |  |
| 2  | 店内コンソール  ※警告  指定POが自動的に再起動されCafevisionンフトウェアのアップデートを行います。 あらかじめ、お客様が使用中でないことを確認した上で【同意】ボタンを押してください。  回意  キャンセル  4 | ④.「同意」をクリックします。                                                                                                    |  |
| 3  | 確認     本語     命令を送りました。     確認     確認                                                                             | ⑤.「確認」をクリックするとブースPCが<br>自動的に再起動します。                                                                                                    |  |
|    | ワンショット配布からCafevision Agentをアップデートする場合                                                                             |                                                                                                    |  |
| 補足 | この<br>この<br>この<br>この<br>この<br>この<br>この<br>この<br>この<br>この                                                          | Cafevision Agentのアップデートがある場合、<br>ご登録させていただいているメールアドレスに<br>一斉アップデートのお知らせをご案内させて<br>いただきます。<br>また、店舗様で別途アップデートをされる場合は、<br>「PC詳細」>「バージョンアップ」の他に<br>「ソフトウェア配布」>「ワンショット配布」><br>[CafevisionUpgrade]よりパッチを当てる事で<br>アップデートを完了させる事もできます。 |  |

# 8-1. ブースPCの遠隔操作

店内コンソールからブースPCを遠隔操作する事ができます。 ご利用には、ブースPCの電源が入っており、店内コンソールと通信が取れている必要があります。

|   |                                                                                                    | No.1~2を確認                                                                                                    |
|---|----------------------------------------------------------------------------------------------------|----------------------------------------------------------------------------------------------------|
|   | 画像                                                                                                    | 詳細                                                                                                    |
| 1 | ・トゥッンリール・遠隔サポート         ・トゥッンリール・遠隔サポート         ・トゥッンリール・遠隔サポート         ・ウェアは最低(1)         ソフトウェアはない         ・ウェアルクー         ・ロード         ・ロード         ・ロー         ・ロー         ・         ・ | <ol> <li>①.「遠隔サポート」をクリックします。</li> <li>②.遠隔したいブースPCをツリー(グループ/PC)<br/>から選択し、クリックします。</li> <li>お客様が使用中でないか必ずご確認ください。</li> <li>③.選択したPC情報が記載されている事を<br/>確認します。</li> <li>④.「遠隔サポート開始」をクリックします。</li> </ol>                                                                                                    |
| 2 | <complex-block></complex-block>                                                                                                    | <ul> <li>⑤.ブースPCの中央に「管理者による<br/>遠隔サポートが行われています。」と<br/>案内が表示されます。</li> <li>~ ポイント~</li> <li>作業中「管理者による遠隔サポートが行われています」という案内が邪魔な場合は、「<br/>イロントラントクをのが予定しています」という案内が邪魔な場合は、「<br/>Windowsキー」+「D」で表示を<br/>消すことができます。</li> <li>⑥.画面全体がウィンドウに収まらない状態で<br/>表示された場合は、「全体画面」を<br/>2回クリックし調節します。</li> <li>⑦.遠隔作業終了時は、画面右上の<br/>「×」または、「遠隔終了」をクリックします。</li> </ul> |

### 8-2. ブースPCへファイル転送

店内コンソールで使用しているPCのファイルとブースPCのファイルは、送受信する事ができます。 ご利用には、ブースPCの電源が入っており、店内コンソールと通信が取れている必要があります。

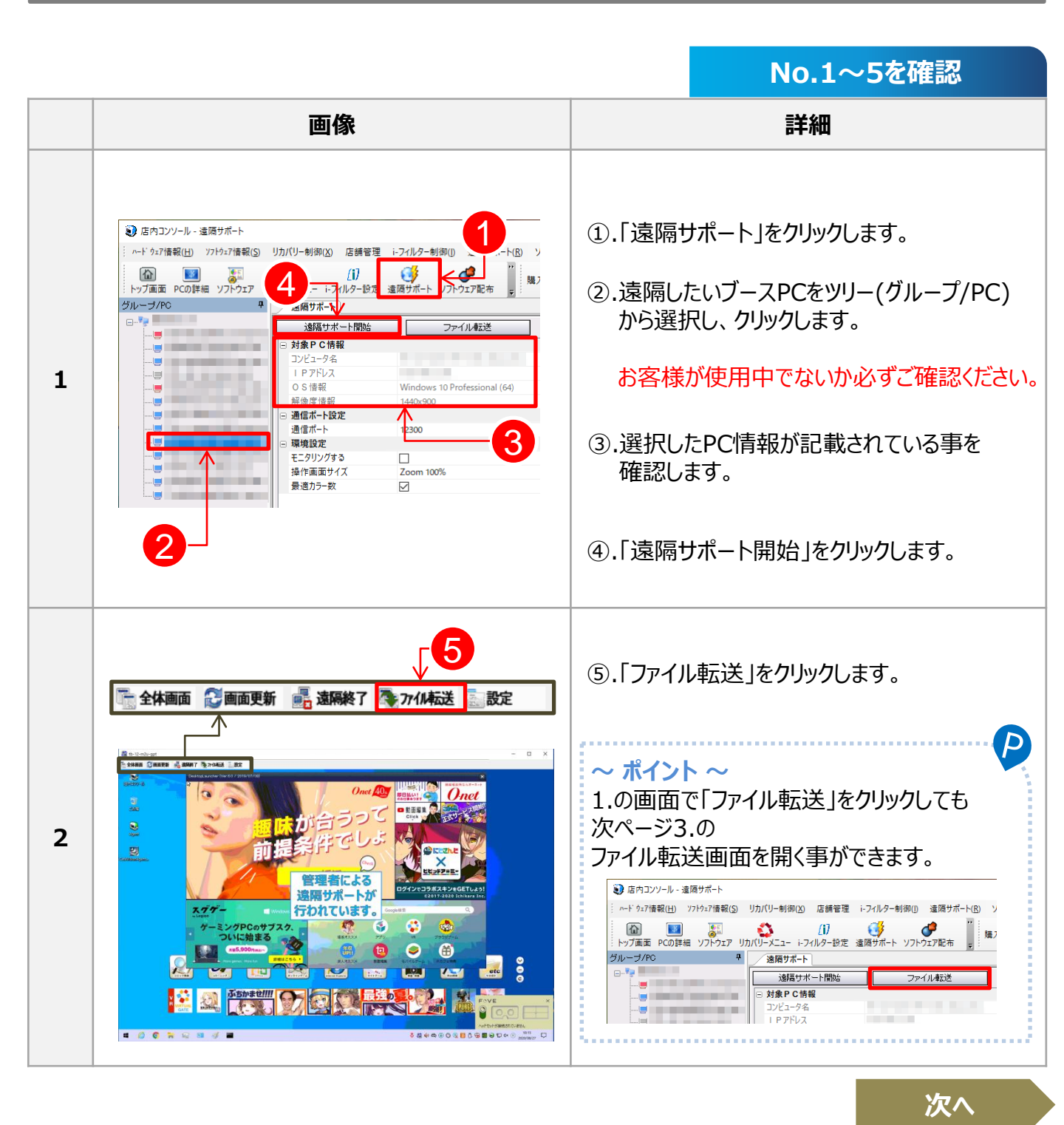

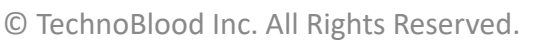

### 8-2. ブースPCへファイル転送

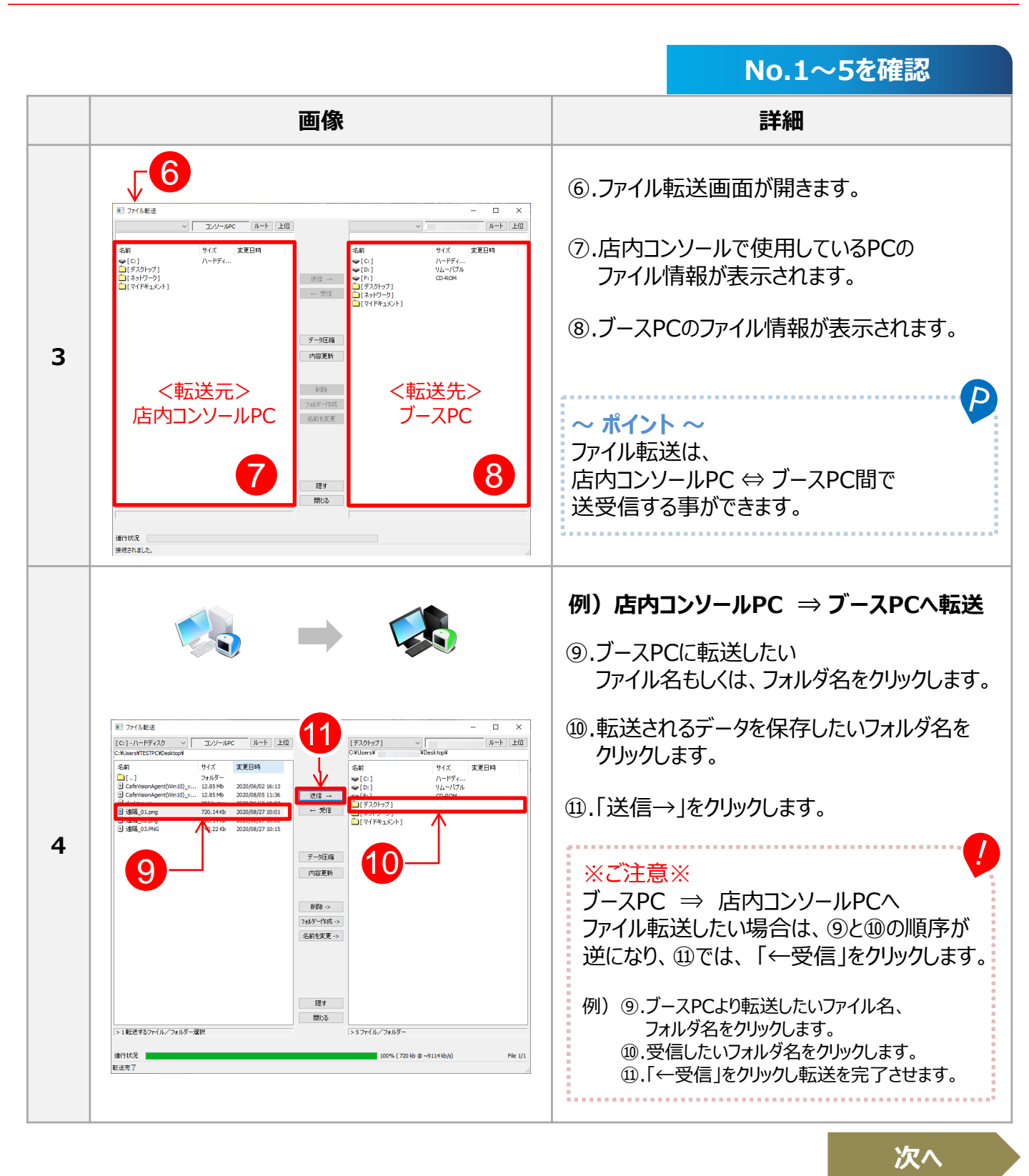

|   |                                                                                                    | No.1~5を確認                                                                                            |
|---|----------------------------------------------------------------------------------------------------|----------------------------------------------------------------------------------------------------|
|   | 画像                                                                                                    |                                                                                                    |
| 5 | 7/1/42:5                                                                                                    | ⑫.転送が完了します。                                                                                          |
|   | 1<br>送信 →<br>← 受信                                                                                                    | [1]. 送信<br>店内コンソールPCからブースPCへファイル・フォルダを<br>転送します。<br>[2]. 受信<br>ブースPCから店内コンソールPCへファイル・フォルダを<br>転送します。 |
|   | 3 データ圧縮                                                                                                    | <b>[3]. データ圧縮</b><br>圧縮機能は、ファイル容量100MB以上から使用可能です。                                                    |
| 埔 | 4 内容更新                                                                                                    | <b>[4]. 内容更新</b><br>表示内容を更新します。                                                                      |
| 足 | 5       削除 ->         6       フォルダー(作成 ->         2       名前を変更 ->         7       8         2       度す         0       閉じる | <b>[5]. 削除</b><br>クリックしたファイル・フォルダを削除する事ができます。                                                        |
|   |                                                                                                    | [6]. フォルダー作成<br>クリックしたフォルダ名に新規フォルダを作成する事ができます。                                                       |
|   |                                                                                                    | [7]. 名前を変更<br>クリックしたフォルダ名・ファイル名の名前を変更する事が<br>できます。                                                   |
|   |                                                                                                    | [8]. 隠す<br>ファイル転送のウィンドウを縮小化させます。                                                                     |
|   |                                                                                                    | <b>[9]. 閉じる</b><br>ファイル転送のウィンドウを閉じます。                                                                |

© TechnoBlood Inc. All Rights Reserved.

#### 9-1.「 i-フィルター設定」 概要

#### 1. i-フィルター設定について

こちらの機能は、「i-フィルターforネットカフェ」をご契約いただいている法人様が使用できる機能となります。 ただし、「i-フィルター for ネットカフェ 2ライセンス版」については、プロビジョンが対応しておりませんので 手動でインストール等ご実施ください。

▼「TB-PRESS i-フィルターforネットカフェ」のご案内 https://www.tbpress.jp/solution/ifilter

#### 2. ご利用前の準備

「i-フィルター設定」をご利用の前に予め以下準備が必要となります。 詳細については、FAQをご確認ください。

- ▼「i-フィルター設定」を利用する前に必要な準備
- 1. 新規シリアルIDでユーザー登録をする
- 2. 管理画面のログイン・初期設定
- 3. ブースPCヘインストール(事前に弊社でパッチアカウント登録が必要です。)

▼FAQ [i-フィルター] 申し込み後、どのように利用開始すればよいですか? https://www.tbpress.jp/faq/14-008

#### 3. i-フィルターの「パスワード」について

店内コンソールでは、以下3つのパスワード設定が同一でない場合、店内コンソールより i-フィルターのインストールサービス、アップデートサービス、レベル設定の変更が行えません。

- 1. 管理画面のログインパスワード (<u>https://i-filter.jp/cafe/login</u>)
- 2. 店内コンソール「i-フィルター設定」のパスワード
- 3. 弊社対応、パッチアカウント登録

そのため、管理画面のログインパスワードをご変更された場合は、必ず「i-フィルター設定」の 「パスワード入力」より、新しいパスワードの再設定、および弊社までパッチアカウント登録変更の ご連絡をご実施ください。

# ▼ご連絡先 tbcafejp@technoblood.com 次の項目を記載してください。 ・件名:【i-フィルター】パッチアカウント登録パスワード変更依頼 ・店舗様名: ・ご担当者様名: ・ご連絡先: ・i-フィルターシリアルID: ・i-フィルター管理パスワード:

# 9-2. 「i-フィルター設定」 インターフェースのご案内

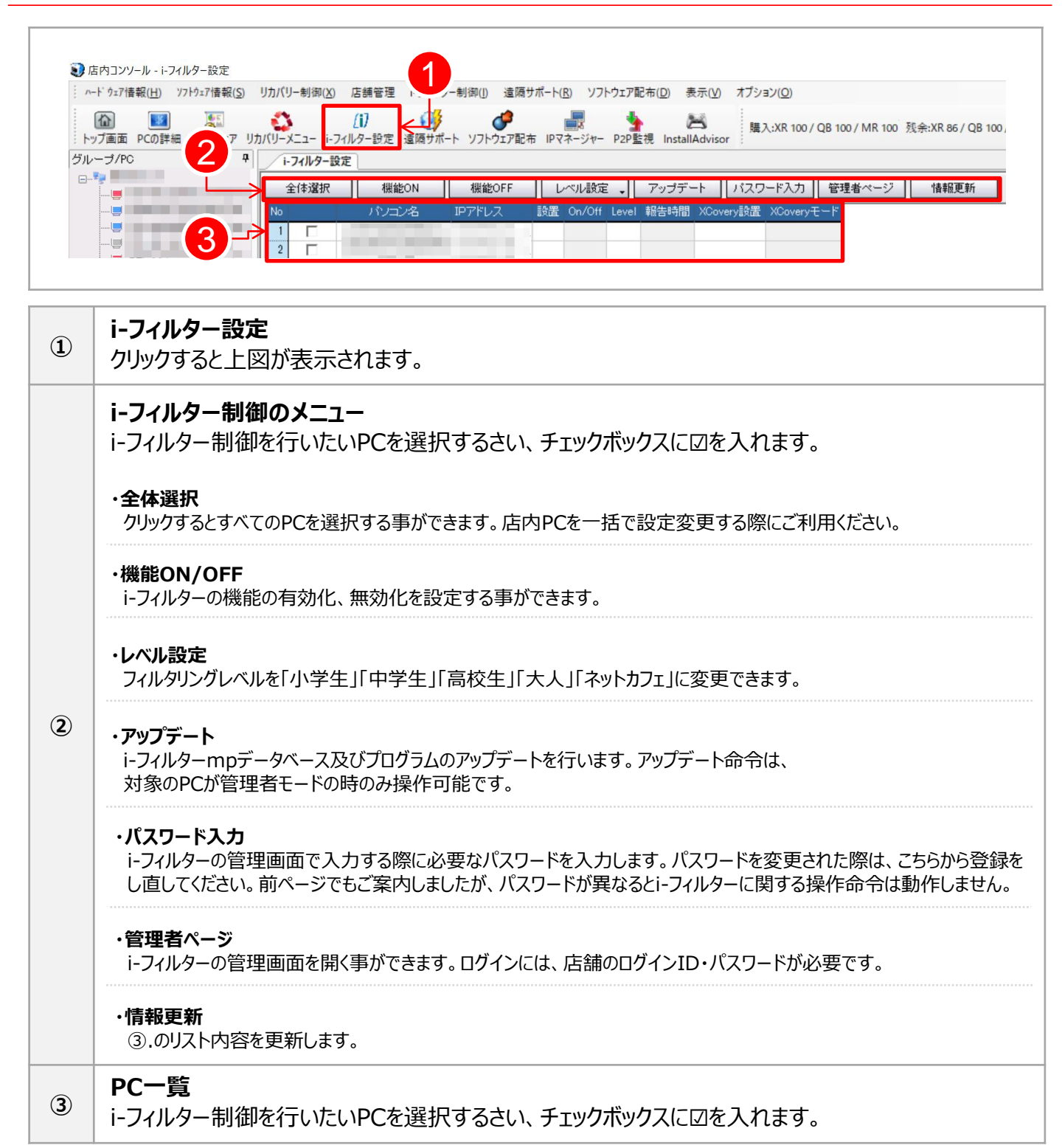

### 9-3. 店内コンソールによるグループの切り替え方法

店内コンソールでは、以下5種類のグループに切り替えを行うことができます。 「ネットカフェグループ」、「大人グループ」、「高校生グループ」、「中学生グループ」、「小学生グループ」

#### <i-フィルター for ネットカフェと店内コンソールグループ切り替えの連携図>

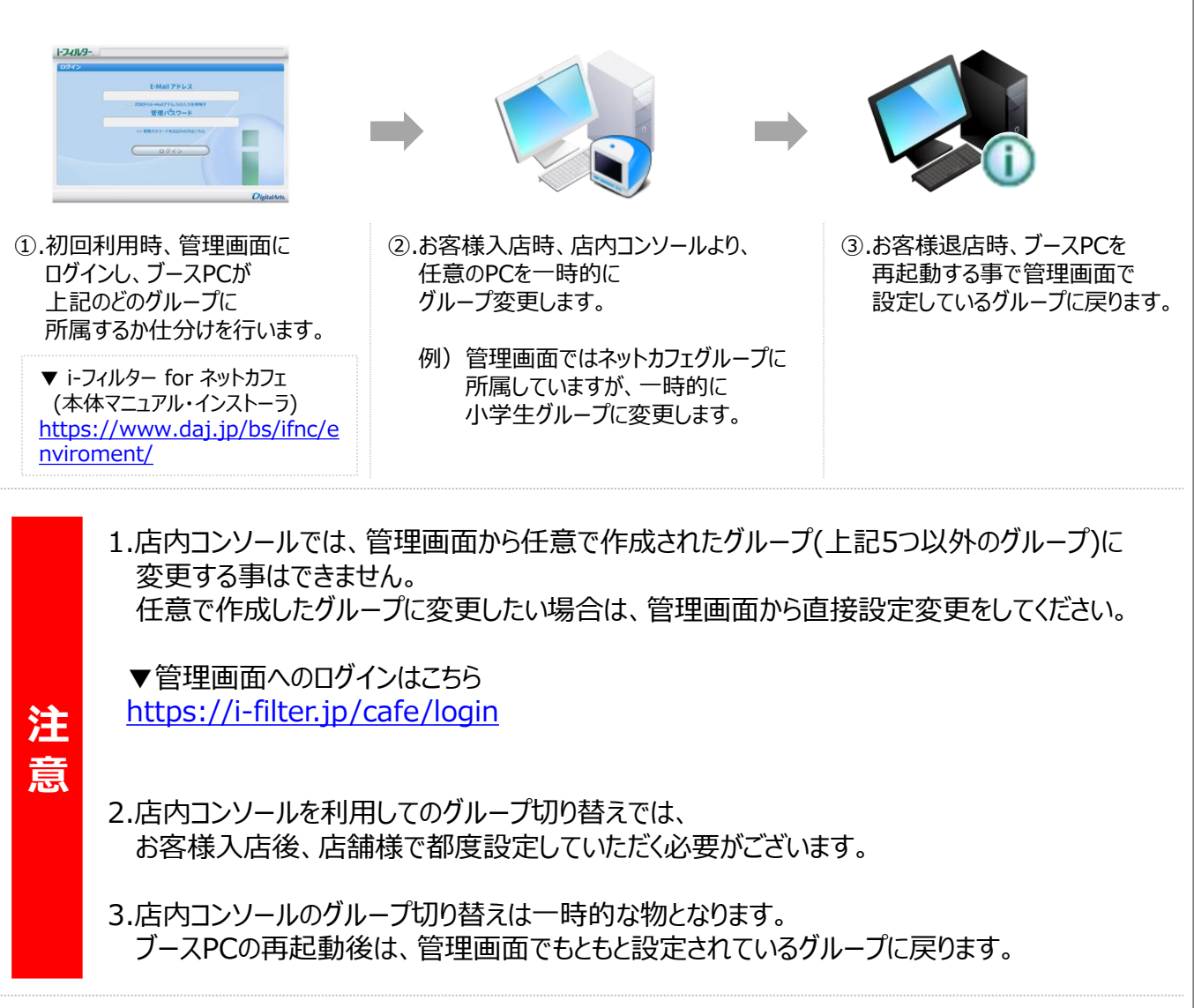

その他、ご不明点については、以下FAQをご参照ください。

▼i-フィルター FAQ https://www.tbpress.jp/faq/ifilter

次へ

3/6

### 9-3. 店内コンソールによるグループの切り替え方法

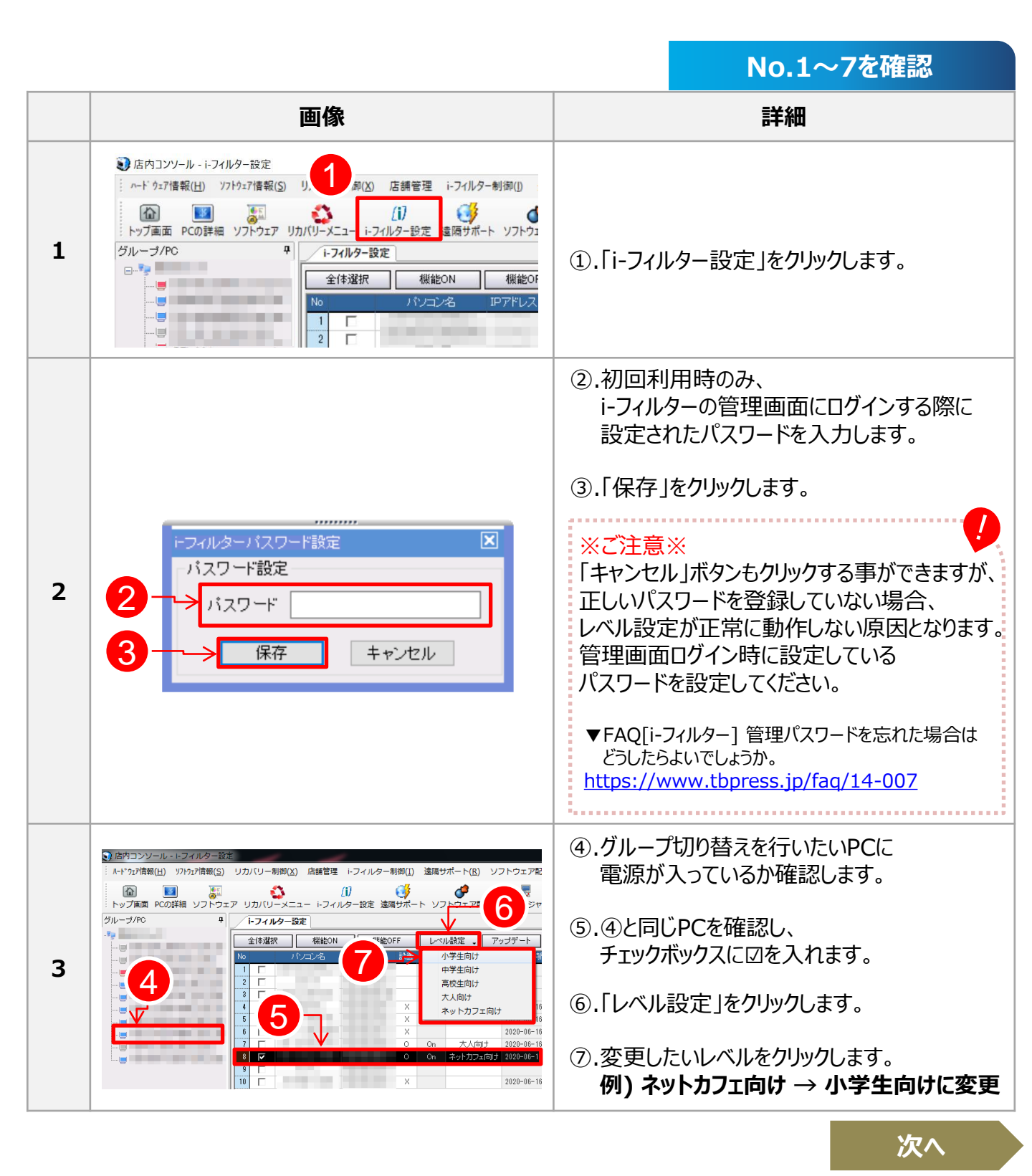

© TechnoBlood Inc. All Rights Reserved.

### 9-3. 店内コンソールによるグループの切り替え方法

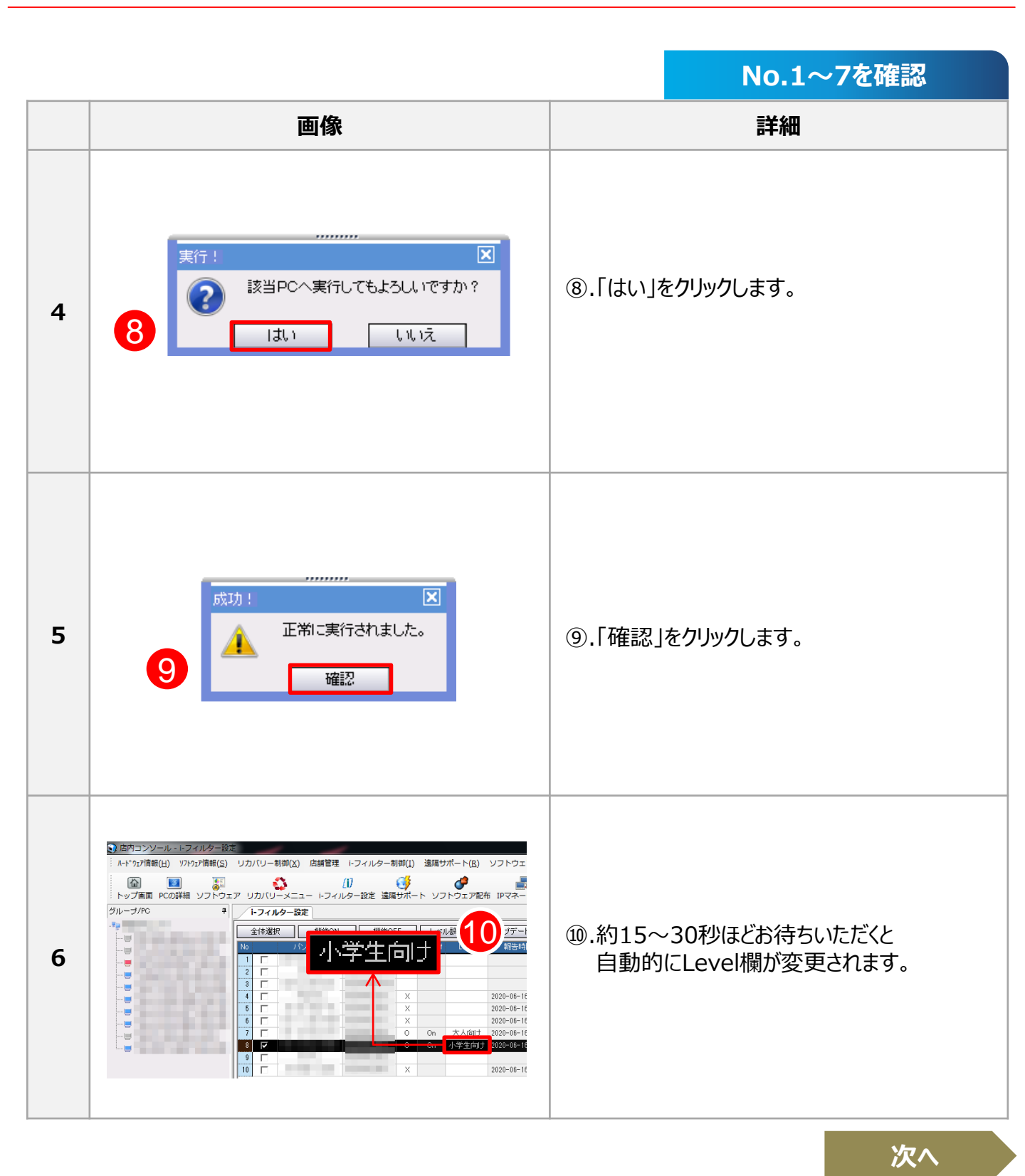

### 9-3. 店内コンソールによるグループの切り替え方法

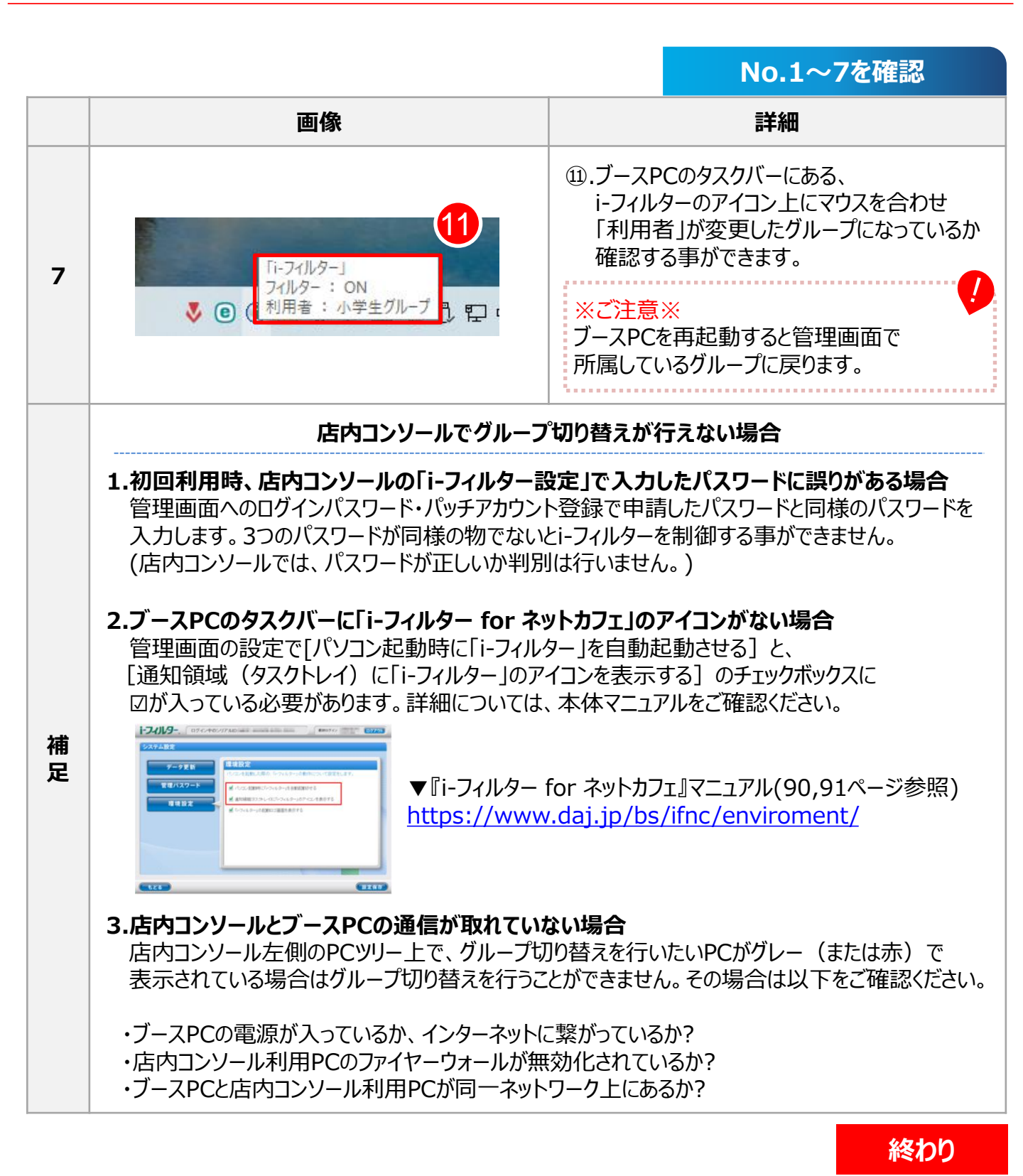

# 10. P2P監視機能

#### 10-1.「P2P監視機能」概要

P2P(ピアツーピア)及び、ビットトレントのようなソフトウェアが店内で数台稼働している事により、 ネットワーク帯域を占有し他のお客様の通信環境に迷惑がかかる場合があります。

こちらの機能を利用すると店内のP2Pソフトを利用しているPCやネットワーク帯域利用状況について 参考にしていただく事ができます。「回線が重い」などといったお問い合わせがあった際、 確認のために本機能をご利用ください。

#### 1. P2Pとは?

P2Pとは、クライアント・サーバー方式の一極集中型とは異なり、 一般的にサーバーを経由せず、クライアント端末同士が繋がるネットワーク方式の事を指します。 サーバーを経由しないため、処理速度が速いのがメリットですが、ウイルス感染に弱いというデメリットもあります。 メリットを活用し、LINEやビットコインなど身近なコンテンツでも使用されています。

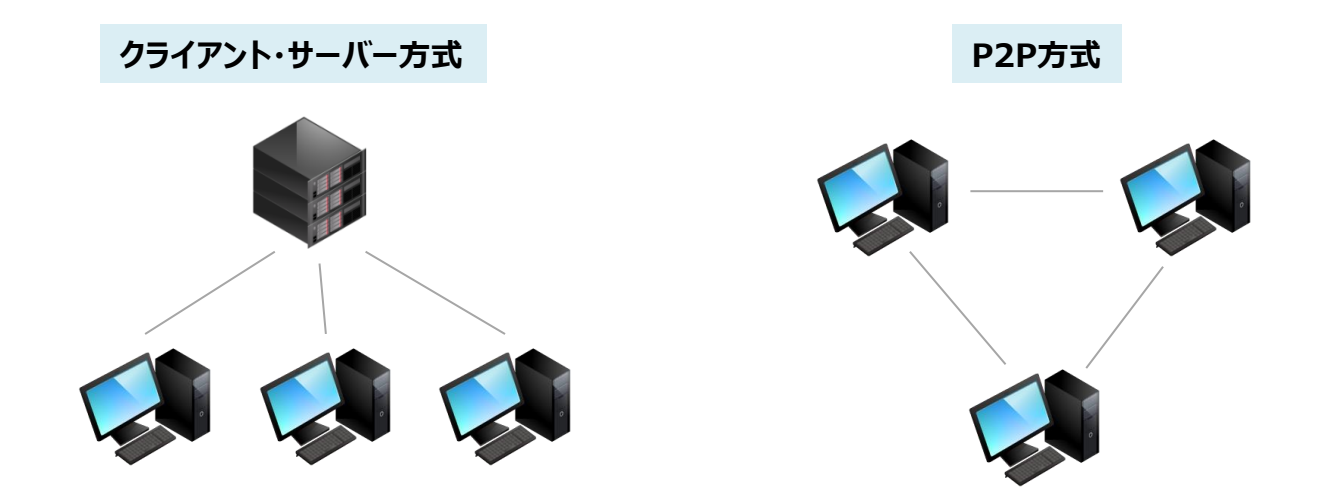

#### 2. P2P監視で参考にする項目

P2P監視では、主に次ページで紹介している 「TCP接続数」・「Download(Mbps)」・「Upload(Mbps)」の数値を参考にします。

TCP接続数6以上の場合、ビットトレントなどP2Pソフトが利用されている可能性がありますが、 Download(Mbps)・Upload(Mbps)の数値も同時に高いかご確認ください。

TCP接続数が高くてもDownload(Mbps)・Upload(Mbps)の数値が低い場合は、 他ブースへの影響は少ないと考えられます。

# 10-2. 「P2P監視」 インターフェースのご案内

| ・ド 927億報(出) 7719-71世報(S) リカパリー制御(X) 店舗管理・ライルター制御(出) 達満サポート(B) ソフトウエア配布(D)           オブション(Q)             ・ド 927億報(出) 7719-7110          ・ビ 927億年(日)           ・ビ 927億年(日)             ・ド 927億年(日)           ・ビ 741/9-割御(X) 店舗管理・ライルター制御(U) 達満サポート(B) ソフトウエア配布(D)           ボブション(Q)             ・ド 927億年(日)           ・ビ 741/9-割御(X) 店舗管理・ライルター制御(U) 達満町(F)           ・ビ アン・アン・アン・アン・アン・アン・アン・アン・アン・アン・アン・アン・アン・ア |                                                                                                    |                                                                                                    |
|----------------------------------------------------------------------------------------------------|----------------------------------------------------------------------------------------------------|----------------------------------------------------------------------------------------------------|
| ↓<br>1 2<br>Time 30 秒ごと 更新<br>No パージョン パンコン名 IPアドレス TCP接続数 関連プロセス Download(Mbps) Upload(Mbps) CPU使用率 総メモリ 利用可能メモリ メモリ(使用率 報告時間<br>1 □ 4.6-1(461001) 15 6 7 8 9 10 11 12 13                                                                                                    |                                                                                                    |                                                                                                    |
| 1                                                                                                    | <b>P2P監視</b><br>クリックすると上図が表示されます。                                                                                    |                                                                                                    |
| 2                                                                                                    | <b>ブースPCの一覧</b><br>各ブースPCに電源が入っており、正常にCafevisie<br>[1]. Time<br>30秒ごとに一覧が更新されます。<br>時間の変更はできません。                     | on Agentと通信が取れている必要があります。<br><b>[7]. 関連プロセス</b><br>「関連プロセス」とは、一番多いTCP接続を行っている<br>ソフトウェアが利用しているプロセスが表示されます。<br>(WEB,SSL接続は除きます。)P2Pソフト利用時には、<br>ここにプロセス名が表示されます |
|                                                                                                    | [2]. 更新<br>一覧を更新したい時にクリックします。                                                                                        | [8]. Download(Mbps)<br>受信データの通信速度(受信データ量が多い場合、<br>注意が必要です。)                                                                                                    |
|                                                                                                    | <b>[3]. バージョン</b><br>Cafevision Agentのバージョンが表示されます。                                                                  | <b>[9]. Upload(Mbps)</b><br>送信データの通信速度(受信データ量が多い場合、<br>注意が必要です。)                                                                                               |
|                                                                                                    | <b>[4]. パソコン名 / [5].IPアドレス</b><br>ブースPCのパソコン名、IPアドレスが表示されます。                                                         | <b>[10]. CPUの使用率</b><br>CPUの利用率                                                                                                    |
|                                                                                                    | [6]. TCP接続数<br>[7].の関連プロセスで表示されているプロセスが接続<br>しているTCPセッション数です。数値が6以上になって<br>いる場合、ビットトレントなどP2Pソフトが利用されてい<br>る可能性があります。 | <b>[11]. 総メモリ</b><br>物理メモリのサイズ                                                                                                    |
|                                                                                                    |                                                                                                    | [12].利用可能メモリ<br>空き物理メモリのサイズ                                                                                                    |
|                                                                                                    |                                                                                                    | [13].メモリ使用率<br>メモリの利用率                                                                                                    |

# 11. ハードウェア構成変更 通知機能

#### 11-1. 「ハードウェア構成変更 通知機能」 概要

ハードウェア構成確認通知機能とは、CafeVisionがインストールされているPCのハードウェア情報の変更を 店内コンソールへ通知する機能です。例えば、グラフィックボードの盗難があった場合、その該当ブース名・ ハードウェア情報・変更時間などの情報を警告音とともに店内コンソールへ表示させます。

#### <u>1.必須条件</u>

「ハードウェア構成変更通知機能」をご利用いただくには、以下条件を満たしている必要があります。

- [1]. 店内コンソールが最新版にアップデートされている必要があります。 機能修正など反映されるため、常に最新版をご利用ください。
- [2]. ブースPCに最新のCafeVisionがインストールされている必要があります。 最新のVer. については、以下をご確認ください。(CafeVision Ver.4.6-1以上)

▼TB-PRESS CafevisonAgent(XCoveryTB)変更履歴 https://www.tbpress.jp/support/provision\_xcoverytb\_news

最新のVer.でない場合は、「PCの詳細」より、CafeVisionのバージョンアップをご実施ください。 ▶7-2. Cafevision Agent アップデート[<u>54</u>ページ参照] ※ワンショット配布からもアップデートする事が可能です。

[3]. ツリー(グループ/PC)のPCマーク部分が青く表示され、電源が入っている事が確認できる必要があります。

[4]. 店内コンソールが常時起動している必要があります。

#### 2.ハードウェア構成変更が通知される場合

以下の場合に主に通知がされます。

- [1]. 全般
  - ・任意でパーツ交換などにより、ハードウェア構成の変更を行った場合。
  - ・意図しないハードウェア構成の変更があった場合。
- [2]. GPU情報

2つ以上のデバイスが認識されている場合、メインのGPUが表示されない場合があります。 その場合、不要なデバイスを無効化する事で解消の見込みがございます。

・デバイスの確認方法

コンピューターの管理 > デバイスマネージャー > ディスプレイアダプター

[3]. 例外

PC個別の環境により、PC側で正常にデバイス情報を取得できなかった場合、PCメンテナンスを ご実施いただくか、PCメーカーへご相談ください。

#### 11-2. ハードウェア構成変更 通知画面

ご注意点として、HDD/SSD, CPU,メモリがもともと1本しか接続されていない環境でPC本体より 抜かれた際は、PC自体が起動しません。本機能は、主にグラフィックボードの盗難やメモリが2個中1個引き 抜かれた際など検知し、ご活用いただける機能となります。

|   |                                                                                                    |                                                                                                   | NO.1~5個能                                                                                    |
|---|----------------------------------------------------------------------------------------------------|---------------------------------------------------------------------------------------------------|---------------------------------------------------------------------------------------------|
|   | Ī                                                                                                    | 画像                                                                                                | 詳細                                                                                          |
| 1 |                                                                                                    | <ul> <li>①.ブースPCのCPU・RAM・GPUの交換など<br/>ハードウェアの情報変更があった場合</li> <li>例)約4GB分のメモリをPCから抜いた状態</li> </ul> |                                                                                             |
|   |                                                                                                    | GPU                                                                                               | ハードウェアの変更情報は、店内コンソールと<br>通信が取れているブースPCの起動時に更新<br>されます。PC起動時にハードウェアの情報変<br>更があった場合、②が通知されます。 |
|   | 登告:ハードウェア構成変更。<br>ハードウェア構成の変更を感知しました。<br>盗難の恐れがありますので、プースの確認を行って下さい。<br>TB-12-M2U-GPT<br>(1921692286)<br>CPU<br>Intel Core i7-6700<br>Intel Core i7-6700<br>In |                                                                                                   | <ol> <li>店内コンソールに警告音と通知が<br/>表示されます。</li> </ol>                                             |
| 2 |                                                                                                    |                                                                                                   | ③.変更前後の時間を表示<br>(ブースPCの電源ONの時間を報告)                                                          |
| 2 | RAM 8160M<br>GPU NVIDIA Ge For                                                                                                    | 4B 4064MB 4                                                                                       | ④.変更前後の情報を通知<br>(例:メモリの変更はRAMで表示されます)                                                       |
|   | 確認                                                                                                    |                                                                                                   | ⑤.「確認」をクリックするとアラート表示と<br>警告音を消すことができます。                                                     |
|   |                                                                                                    | 8 160 MB                                                                                          | ⑥.変更前メモリ容量 8,160MB                                                                          |
| 3 | 利用可能/刊容量 6,579 MB                                                                                                    |                                                                                                   | ⑦.変更後メモリ容量 4,064MB                                                                          |
|   |                                                                                                    |                                                                                                   | ~ ポイント ~<br>⑥と⑦は、「PC詳細」に表示される                                                               |
|   | ↓ 刊容量<br>利用可能メ刊容量<br>4,064 MB<br>2,818 MB                                                                                                    |                                                                                                   | メモリ容量です。「リスト更新」クリックすると<br>変更後の容量が表示されます。                                                    |

© TechnoBlood Inc. All Rights Reserved.

# 12. 店舗管理

### 12-1.ブラウザ設定

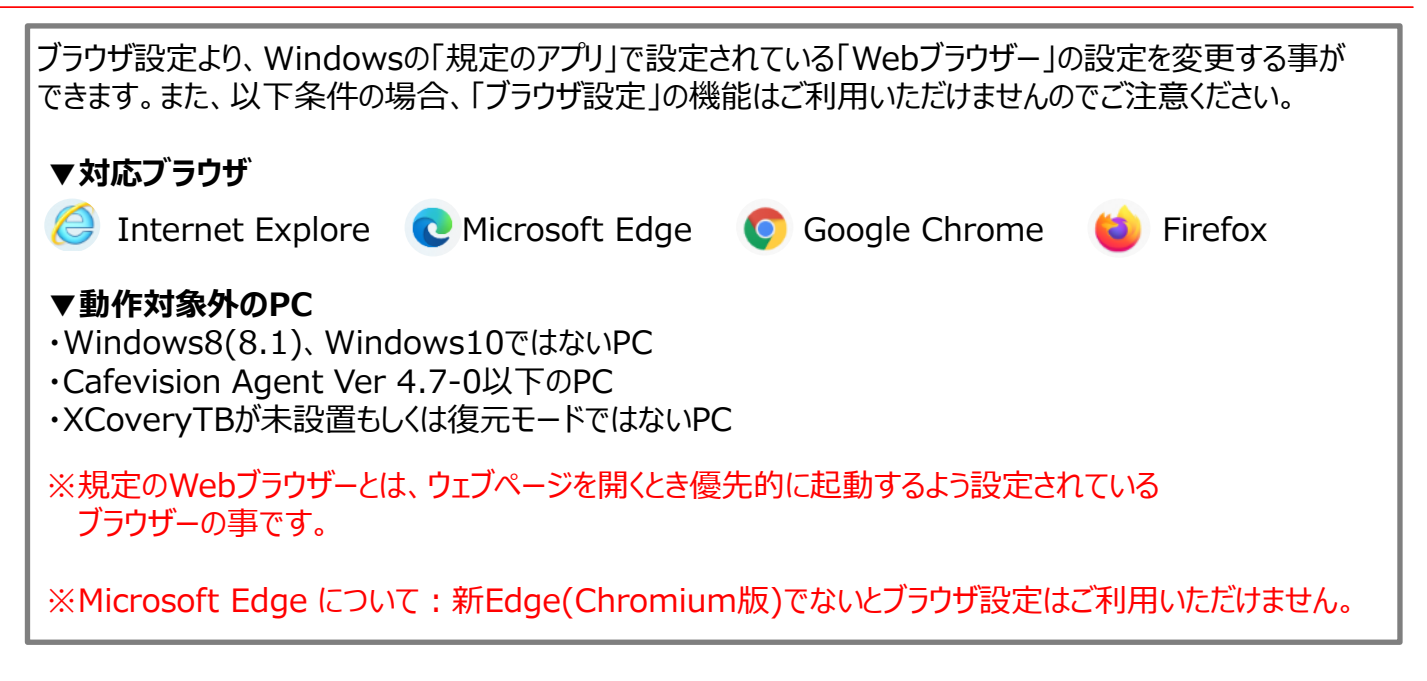

|   |                               | NO.1~/を唯認                                        |
|---|-------------------------------|--------------------------------------------------|
|   | 画像                            | 詳細                                               |
| 1 | 1<br>店舗管理 i-フィルター制行<br>ブラウザ設定 | ①.ツールバーより、「店舗管理」をクリックします。<br>②.「ブラウザ設定」をクリックします。 |
| 2 |                               | ③.「店舗管理」が表示されます。                                 |

# 12. 店舗管理

# 12-1.ブラウザ設定

No.1~7を確認

|    | 画像                                                                                                    |
|----|----------------------------------------------------------------------------------------------------|
|    | ぼ内コンソール - ブラウザ設定                                                                                                    |
| 3  | Normality     Normality     Norma |
| 詳細 | <ul> <li>④.各PCの規定ブラウザを確認します。</li> <li>⑤.ブラウザ設定を行う事ができるPCのみチェックボックスが表示されます。<br/>個別に任意のPCにチェックを入れるか、一度に全台チェックを入れたい場合は、<br/>⑥「全体選択」をクリックします。</li> <li>⑦.「ブラウザ変更」をクリックします。</li> <li>③.希望のブラウザをクリックします。</li> <li>⑧.希望のブラウザをクリックします。</li> <li>・再起動後<br/>ブースPC再起動後に指定したブラウザに反映されます。</li> <li>・指定された時間に<br/>指定した日時以降にブースPCを再起動すると指定したブラウザに反映されます。</li> </ul>                                                                                                    |

# 12. 店舗管理

# 12-1.ブラウザ設定

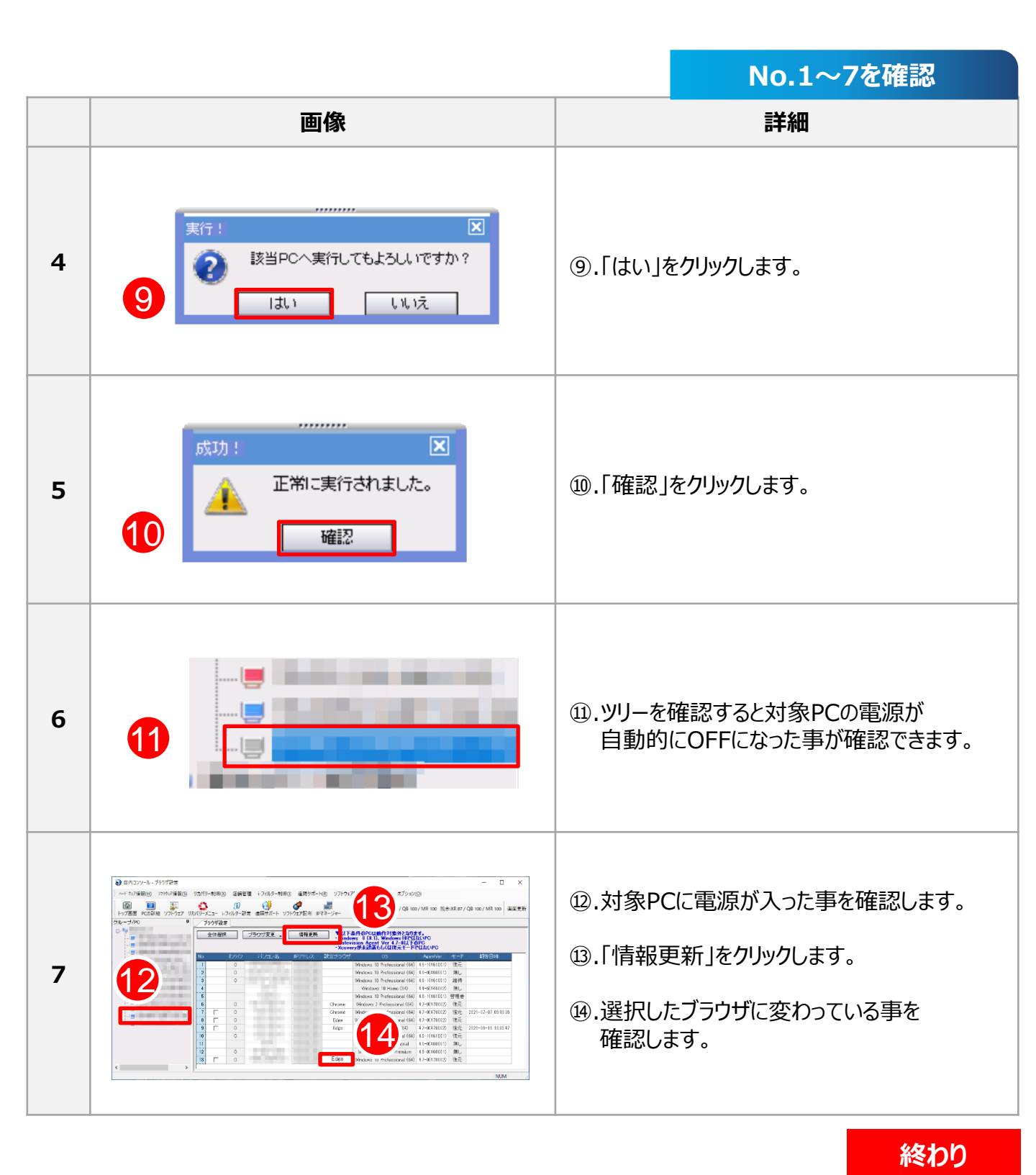

© TechnoBlood Inc. All Rights Reserved.
スケジュール配布・ワンショット配布の配布結果一覧となります。結果ごとに確認内容が異なります。

### [1]. エラーではないステータス

|   | ステータス         | 状態                               | 対応方法                                                                                    |  |
|---|---------------|----------------------------------|-----------------------------------------------------------------------------------------|--|
| 1 | [完了]          | 配布が正常に完了。                        | -                                                                                       |  |
| 2 | [命令中]         | 対象パソコンが起動し、配布する<br>モジュールの命令を受信中。 | エラーではありません。<br>配布段階の一つです。                                                               |  |
| 3 | [ファイル転送中]     | モジュールファイルをダウンロード中。               | エラーではありません。<br>配布段階の一つです。                                                               |  |
| 4 | 配布中[本作業]      | パッチもしくはインストール中。                  | エラーではありません。<br>配布段階の一つです。                                                               |  |
| 5 | 配布中[保存待機]     | 配布が終了し、<br>次のモジュール配布を実行中。        | エラーではありません。<br>残りモジュール配布が終了すれば<br>完了となり、変更保存に入ります。                                      |  |
| 6 | 配布待機          | 配布予定が入っているが、<br>配布が始まっていない。      | エラーではありません。<br>指定日時以降~命令が有効な<br>期間内に起動・再起動を行います。<br>モジュールが配布中であれば、配<br>布順番が回ってくるのを待ちます。 |  |
| 7 | 管理者[スケジュール停止] | 管理者による、<br>配布結果からの命令停止。          | 再配布を希望の場合、対象PCの<br>結果で右クリックをし、「再配布命<br>令」をクリックします。                                      |  |
| 8 | 中断[ユーザー取り消し]  | 配布中に「Esc」を押した事による<br>配布取り消し。     | 対象PCの次回再起動で配布が<br>始まります。                                                                |  |
| 9 | 警告[期間超過]      | 配布停止の日数設定を<br>超えた場合。             | <ol> <li>スケジュールで設定している</li> <li>日時制限内に再起動を</li> <li>かけます。</li> </ol>                    |  |
|   |               |                                  | <ol> <li>すぐに配布が必要な場合は、</li> <li>ワンショット配布より</li> <li>命令をだします。</li> </ol>                 |  |

 $\ensuremath{\mathbb{C}}$  TechnoBlood Inc. All Rights Reserved.

#### [1]. エラーではないステータス

|    | ステータス            | 状態                                                   | 対応方法                                                                                                    |
|----|------------------|------------------------------------------------------|----------------------------------------------------------------------------------------------------|
| 10 | お知らせ<br>[配布一時停止] | ゲームの不具合や、プロビジョンの<br>不具合により、一時的にパッチサー<br>ビスを停止している場合。 | TB-PRESS内、「プロビジョン対応<br>状況リスト」または、弊社より<br>リリースメールでご案内いたします。<br>サービス再開までパッチが当たりま<br>せんので手動のパッチが必要です。<br>▼プロビジョン対応一覧<br>https://www.tbpress.jp/su<br>pport/gamelist |
| 11 | [未設置]            | 対象ゲームがインストール<br>されていない場合。                            | 対象ゲームのインストールを<br>行います。手動の場合、<br>デフォルトのフォルダヘインストールを<br>ご実施ください。                                                                                                   |
| 12 | 設置済み             | 該当タイトルが<br>インストール済みの場合                               | _                                                                                                    |

### [2]. エラーとなるステータス

|   | ステータス          | 状態                                                                                                    | 対応方法                                                                                                    |
|---|----------------|----------------------------------------------------------------------------------------------------|----------------------------------------------------------------------------------------------------|
| 1 | Iラ-[Timeout]   | <ul> <li>配布設定時間を超過。</li> <li>①.長い期間パッチが当たらず、<br/>溜まっている場合。</li> <li>②.インストール直後で<br/>パッチが溜まっている場合。</li> <li>③.ゲームランチャーが特定<br/>できないエラーを発生した場合。</li> </ul> | <ol> <li>むう一度、再起動をかけて<br/>配布結果を確認します。</li> <li>配布時間を240~300分と<br/>長めに調整します。</li> <li>ゲームランチャーのエラーを<br/>確認し弊社へお問い合わせ<br/>ください。</li> </ol>                                                   |
| 2 | Iラ-[原因不明]      | ゲームランチャーからエラーメッセー<br>ジが表示されるが、原因が特定で<br>きない場合。                                                                                                    | 対象PCでゲームを起動し、エラー<br>メッセージを確認してください。<br>一時的なエラーの場合、<br>再現しない可能性があります。                                                                                                    |
| 3 | ファイル生成エラー      | 配布モジュールを展開できなかった<br>場合。<br>①.ハードディスクの残量不足。<br>②.パッチフォルダーの<br>制御権限不足                                                                                     | <ul> <li>もう一度、再起動をかけて配布結<br/>果を確認します。改善しない<br/>場合は、以下を確認します。</li> <li>①.Cドライブの残量を確認します。</li> <li>②.「C:¥Program<br/>Files¥ProVision」に<br/>管理者権限を与えます。</li> <li>その他、NASの再起動を行います。</li> </ul> |
| 4 | リトライ[ダウンロード失敗] | 配布モジュールの転送中にエラーが<br>発生。                                                                                                    | 再配布をお試しください。                                                                                                    |

#### [2]. エラーとなるステータス

|   | ステータス          | 状態                                                                               | 対応方法                                                                                                    |
|---|----------------|----------------------------------------------------------------------------------|----------------------------------------------------------------------------------------------------|
| 5 | 15-[転送]        | 配布モジュールの転送中にエラーが<br>発生。<br>①.ネットワーク上の障害で<br>パケット損失。<br>②.サーバーとの通信中に<br>ネットワーク切断。 | <ol> <li>1.もう一度、再起動をかけて<br/>配布結果を確認します。</li> <li>2.対象PCのネットワーク状況を<br/>確認します。</li> </ol>                            |
| 6 | I7-[CRC Error] | 転送した配布モジュールが実行で<br>きない。ネットワーク障害による<br>ファイル損失。                                    | <ol> <li>むう一度、再起動をかけて<br/>配布結果を確認します。</li> <li>インターネットのパケット損失の<br/>状況を確認します。</li> <li>NASの再起動を行います。</li> </ol>     |
| 7 | 1ラ-[ログイン失敗]    | ゲームサーバーへのログイン失敗。<br>①.ゲームサーバーのメンテナンス中。<br>②.ネットワーク障害による<br>ゲームサーバーとの通信不可。        | <ol> <li>シンテナンス時間を外して<br/>スケジュールを再設定して<br/>ください。</li> <li>対象PCのゲームを起動し、<br/>ゲームサーバーに接続できるか<br/>確認を行います。</li> </ol> |
| 8 | エラー[ファイル破損]    | ゲームランチャーのファイルが損傷。<br>①.ゲームランチャーで起動できない。<br>②.ゲームランチャーで<br>エラーメッセージが表示。           | <ol> <li>.対象PCでゲームが<br/>起動できるか確認します。</li> <li>.ゲームランチャーで表示される<br/>エラーを確認。</li> </ol>                               |

# 14. 店内コンソール活用例

## 14-1. ブースPCの定期アップデート計画を立てる

店内コンソールを利用した、ブースPCの定期アップデート計画を設定し、スタッフ様へ情報共有しましょう。

|   | 項目            | 内容                                                | 確認☑ |
|---|---------------|---------------------------------------------------|-----|
| 1 | パッチ配布スケジュール設定 | 既存公認タイトルの確認と<br>新規導入時にスケジュール設定を確実に行いましょう。         |     |
| 2 | パッチ配布         | 店内で1日1回、再起動をかけるルールを決めましょう。                        |     |
| 3 | パッチの配布確認・再配布  | 配布漏れの無いよう、パッチが当たっていないPCは、<br>再配布を行いましょう。          |     |
| 4 | 情報収集          | 現在の不具合・お知らせ情報の確認や<br>弊社からリリースメールが届いているか確認を行いましょう。 |     |

#### <u>1.パッチ配布スケジュール設定</u>

パッチ当てのフロー

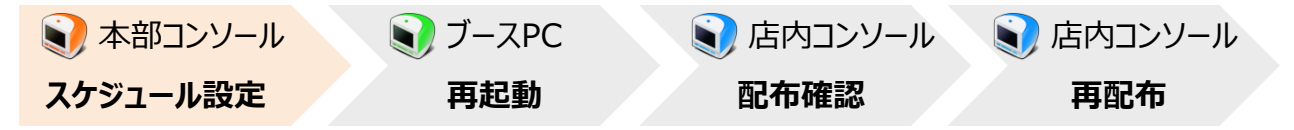

自店が何のオンラインゲームを公認店舗としているのか ネットカフェポータルサイト「NepocA(ネポカ)」より、確認する事ができます。 自店が公認ネットカフェとなっているタイトルが、スケジュールに組まれているか確認をしましょう。

#### また、新規タイトル導入時などスケジュール設定をし忘れないよう気を付けましょう。

※本部コンソールのスケジュール設定については、本部ご担当者もしくは、 弊社が管理している店舗様については、お手数ですが弊社までお問い合わせください。

▼ネットカフェポータルサイト「NepocA(ネポカ)」 http://www.nepoca.com/

▼弊社カスタマーサポートお問い合わせ先 <u>tbcafejp@technoblood.com</u>

▶6-2. 「曜日別状況」タブインターフェースについてのご案内[35ページ参照]

# 14. 店内コンソール活用例

## 14-1. ブースPCの定期アップデート計画を立てる

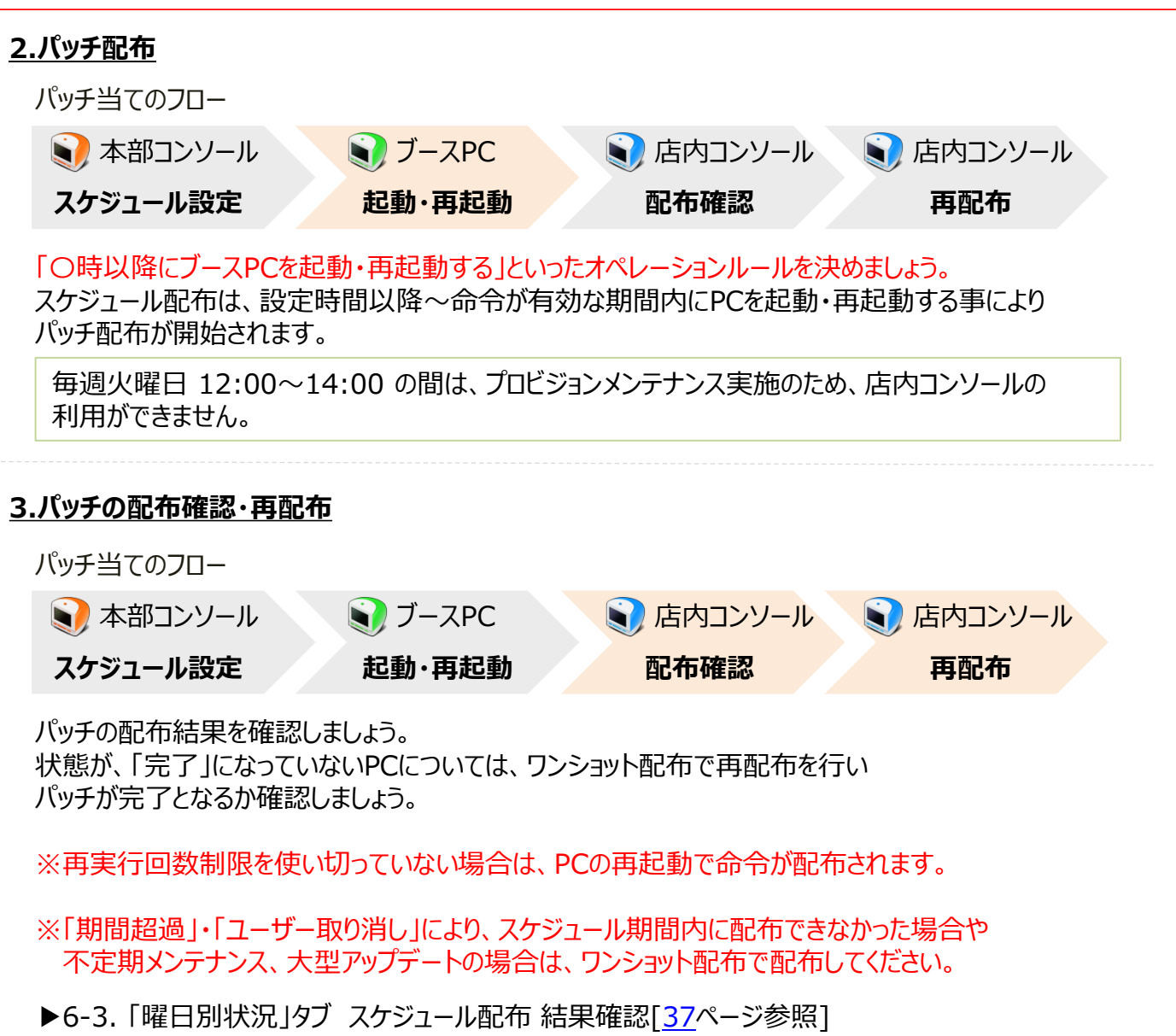

- ▶6-6. 「ワンショット配布」タブインターフェースについてのご案内[43ページ参照]
- ▶13-1. スケジュール・ワンショット 配布結果[73ページ参照]

#### <u>4.情報収集</u>

現在の不具合・お知らせ情報をTB-PRESSよりご案内しています。 店内コンソールのTOPページからも確認できますが、WEBブラウザでお気に入り登録をしていただくと 便利です。重要な内容については、別途弊社よりリリースメールでご案内をさせていただきます。

▼プロビジョン対応一覧 https://www.tbpress.jp/support/gamelist

終わり

© TechnoBlood Inc. All Rights Reserved.

2/2

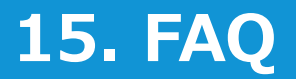

#### 使用準備について

Q. インストーラーはどのように入手すればよいですか?

#### A. 「TB-PRESS プロビジョンサポート」より、常に最新のインストーラーをダウンロードし ご利用ください。

インストーラーは、随時アップデートされます。必ず最新版をダウンロードしてご使用ください。

▼「TB-PRESS プロビジョン各種ダウンロード」店内コンソール インストーラー https://www.tbpress.jp/support/provision\_download

#### Q. 店内コンソールが動作するのに必要な環境を教えてください。

A. Cafevision Agentプログラム(XCoveryTB)がインストールされているブースPCと 同一LAN内のネットワークPCに店内コンソールをインストールする必要があります。

店舗内が複数のネットワークセグメントに分割されていたり、VLANでネットワークが分断されていると 正常に動作しません。

 ※店内コンソールをインストールし、ブースPCと通信を開始した後、店内コンソール側のIPアドレスを 変更した場合は、ブースPCとの通信を再開するためにPCの再起動が必要となります。
 ※通信が取れている場合、ログイン後に起動しているブースPCのツリー上のアイコンが青く表示されます。
 ※VLANネットワークの場合、共有ハブなど全てのブースPCと通信が取れるハブに店内コンソールを 接続する必要がありあす。

▶ 2-2. 店内ネットワークの確認[10ページ参照]

#### Q. 店内コンソールを起動するとサーバーとの接続ができませんというメッセージが 表示されます。

#### A. 以下、3点をご確認ください。

- ①.インストールしているPCのネットワーク状況を確認してください。(インターネット接続確認など)
- ②.弊社がメンテナンスを行っている時間帯かどうか確認をしてください。
   定期メンテナンス日・・・毎週火曜日 12:00~14:00
- ③.ネットワークやサーバーが混雑している可能性がありますので時間をあけてから再度お試しください。

#### 使用準備について

### Q. 長いパスワードを変更したいのですが。

### A. 変更する事が可能です。

ログインIDの変更はできませんが、パスワードは変更する事が可能です。 半角英数字4~32文字で以内で設定してください。

▶ 2-8. 店内コンソールログインパスワードの変更[21ページ参照]

## Q. ブースPCが認識されません。

### A. 店内コンソールを起動しているPCがブースPCと同一LAN環境かご確認ください。

ツリー上にあるPCが、ブルーのアイコンになっている状態は、電源がついている事を表します。 電源がついているのにブルーになっていないのであれば、以下2点が原因と考えられます。

同一ネットワーク上に無い場合
 店内コンソールを利用する環境が同一LAN内で利用されていないと該当の症状となります。
 店内のネットワークを確認しましょう。

②.ファイヤーウォールでブロックしている場合 店内コンソール、またはブースPCのファイヤーウォールが有効になっています。 店内コンソールの通信をブロックしてしまうので店内コンソール利用時は無効化してください。

- ▶ 2-2. 店内ネットワークの確認[10ページ参照]
- ▶ ②.Windowsセキュリティより、「ファイアウォールとネットワーク保護」の無効化[<u>15</u>ページ参照]

### Q. 長いパスワードを変更したいのですが。

A. 変更する事が可能です。

ログインIDの変更はできませんが、パスワードは変更する事が可能です。 半角英数字4~32文字で以内で設定してください。

▶ 2-8. 店内コンソールログインパスワードの変更[21ページ参照]

#### 運用について

- Q. 総ライセンス数や残余ライセンス数を確認する事はできますか?
- A. 店内コンソールログイン後、画面右上に購入したライセンス数と残余ライセンス数を 確認する事ができます。

表示がない場合は、アイコンメニュー付近で右クリックをすると「License」と表示されますので チェックをつけてください。

- ▶ 3-2. ログイン時インターフェースについてのご案内[28ページ参照]
- Q. ブースPCにCafevision Agent(XCoveryTB)をインストールしようとすると 「ライセンス数が超過しています」と表示されます。
- A. ライセンス数を確認し不要な登録を店内コンソールから削除します。

ブースPCの故障などにより、正常にCafevision Agent(XCoveryTB)をアンインストールできなかった 場合、プロビジョンサーバーにライセンス情報が残ります。インストール台数など確認し登録が重複している 場合は、店内コンソールより「認証データ削除」する事により空きライセンス数を増やすことができます。

▶ 5-1. 認証データ削除[33ページ参照]

### Q. Cafevision Agent(XCoveryTB)のバージョンアップはどうしたら良いですか?

### A. 店内コンソールより一斉にバージョンアップをかける事ができます。

店内コンソールでは、指定したPCに対して同時に複数台バージョンアップを行う事が可能です。 また、ブースPCで1台ずつ実施したい場合は、「XCoveryTB設定」>「更新チェック」>「PC再起動」で バージョンアップする事ができます。

- ▶ 7-2. Cafevision Agent アップデート[<u>54</u>ページ参照]
- Q. XCoveryTB設定(リカバリー)を開くパスワードを忘れてしまいました。
- A. 店内コンソールより、以下操作でパスワード変更する事が可能です。

「リカバリーメニュー」>「対象PCに図を入れる」>「パスワード変更」

▶ 3-2. ログイン時インターフェースについてのご案内[28ページ参照]

## 4 / 6

#### 運用について

- Q. XCoveryTBのモード変更はできますか?
- A. 「モード変更」の操作が可能です。

「モード変更」の他に「変更データ保存」、「変更データ削除」の操作も可能です。

▶ 4-2. モード変更[<u>31</u>ページ参照]

#### Q. スケジュール配布・ワンショット配布が完了しているか確認できますか?

A. 確認可能です。

「ソフトウェア配布」>「配布結果確認」より進捗状況を確認する事ができます。

- ▶ 6-9. 「配布結果確認」タブ パッチ配布状況確認[48ページ参照]
- Q. 配布結果が「完了」になっていないパッチがありました。店内コンソールで 再配布できますか?
- A. 再配布する事が可能です。

配布スケジュールを確認し「ワンショット配布」で配布する事が可能です。

- ▶ 6-6. 「ワンショット配布」タブ インターフェースについてのご案内[43ページ参照]
- Q. アプリケーションで配布されないモジュールがありました。
- A. アプリケーションの中には、NASが必要なモジュールもあります。 NASがオンラインになっており通信が取れているか確認をしてください。
  - 例) ESET Endpointアンチウイルス for ネットカフェ

▼FAQ [プロビジョン] 店内コンソールにログインしたら「NASとの通信に失敗しました。」と出るのですが。 https://www.tbpress.jp/faq/01-008

▼FAQ [プロビジョン] NASの再起動手順を教えてください。 https://www.tbpress.jp/faq/01-030

#### 運用について

Q. i-フィルターの制御ができません。

### A. 以下4つの原因が考えられますのでご確認ください。

- 「i-フィルター for ネットカフェ 2ライセンス版」を利用している場合、プロビジョンは対応しておりません。 プロビジョンが対応しているのは、「i-フィルター for ネットカフェ(台数無制限版)」となります。
- ②.初回利用時、店内コンソールの「i-フィルター設定」で入力したパスワードに誤りがある場合、 管理画面へのログインパスワード・パッチアカウント登録で申請したパスワードと同様のパスワードを 入力します。3つのパスワードが同様の物でないとi-フィルターを制御する事ができません。 (店内コンソールでは、パスワードが正しいか判別は行いません。)
- ③.ブースPCのタスクバーに「i-フィルター for ネットカフェ」のアイコンがない場合、管理画面の設定で [パソコン起動時に「i-フィルター」を自動起動させる] と [通知領域(タスクトレイ)に「i-フィルター」のアイコンを表示する] のチェックボックスに図が入っている 必要があります。詳細については、本体マニュアルをご確認ください。

▼『i-フィルター for ネットカフェ』マニュアル(90,91ページ参照) https://www.daj.jp/bs/ifnc/enviroment/

③.店内コンソールとブースPCの通信が取れていない場合、グループ切り替えを行うことができません。 ※ツリー上で、グループ切り替えを行いたいPCがグレー(または赤)で表示されている場合は グループ切り替えを行うことができません。以下をご確認ください。

・ブースPCの電源が入っているか、インターネットに繋がっているか? ・店内コンソール利用PCのファイヤーウォールが無効化されているか? ・ブースPCと店内コンソール利用PCが同一ネットワーク上にあるか?

▶ 9-1. 「i-フィルター設定」 概要[60ページ参照]

#### 運用について

- Q. ハードウェア構成変更 通知機能で誤検知と思われる検知がされます。
- A. 以下の条件に当てはまっている場合、誤検知ではございませんのでご確認ください。
  - ①.任意でパーツ交換などにより、ハードウェア構成の変更を行った場合。
  - ②.意図しないハードウェア構成の変更があった場合。
  - 「コンピューターの管理」>「デバイスマネージャー」>「ディスプレイアダプター」内に 2つ以上のデバイスが認識されている場合。
  - ④.PCの個別環境により、PC側で正常にデバイス情報を取得できなかった場合。
  - ①~④以外で検知された場合は、弊社までお問い合わせください。

#### Q. VIRTUAL GATE利用時にP2P監視を確認するとTCP接続数が11以上になります。 回線の負荷は、大丈夫でしょうか?

A. 関連プロセスが、「FoveServiceHost.」と表示され TCP接続数は、11以上に表示されますが、ダウンロード・アップロードの数値が 高くなければ他ブースへの影響は低いと考えられます。

FOVEが常駐していても、それだけではPC負荷にはなりません。 ダウンロード・アップロードの数値が高くなければ、他ブースへの影響は低いです。

※関連プロセスには、1つのプロセス名しか表示されません。 ダウンロード・アップロードの数値が異常に高い場合は、FOVE以外のプロセスが立ち上がっている 可能性もあります。